## *i*875 Boost Mobile<sup>®</sup> Phone User's Guide

FINAL

## Contents

| Introduction                                                             | 1  |
|--------------------------------------------------------------------------|----|
| Welcome to Boost Mobile <sup>®</sup>                                     | 1  |
| Boost <sup>™</sup> Your Way                                              | 1  |
| Getting Started                                                          | 1  |
| Battery                                                                  | 3  |
| Removing the Battery Door                                                | 3  |
| Powering On and Off                                                      | 6  |
| Activating Service                                                       | 6  |
| Enabling Security                                                        | 6  |
| Phone Programming                                                        | 7  |
| Finding Your Phone Number and<br>Boost <sup>™</sup> Walkie-Talkie Number | 7  |
| Boost <sup>™</sup> Voice Mail                                            | 7  |
| Customizing Features                                                     | 7  |
| Phone Basics                                                             | 8  |
| Using Easy Media Creator <sup>™</sup>                                    | 12 |
| SIM Card Security                                                        | 13 |
| Locking the Keypad                                                       | 17 |
| Antenna                                                                  | 17 |
| Accessories                                                              | 18 |
|                                                                          |    |

| Wireless Local Number Portability:<br>Bringing Your Phone Number From<br>Another Carrier | 18       |
|------------------------------------------------------------------------------------------|----------|
| Re-Boost™                                                                                | 10       |
| Instant Be-Boost™                                                                        | 10       |
| Boost™ Customer Care                                                                     |          |
| Making Calls                                                                             | 20       |
| Phone Calls                                                                              | 20       |
| Boost <sup>™</sup> Walkie-Talkie Calls                                                   |          |
| Receiving Calls                                                                          | 21       |
| Choosing a Number to Call                                                                | 22       |
| Missed Phone Calls                                                                       | 24       |
| Using Speakerphone                                                                       | 24       |
| Using Mute                                                                               | 24       |
| Making Emergency Phone Calls                                                             | 24       |
| Memory Card                                                                              | 26       |
| Ensuring Files on the Memory Card Are                                                    |          |
| Compatible With Your Phone                                                               | 26       |
| Using the Memory Card With Your Phor                                                     | 1e28     |
| Using the Memory Card With Your Com                                                      | puter.31 |
| Other Memory Cards Compatible with Y                                                     | our      |
|                                                                                          |          |

| Easy Media Creator <sup>TM</sup>             | 33       |
|----------------------------------------------|----------|
| Installation                                 | 33       |
| Installing Easy Media Creator <sup>™</sup> 7 | 34       |
| Starting Easy Media Creator <sup>™</sup> 7   | 3        |
| Making MP3 Files                             | 35       |
| Where to Find More Information               | 37       |
| Audio Player                                 | 39       |
| Playing Audio Files with the Flip Closed     | 39       |
| Playing Audio Files with the Flip Open       | 40       |
| How Your Audio Files Are Organized           | 41       |
| Searching By First Letter                    | 42       |
| Playing a List, Repeat, and Shuffle          | 42       |
| Working with Playlists                       | 43       |
| Deleting Audio Files                         | 46       |
| DRM Items                                    | 47       |
| Setting Audio and Visual Options             | 47       |
| Call Alerts                                  | 48       |
| Sending Call Alerts                          | 48       |
| Beceiving Call Alerts                        | عر<br>۲۵ |
| Using the Call Alert Oueue                   |          |
|                                              | +0       |
|                                              |          |

| Recent Calls                                                                                                    | 50                                     |
|----------------------------------------------------------------------------------------------------|----------------------------------------|
| Calls and Call Alerts                                                                                                    | 50                                     |
| My Info From Other Phones                                                                                                    | 50                                     |
| Contact Information From Other Phones                                                                                                    | 51                                     |
| Viewing the Recent Calls List                                                                                                    | 51                                     |
| Storing Items to Contacts                                                                                                    | 52                                     |
| Deleting Items                                                                                                    | 52                                     |
| Making Calls From the Recent Calls List                                                                                                    | 53                                     |
| Entering Text                                                                                                    | 55                                     |
| Using Word Mode                                                                                                    | 55                                     |
| Special Function Keys                                                                                                    | 56                                     |
| Contacts                                                                                                    | 58                                     |
|                                                                                                    |                                        |
| Accessing Contacts                                                                                                    | 59                                     |
| Accessing Contacts<br>Creating Entries                                                                                                    | 59<br>59                               |
| Accessing Contacts<br>Creating Entries<br>Editing Entries                                                                                                    | 59<br>59<br>61                         |
| Accessing Contacts<br>Creating Entries<br>Editing Entries<br>Viewing Entries                                                                                                | 59<br>61<br>61                         |
| Accessing Contacts<br>Creating Entries<br>Editing Entries<br>Viewing Entries<br>Deleting Entries                                                                            | 59<br>61<br>61<br>61                   |
| Accessing Contacts<br>Creating Entries<br>Editing Entries<br>Viewing Entries<br>Deleting Entries<br>Checking Capacity                                                       | 59<br>61<br>61<br>63<br>64             |
| Accessing Contacts<br>Creating Entries<br>Editing Entries<br>Viewing Entries<br>Deleting Entries<br>Checking Capacity<br>Creating Pauses and Waits                          | 59<br>61<br>61<br>63<br>64<br>64       |
| Accessing Contacts<br>Creating Entries<br>Editing Entries<br>Viewing Entries<br>Deleting Entries<br>Checking Capacity<br>Creating Pauses and Waits<br>International Numbers | 59<br>61<br>61<br>63<br>64<br>64<br>64 |

| Мето                                             | 67   |
|--------------------------------------------------|------|
| Call Forwarding                                  | . 68 |
| Forwarding All Calls                             | 68   |
| Turning Off Call Forwarding                      | 68   |
| Forwarding Missed Calls                          | 68   |
| Viewing Call Forwarding Settings                 | 69   |
| Advanced Calling Features                        | 70   |
| Putting a Call on Hold                           | 70   |
| Creating Pauses and Waits While Dialing          | 70   |
| Making International Calls                       | 70   |
| One Touch Boost <sup>TM</sup> Walkie-Talkie (WT) | 71   |
| Setting Flip Actions                             | 71   |
| Call Timers                                      | 72   |
| Using Your Phone as a Modem                      | 73   |
| Making TTY Calls                                 | 74   |
| Special Dialing Codes                            | 75   |
| Additional Calling Features                      | 76   |
| Messages                                         | . 78 |
| Message Notifications                            | 78   |
| Voice Mail                                       | 79   |

| Boost <sup>TM</sup> Text and Numeric Messages7                                                                               | 9                                    |
|----------------------------------------------------------------------------------------------------|--------------------------------------|
| Web Alerts8                                                                                                    | 1                                    |
| Ringtones8                                                                                                    | 2                                    |
| Setting Your Phone to Vibrate8                                                                                               | 2                                    |
| Assigning Ringtones to Contacts8                                                                                             | 3                                    |
| Ring and Vibrate8                                                                                                    | 3                                    |
| Viewing Ringtone Assignments8                                                                                                | 3                                    |
| Downloading More Ringtones8                                                                                                  | 4                                    |
| About DRM Ringtones8                                                                                                    | 4                                    |
| Managing Memory8                                                                                                    | 4                                    |
|                                                                                                    |                                      |
| Deleting Custom Ringtones8                                                                                                   | 4                                    |
| Deleting Custom Ringtones8<br>Multi-Media Messages8                                                                          | 4<br>6                               |
| Deleting Custom Ringtones       8         Multi-Media Messages       8         Navigating the Inbox, Drafts, and Sent Items8 | 4<br>6<br>6                          |
| Deleting Custom Ringtones                                                                                                    | 4<br>6<br>6                          |
| Deleting Custom Ringtones                                                                                                    | 4<br>6<br>6<br>6                     |
| Deleting Custom Ringtones                                                                                                    | 4<br>6<br>6<br>6<br>7                |
| Deleting Custom Ringtones                                                                                                    | 4<br>6<br>6<br>6<br>7<br>8           |
| Deleting Custom Ringtones                                                                                                    | 4<br>6<br>6<br>6<br>7<br>8<br>9      |
| Deleting Custom Ringtones                                                                                                    | 4<br>6<br>6<br>6<br>7<br>8<br>9      |
| Deleting Custom Ringtones                                                                                                    | 4<br>6<br>6<br>6<br>7<br>8<br>9<br>0 |

| Customizing MMS                          |     |
|------------------------------------------|-----|
| Managing Memory                          |     |
| Boost Mobile <sup>®</sup> Voice Mail     | 108 |
| Setting Up Your Voice Mail Box           | 108 |
| Playing Messages                         |     |
| Changing Your Password                   |     |
| Recording Your Name                      | 109 |
| Recording Your Active Greeting           | 109 |
| Advanced Voice Mail Features             | 110 |
| SMS                                      | 114 |
| SMS Messages                             | 114 |
| Boost <sup>™</sup> Wireless Web Services | 116 |
| Starting the Microbrowser                | 116 |
| Camera                                   | 118 |
| Accessing the Camera                     |     |
| Taking Pictures                          | 118 |
| More Actions for Captured Pictures       |     |
| Recording Videos                         |     |
| Changing Storage Preference              |     |
| Accessing the Media Center               |     |

| Customizing the Camera                | 124 |
|---------------------------------------|-----|
| Managing Memory                       | 124 |
| Media Center                          | 126 |
| Viewing the Media Center              | 126 |
| Forward Locked Items                  | 128 |
| DRM Items                             | 129 |
| Pictures                              | 129 |
| Videos                                | 131 |
| Audio Recordings                      | 131 |
| Renaming Items                        | 132 |
| Locking Items                         | 132 |
| Deleting Items                        | 133 |
| Copying and Moving Items              | 133 |
| Changing Storage Preference           | 134 |
| Accessing the Audio Player            | 134 |
| Accessing the Camera                  | 134 |
| Managing Memory                       | 134 |
| My Info                               | 136 |
| Viewing My Info                       | 136 |
| Editing My Info                       | 136 |
| Setting Sending Options               | 137 |
| county containing optionic infinition |     |

| Using Walkie-Talkie Send                                           | 138                  |
|--------------------------------------------------------------------|----------------------|
| Sending a Picture                                                  | .138                 |
| Receiving a Picture                                                | .139                 |
| Sending My Info and Contact Information                            | .140                 |
| Bluetooth <sup>®</sup>                                             | 143                  |
| Understanding Bluetooth <sup>®</sup> Access Settings.              | .143                 |
| Setting Your Phone for Bluetooth <sup>®</sup>                      | .144                 |
| Accessing Bluetooth <sup>®</sup>                                   | .145                 |
| Making a Bluetooth <sup>®</sup> Connection                         | .145                 |
| Setting Device Details                                             | .148                 |
| Sending Contacts, Datebook Events and<br>Pictures                  | .149                 |
| Receiving Items                                                    | .150                 |
| Voice Records                                                      | 151                  |
| Viewing Voice Records                                              | .151                 |
| Creating Voice Records                                             | .151                 |
| Playing Voice Records                                              | .152                 |
| Labeling Voice Records                                             | .152                 |
|                                                                    |                      |
| Locking Voice Records                                              | .152                 |
| Locking Voice Records<br>Deleting Voice Records                    | .152<br>.153         |
| Locking Voice Records<br>Deleting Voice Records<br>Managing Memory | .152<br>.153<br>.153 |

| Java <sup>®</sup> Applications                                                                                                | 154                      |
|----------------------------------------------------------------------------------------------------|--------------------------|
| Running Applications                                                                                                    | 154                      |
| Suspending Applications                                                                                                    | 154                      |
| Resuming Applications                                                                                                    | 154                      |
| Ending Applications                                                                                                    | 155                      |
| Downloading Applications                                                                                                    | 155                      |
| Deleting Applications                                                                                                    | 155                      |
| Managing Memory                                                                                                    | 156                      |
| Shortcuts on the Main Menu                                                                                                    | 156                      |
| Java Applications and GPS Enabled                                                                                             | 157                      |
| Digital Rights Management<br>Installing Applications<br>Understanding DRM Status Icons<br>Sharing Items<br>Managing DRM Items | 160<br>160<br>161<br>161 |
| GPS (Global Positioning System)<br>Enabled                                                                                    | 164                      |
| IMPORTANT: Things to Keep in Mind                                                                                             | 164                      |
| Making an Emergency Call                                                                                                    | 166                      |
| Viewing Your Approximate Location                                                                                             | 167                      |
| Enhancing GPS Performance                                                                                                    | 168                      |

v

| Updating Satellite Almanac Data                                                    | 169        |
|------------------------------------------------------------------------------------|------------|
| Setting Privacy Options                                                            | 170        |
| Using GPS with Map Software                                                        | 171        |
| Datebook                                                                           | 173        |
| Viewing Datebook                                                                   | 173        |
| Creating Events                                                                    | 174        |
| Editing Events                                                                     | 176        |
| Deleting Events                                                                    | 176        |
| Receiving Reminders                                                                | 177        |
| Making Calls From Datebook and<br>Datebook Reminders<br>Customizing Datebook Setup | 177<br>178 |
| Customizing Your Phone                                                             | 179        |
| Setting the Volume                                                                 | 179        |
| Setting Your Phone to Vibrate                                                      | 179        |
| Changing the Look of Your Phone                                                    | 179        |
| Temporarily Turning Off Transmissions                                              | 181        |
| Using Settings                                                                     | 181        |
| Profiles                                                                           | 186        |
| Viewing Profiles                                                                   | 186        |
| Switching Profiles                                                                 | 186        |
|                                                                                    |            |

| How Changing Settings Affects Profiles           | 186 |
|--------------------------------------------------|-----|
| Temporary Profiles                               | 187 |
| Creating Profiles                                | 188 |
| Editing Profiles                                 | 188 |
| Deleting Profiles                                | 188 |
| Setting Call Filtering                           | 189 |
| Shortcuts                                        | 190 |
| Creating a Shortcut                              | 190 |
| Using a Shortcut                                 | 190 |
| Editing a Shortcut                               | 191 |
| Deleting Shortcuts                               | 191 |
| Using a Headset                                  | 192 |
| Using a Bluetooth <sup>®</sup> Headset           | 192 |
| Attaching a Headset                              | 192 |
| Using a Remote Boost <sup>TM</sup> Walkie-Talkie |     |
| Button                                           | 192 |

| Boost <sup>™</sup> Customer Care 194                            | 4 |
|-----------------------------------------------------------------|---|
| Understanding Status Messages 19                                | 5 |
| Boost Mobile <sup>™</sup> Terms and<br>Conditions of Service199 | 8 |
| Safety and General Information 208                              | 8 |
| RF Operational Characteristics20                                | 8 |
| Portable Radio Product Operation and<br>EME Exposure20          | 8 |
| Electro Magnetic Interference/Compatibility21                   | 1 |
| Medical Devices21                                               | 1 |
| Operational Warnings21                                          | 2 |
| Operational Cautions21                                          | 3 |
| Accessory Safety Information21                                  | 4 |
| Hearing Aid Compatibility21                                     | 6 |
| Caring for the Environment by<br>Recycling                      | 8 |
| Accessories                                                     | 8 |

### MOTOROLA LIMITED WARRANTY ......219

Patent and Trademark Information ......223

| Index |
|-------|
|-------|

### **DECLARATION OF CONFORMITY**

Per FCC CFR 47 Part 2 Section 2.1077(a)

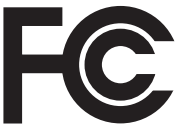

Responsible Party Name: Motorola, Inc.

Address: 8000 West Sunrise Boulevard Plantation, FL 33322 USA Phone Number: 1 (800) 453-0920

Hereby declares that the product:

Product Name: i875

Model Number: H85XAH6RR5AN

Conforms to the following regulations:

FCC Part 15, subpart B, section 15.107(a), 15.107(d) and section 15.109(a)

Class B Digital Device

As a personal computer peripheral, this device complies with Part 15 of the FCC Rules. Operation is subject to the following two conditions: (1) this device may not cause harmful interference, and (2) this device must accept any interference received, including interference that may cause undesired operation. Note: This equipment has been tested and found to comply with the limits for a Class B digital device, pursuant to part 15 of the FCC Rules. These limits are designed to provide reasonable protection against harmful interference in a residential installation. This equipment generates, uses and can radiate radio frequency energy and, if not installed and used in accordance with the instructions, may cause harmful interference to radio communications. However, there is no guarantee that interference will not occur in a particular installation.

> If this equipment does cause harmful interference to radio or television reception, which can be determined by turning the equipment off and on, the user is encouraged to try to correct the interference by one or more of the following measures:

- Reorient or relocate the receiving antenna.
- Increase the separation between the equipment and receiver.
- Connect the equipment into an outlet on a circuit different from that to which the receiver is connected.
- Consult the dealer or an experienced radio/TV technician for help.

## Introduction

## Welcome to Boost Mobile®

So what's really good? You know the answer. It's life with no hassles and no limits. It's the freedom to make your own choices at your own pace. It's having all the options you need to stay ahead of the game. And that's what makes Boost Mobile<sup>®</sup> Pay-As-You-Go such a tight fit for how you roll. With Boost Mobile<sup>®</sup> you pay up front, stay in control of your monthly costs and get all the mobile freedom you demand. Boost Mobile<sup>®</sup> has the latest Motorola handsets with the coolest features, like Boost<sup>™</sup> Walkie-Talkie, Boost<sup>™</sup> Wireless Web, and Text Messaging. Plus, you get instant access to Nextel's world-class digital iDEN network.

## Boost™ Your Way

### Trick out your Phone

Got some down time? Then get down with the coolest games, entertainment, ringtones, musictones, celebrity voice mails, and wallpapers available for purchase right from your phone. No credit card needed - get it deducted from your current stash of minutes. Games and applications require a Java® enabled handset. Visit boost LIVE (www.boostmobile.com/boostlive) for the latest list of entertainment applications currently available and purchase these options online.

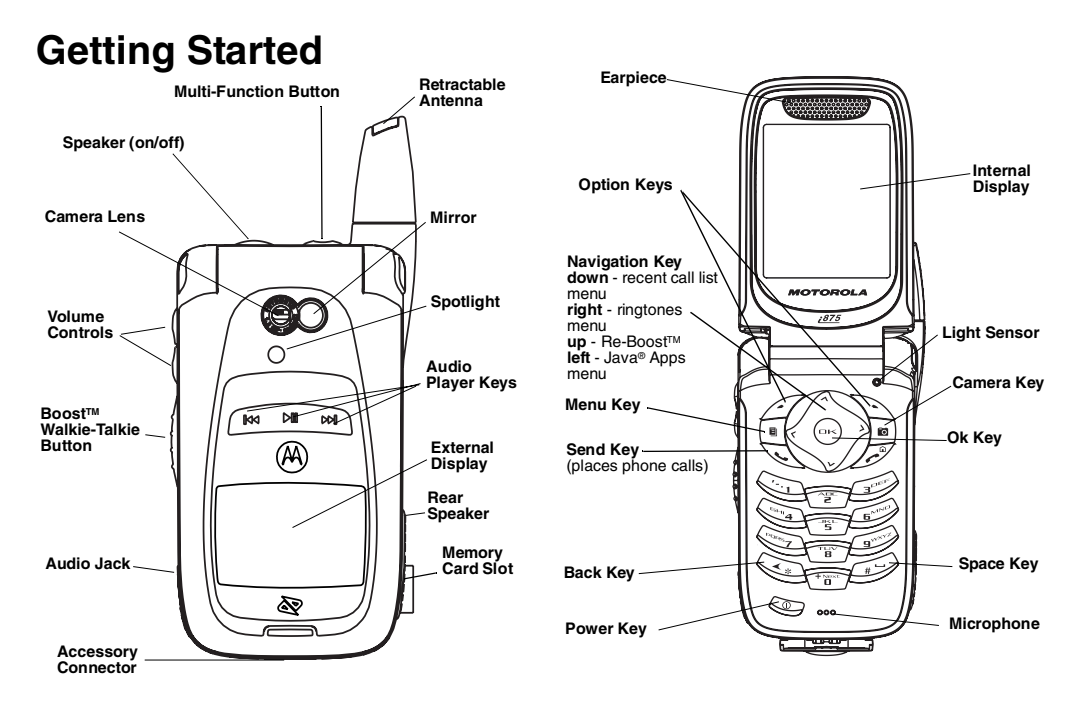

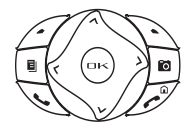

Power button.

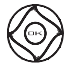

Navigation key — press the arrows to scroll through menus and lists.

- OK key selects highlighted item; answers calls.
- Menu key accesses context-sensitive menus.
- Camera key Accesses camera and takes pictures.
- Option key selects the option appearing above it on the display.

Note: Throughout this User's Guide, the option keys will be represented by ∠.

- Send key places phone calls.
- End key ends phone calls; returns to idle screen; using Wireless Data Services, returns to home page.

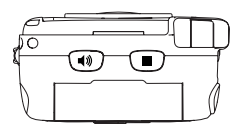

- Acts like 
   when the flip is closed; turns Boost™ Walkie-Talkie speaker on and off; used with voice names and voice records.
- Acts like *I* when the flip is closed; accesses recent calls; sends incoming calls to voice mail.

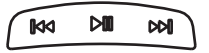

- Accesses the audio player when the flip is closed; plays audio files; pauses audio files.
- When an audio file is playing, fast-forwards and skips to the next audio file.
- When an audio file is playing, rewinds and skips to the previous audio file.

To start using your *i*875 phone:

- Make sure your SIM card is in place.
- Charge the battery.
- Activate your service.
- · Enable security.

## Battery

## **Removing the Battery Door**

- 1 Make sure the phone is powered off. See "Powering On and Off" on page 6.
- 2 Slide the release button back until it releases the battery door.

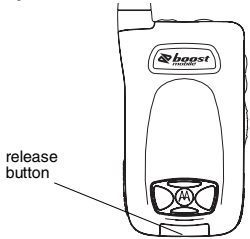

**3** Allow the battery door to pop up, slide it forward, and remove it from the back of your phone.

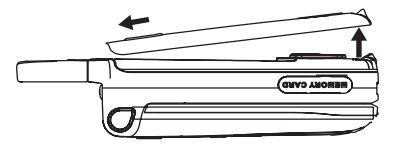

### **Inserting the Battery**

Your phone comes with a Standard Lithium Ion Battery.

- 1 Remove the battery door.
- 2 Insert the battery into the battery area. Press the battery down to secure it.

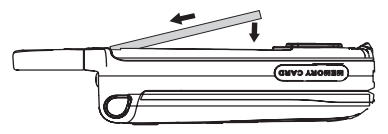

**3** Replace the battery door and press it gently until you hear a click.

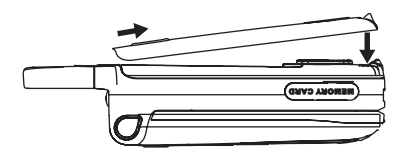

### **Charging the Battery**

Your phone comes with a rapid travel charger.

1 Plug the charger into an electrical outlet.

2 Open the connector cover.

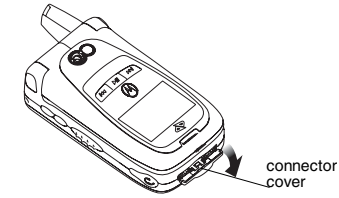

3 Plug the other end of the charger into the accessory connector.

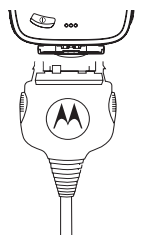

**Charger Attached** or **Device Attached** appears on the internal display.

### Getting Started

- **Tip:** To remove the charger from the accessory connector: Press the buttons on the sides of the plug. Pull the plug straight out.
- 4 If you have purchased optional batteries or chargers, see "Charging Times".

### **Charging Times**

Check your battery and charger type against the grid below to determine appropriate charging times.

| Battery                 | Charger |          |  |
|-------------------------|---------|----------|--|
|                         | Rapid   | Standard |  |
| Standard<br>Lithium Ion | 2 hours | 4 hours  |  |

For best results, charge the batteries within the temperature range of  $50^{\circ}$ F to  $104^{\circ}$ F ( $10^{\circ}$ C to  $40^{\circ}$ C).

Prolonged charging is not recommended.

### **Removing the Battery**

- 1 With the phone powered off, remove the battery door.
- 2 Remove the battery by pushing it toward the antenna and lifting it out.

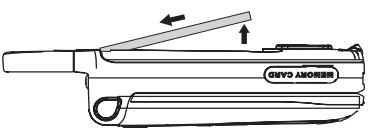

### **Battery Use and Maintenance**

- The Motorola iDEN Approved Lithium Ion chargers provide optimum performance. Other chargers may not fully charge the iDEN Lithium Ion battery or may yield a reduced number of lifetime charge cycles.
- Extreme temperatures degrade battery performance. Do not store the battery where temperatures exceed 140°F (60°C) or fall below 4°F (-20°C).
- Lithium Ion batteries have a self discharge rate and without use, lose about 1% of their charge per day.

 The battery capacity is degraded if the battery is stored for long periods while fully charged. If long term storage is required, store at half capacity.

## **Powering On and Off**

To power your phone on:

- 1 Open the flip.
  - **Tip:** Press the flip open button to open the flip easily.
- 2 Press 👁.
  - Note: When powering on, if you press 👁 for more than 5 seconds, you will turn off calls and other transmissions. See "Temporarily Turning Off Transmissions" on page 181.

As your phone connects to the network, you will see a connecting message. When the idle screen appears, the phone is ready to use.

To power your phone off:

- 1 Open the flip.
- 2 Press and hold 👁.

## **Activating Service**

The first time you power your phone on, your service is activated.

A screen then appears prompting you to select **Ok** to update your browser information, which enables security. This screen will only appear during initial activation.

## **Enabling Security**

You must enable security the first time you power on your phone or within 10 days of first activation of your phone.

- 1 Press Z under Ok.
- 2 You are prompted to enable security. Press *□* under **Yes**. A series of screens followed by the default homepage displays.
- **3** Press  $\square$  to return to the idle screen.

## Phone Programming

Within 24 hours of enabling security, you will receive an alert notification containing your Personal Telephone Number (PTN), Boost™ Customer Care number and Boost™ Walkie-Talkie number.

- 1 When you receive an alert notification saying New Browser Message - Receive Programming Info, press ∠ under Goto.
- 2 You are prompted to accept changes to your lists. Press ∠ under Ok.
- 3 You are prompted again to accept changes to your lists. Press ∅ under Ok.
- 4 A confirmation screen displays. Press  $\checkmark$  under **Ok**.
- 5 Press D to return to the idle screen.

### Finding Your Phone Number and Boost™ Walkie-Talkie Number

My Info lets you view your phone number, Boost™ Walkie-Talkie number, and other phone information.

- 1 Press I to access the main menu.
- 2 Scroll to My Info.

- 4 Scroll to see your information:

Line 1 is your phone number. Walkie-Talkie # is your Boost™ Walkie-Talkie number, the number that others use to contact you using Boost™ Walkie-Talkie service. These numbers appear when you receive your alert notification after enabling security on your phone.

See "My Info" on page 136 for more information about this feature.

## Boost™ Voice Mail

You must set up your voice mail box before you can retrieve messages. See "Setting Up Your Voice Mail Box" on page 108.

## **Customizing Features**

You can control many features of your phone, including the size of the text on the display, the way you access main menu items, and the volume of incoming sound, rings, and other tones. See "Customizing Your Phone" on page 179.

## **Phone Basics**

### **Flip Open Button**

The flip open button located on the upper right corner of your phone enables you to quickly open the flip by pushing the button.

### Display

Any time your phone is powered on, the display provides you with information and options.

The external display shows a shortened version of the internal display. To see more information, open the flip.

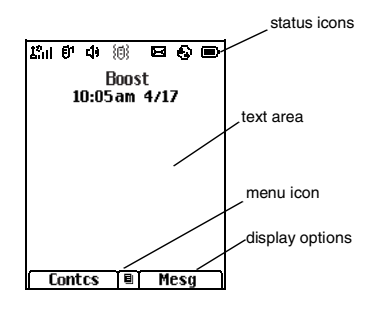

The screen shown above is the idle screen. The idle screen appears when your phone is on, but not engaged in any activity.

### Text Area

This area displays menus, messages, names, phone numbers, and other information.

### **Display Options**

Two display options appear at the bottom of most screens. You select a display option by pressing the option key below it.

### Menus and Lists

Your phone's features are arranged in menus, submenus, and lists.

To access the items in a menu or list, scroll using the navigation key at the top of your keypad. This key lets you scroll up, down, left, or right. Holding down the appropriate part of the navigation key speeds up scrolling.

In this guide, this symbol > tells you to select a menu or list item. For example, **Settings** > **Security** means:

- 1 Scroll to Settings on the main menu.
- 2 Press I to see the Settings screen.
- 3 Scroll to Security.

### Getting Started

4 Press B to see the **Security** screen.

## OK Key

Pressing So:

- · Selects the highlighted menu item or list item
- Sets options
- Confirms actions
- Places and answer calls
- From the idle screen, accesses the Audio Player. This is the default setting. You can assign a different main menu item to ☺.

## Menu Key

Many features provide context-sensitive menus that let you access related features and actions. This icon ■ appears any time a context-sensitive menu is available. Press fuel to access the menu.

## Main Menu

All your phone's features can be accessed through the main menu. You can set the main menu to appear as a list or as large icons (see "Setting the Menu View" on page 180).

| Re-Boost               | Recharge your account from your phone. See page 18.                    |
|------------------------|------------------------------------------------------------------------|
| Web                    | Access to Boost™ Wireless<br>Web Services. See page 116.               |
| BoostLIVE              | Access to boostLIVE for the latest list of entertainment applications. |
| Java <sup>®</sup> Apps | Java <sup>®</sup> applications on your phone. See page 154.            |
| Settings               | Customize your phone. See page 179.                                    |
| Ringtones              | Assign ringtones and turn ringer off. See page 82.                     |
| Audio Player           | Access the MP3 audio player.<br>See page 39.                           |
| Media Center           | Access stored pictures, and audio recordings. See page 126.            |

| Camera       | Access camera and take pictures. See page 118.                                                         | Memo                                                                                                    | Store a number to access later. For information on   |  |
|--------------|----------------------------------------------------------------------------------------------------|----------------------------------------------------------------------------------------------------|------------------------------------------------------|--|
| Bluetooth®   | Connect to a device with Bluetooth <sup>®</sup> . See page 143.                                        |                                                                                                    | Memo, see "Memo" on page 67.                         |  |
| My Info      | View personal phone<br>information, including phone<br>number and Walkie-Talkie<br>number. See page 7. | Call Timers                                                                                                    | Phone usage information. See page 72.                |  |
|              |                                                                                                    | Recent Calls                                                                                                    | Lists recent calls. See page 50.                     |  |
| VoiceRecord  | Record and play audio messages. See page 151.                                                          | Shortcuts                                                                                                    | Create shortcuts to screens.<br>See page 190.        |  |
| GPS          | Find your approximate geographical location. See                                                       | Profiles                                                                                                    | Groups of settings you apply together. See page 186. |  |
|              | page 164.                                                                                              | Call Alert                                                                                                    | Lists call alerts. See page 48.                      |  |
| Contacts     | Create, view, store, edit<br>Contacts and Groups. See<br>page 58.                                      | Quick Access to Main Menu Items                                                                                                    |                                                      |  |
| Messages     | Access messages. See page 78.                                                                          | Each arrow in the navigation key and ☺ can be<br>used to access a main menu item from the idle<br>screen. Each of these keys is assigned to a main<br>menu item when you receive your phone. To<br>assign different main menu items, see "Personalize<br>Features" on page 183 |                                                      |  |
| Call Forward | Set call forwarding options.<br>See page 68.                                                           |                                                                                                    |                                                      |  |
| Datebook     | Schedule appointments. See page 173.                                                                   | · · · · · · · · · · · · · · · · · · ·                                                                                                    |                                                      |  |

### Getting Started

### **Status Icons**

Status icons appear at the top of the display. Some appear at all times. Others appear only when your phone is engaged in certain activities or when you have activated certain features.

| °°°°                | Battery Strength — A fuller battery indicates a greater charge.                                                                                                    |
|---------------------|----------------------------------------------------------------------------------------------------|
| E E. E.<br>E.a E.al | Signal Strength — More bars next to the antenna indicate a stronger signal.                                                                                                    |
| ξ×                  | <b>No Service</b> — Your phone is without service. You cannot make or receive any type of call.                                                                                                    |
| <b>(</b> ~          | <b>Phone In Use</b> — Your phone is active on a phone call.                                                                                                    |
| đ                   | Boost™ Walkie-Talkie In Use —<br>Your phone is active on a Boost™<br>Walkie-Talkie call.                                                                                                    |
| 0                   | Bluetooth® In Use — Your phone<br>is using Bluetooth®. If this icon is<br>blinking, then your phone is in<br>discoverable mode. If this icon is<br>static, your phone is active in a<br>Bluetooth® connection. |

 Active Phone Line — 1 indicates phone line 1 is ready to make calls; 2 indicates phone line 2 is ready to make calls.

Ø1

Ū®

Ø4

醮

- Call Forward Your phone is set to forward calls. See "Call Forwarding" on page 68.
- Speaker Off Sets Boost™ Walkie-Talkie sound to come through the earpiece rather than through the speaker. Your phone does not ring for Boost™ Walkie-Talkie calls if Alert Type is set to Silent or Vibrate.
- <sup>A</sup>O مركز الله **T9® Text Input** You are using T9 <sup>A</sup>O <sup>A</sup>O <sup>A</sup>O <sup>A</sup>O <sup>A</sup>O "Entering Text" on page 55.

Internet — You are ready to browse the internet or are browsing the internet using a secure connection.

Transmitters — Your phone is set not to receive calls and other transmissions. See "Temporarily Turning Off Transmissions" on page 181.

Packet Data — You are ready to transfer packet data or are transferring packet data. See "Using Your Phone as a Modem" on page 73.

TTY — You are ready to use your phone to make calls using a teletypewriter device. See "Making TTY Calls" on page 74.

Hearing Aid — Your phone is set for use with a hearing aid and is active on a phone call.

- Audio Player The audio player is active.
- \* Voice Record You have one or more voice records stored. See page 151.

### **Using the Memory Card**

Your *i*875 phone comes with a 32 MB memory card, memory card reader, and memory card adaptor.

A memory card is a removable flash memory card that you can use to store pictures, videos, and audio files. The memory card can be inserted in your phone or connected to your computer using the memory card reader and memory card adaptor.

When the memory card is in your phone, many types of pictures, videos, and audio files stored on the memory card can be view or played using your phone's Media Center. MP3 audio files stored on the memory card can be played using your phone's audio player.

For complete instructions on using the memory card with your phone and with your computer, see "Memory Card" on page 26.

## Using Easy Media Creator™

Your *i*875 phone comes with Roxio's Easy Media Creator™ CD. With Easy Media Creator™, you can make your own MP3 files from tracks on your audio CDs, which you can then transfer to your *i*875 phone using the memory card that comes with your phone. For complete instructions, see "Easy Media CreatorTM" on page 33.

## **SIM Card Security**

Your SIM card stores all your Contacts and protects your personal information. Since this information is stored on your SIM card, not in your phone, you can remove the information by removing your SIM card.

Note: Except for making emergency calls, your phone will not function without the SIM card.

To prevent unauthorized use of your phone, your SIM card is protected by a PIN that you enter each time the phone is powered on. You can change the PIN or turn off the requirement that it be entered.

## Turning the PIN Requirement On and Off

When the SIM PIN requirement is off, your phone can be used without entering a PIN.

Important: When the SIM PIN requirement is off, the personal data on your SIM card is not protected. Anyone can use your phone and access your personal data.

When the SIM PIN requirement is on, you are prompted to enter your PIN each time you power on your phone.

- Note: If a SIM PIN is required, your phone will not function until the SIM PIN is entered, except for making emergency calls.
- 1 From the main menu, select Settings > Security > SIM PIN.
- 2 Select On or Off.
- 3 Enter the current SIM PIN.
  - Note: The default SIM PIN is 0000. Change your PIN to prevent fraudulent use of the SIM card (see "Changing the PIN" on page 14).
- 4 Press Z under Ok.

### Entering the PIN

- 1 When the Enter SIM PIN Code screen appears after you power on your phone, enter your SIM PIN.
- 2 Press Z under Ok.

The message SIM Unlocked displays.

Important: If you enter your PIN incorrectly 3 times, your SIM card is blocked. To unblock your SIM card, you must contact Boost™ Customer Care. See "Unblocking the PIN".

### Changing the PIN

- Note: The SIM PIN requirement must be turned on in order to access this feature.
- 1 From the main menu, select Settings > Security > Change Passwords > SIM PIN.
- 2 At the Enter Old SIM PIN screen, enter the current SIM PIN.
- 3 Press Z under Ok.
- 4 At the Enter New SIM PIN screen, enter the new 4- to 8-digit SIM PIN.
- 5 Press Z under Ok.
- 6 At the Re-enter New SIM PIN screen, re-enter the new SIM PIN to confirm.
- 7 Press Z under Ok.

Changed: SIM PIN displays.

### Unblocking the PIN

If you enter your PIN incorrectly 3 times, your SIM card is blocked. To unblock your SIM card, you must contact Boost™ Customer Care to get a PIN Unblock Code (PUK).

Important: If you unsuccessfully enter the PUK code 10 times, your SIM card is permanently blocked and must be replaced. If this happens, all data is lost. You will get a message to contact Boost™ Customer Care. Except for making emergency calls, your phone will not function with a blocked SIM card.

To unblock the PIN:

- 1 Press 🖾 🕫 🗉 🖾.
- 2 At your Boost<sup>™</sup> Customer Care representative's request, provide the information needed to give you a PUK code.
- 3 Select Unblock PIN.
- 4 Enter the PUK code.
- 5 Enter a new 4- to 8-digit SIM PIN.
- 6 Re-enter your SIM PIN.
  - Note: These steps must be performed in quick succession.

If you entered the codes properly, **SIM Unlocked** appears on the display.

### Getting Started

## Inserting and Removing Your SIM Card

## Important: Do not touch the gold-colored areas of your SIM card.

The SIM card is designed for optimal Contacts storage and feature use. For Boost Mobile® SIM card compatibility information, visit www.boostmobile.com/sim.

Note: In some cases, Contacts and Groups may not be accessible if you move your SIM card to another phone. Contacts and Groups created with your *i*875 phone are not readable by an older *i*DEN SIM-based phone.

If you remove your SIM card and use it with another phone, or use another SIM card with your phone, the following information is erased:

- The recent calls list
- Call forwarding settings
- Net alerts
- MMS messages
- Options set using the MMS Setup menu
- · Information stored in Memo

- Pictures, video, and audio recordings accessible through the Media Center that are saved in your phone's memory, except those that are forward locked. (No items saved to the memory card are erased.)
- 3 most recent GPS Enabled locations
- Voice records
- Voice names
- Datebook events
- Options set using the Personalize menu

### **Inserting Your SIM Card**

- 1 With your phone powered off, remove the battery door and battery.
- 2 Slide the latch away from the SIM card holder

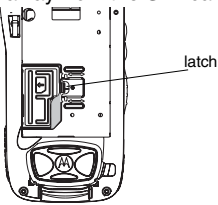

**3** Open the SIM card holder.

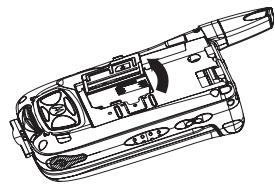

4 Carefully slide your SIM card into the SIM card holder.

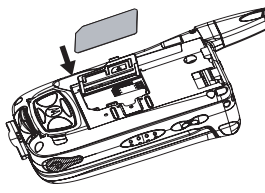

5 Close the SIM card holder.

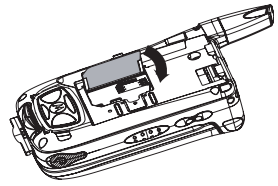

6 Slide the latch toward the SIM card holder.

#### **Removing Your SIM Card**

- Important: To avoid loss or damage, do not remove your SIM card from your phone unless absolutely necessary.
- 1 With your phone powered off, remove the battery door and battery.
- 2 Slide the latch away from the SIM card holder.
- **3** Open the SIM card holder.
- 4 Carefully slide your SIM card out of the SIM card holder.
- 5 Close the SIM card holder.
- 6 Slide the latch toward the SIM card holder.
  - Note: Protect your SIM card as you would any delicate object. Store it carefully.

## Locking the Keypad

Locking the phone's keypad prevents its buttons from being pressed. When the keypad is locked, you can only:

- Power the phone on and off
- · Unlock the keypad
- Respond to incoming calls, messages, and alerts

## Important: Emergency calls cannot be placed while the keypad is locked.

To lock the keypad:

1 From the idle screen, press .

2 Press 🖾.

If you press a key while the keypad is locked, instructions for unlocking the keypad display briefly.

To unlock the keypad:

- 1 From the idle screen, press .
- 2 Press 🖾.

You also have the option of setting your phone to automatically lock the keypad if there has been no activity for a specified time.

1 From the main menu, select Settings > Security > Keypad Lock.

- 2 To lock the keypad immediately, select Lock Now. You will be given the option to press I and to lock and unlock the keypad.
- 3 To set a specific time for the keypad to lock if there has been no activity, select **Auto Lock** and then select a time.

The keypad can be set to lock in 5, 10, 15, or 20 minutes if the keypad is not touched during the specified time. To turn the auto lock off, repeat step 3 and select **Off**.

## Antenna

The retractable antenna on your *i*875 phone is designed to be extended during calls.

To extend the antenna, pull gently on the tip until the antenna is fully extended and clicks into position.

When finished with a call, retract the antenna by pushing gently on the rounded tip until the antenna clicks into place.

To optimize your phone's performance, extend the antenna when you make or receive a call, and avoid touching the antenna with any body part.

Important: Failure to fully extend or retract the antenna until the antenna clicks into place causes severely degraded performance, which may result in missed calls, dropped calls, or garbled audio.

## Accessories

Your phone comes with a Standard Lithium Ion Battery and mid rate travel charger.

Various accessories are available for use with your *i*875 phone, cases, vehicle power charger, data cables, Hands-Free accessories and more.

To order additional accessories, go to www.boostmobile.com or call 1-888-BOOST4U (1-888-266-7848). You can also contact your Boost™ Authorized Dealership. For information on Boost™ retail store locations, go to www.boostmobile.com.

### Wireless Local Number Portability: Bringing Your Phone Number From Another Carrier

Please contact Boost™ Customer Care for information about this service.

## Re-Boost™

You can recharge your account directly from your handset using the Re-Boost™ menu option. On your phone, launch the service from the main menu. You will then be able to log on and recharge your account using your credit card or Re-Boost® Card. You can also view your account balance and call credit expiration date. The account pass code is the same one that you use to access your account.

## Instant Re-Boost™

You can Re-Boost™ instantly by dialing the letters ADD from your mobile phone and press Send. You are not required to enter your PTN or pass code.

#### **Getting Started**

If you select Prepaid Card, you will be asked to enter the 14-digit card number printed on the Re-Boost® Card. If you've selected credit card, you will be asked simply to confirm your purchase. You will need to have a credit card already on file to use it for purchasing airtime. Call 1-888-BOOST-4U to have your credit card added to your account.

## Boost<sup>™</sup> Customer Care

Boost™ Customer Care: 1-888-BOOST-4U (1-888-266-7848) or dial 611 from your *i*875 phone.

## **Making Calls**

Your *i*875 phone makes two types of calls: digital cellular phone calls and Boost™ Walkie-Talkie calls. With Boost™ Walkie-Talkie calls, you use your phone as a long-range, digital walkie-talkie.

## Phone Calls

### With the Flip Open

- 1 Enter the number you want to call.
- 2 To place the call:

Press 🔍. -or-

If you entered the number from the idle screen, press  $\textcircled{\mbox{$\Theta$}}.$ 

3 To end the call:

Press 2. -or-

Close the flip.

To end a call by closing the flip, you must have the Flip to End feature turned on (see "Setting Flip Actions" on page 71).

### With the Flip Closed

You can make phone calls with the flip closed using a voice name or the recent calls list to select the number you want to call. See "Using a Voice Name" on page 23 and "Making Calls From the Recent Calls List" on page 53.

To end the call, press  $\odot$ .

## Boost™ Walkie-Talkie Calls

1 If the flip is open, enter the Boost™ Walkie-Talkie number you want to call. -or-

If the flip is closed, choose the number as you would when making a phone call.

- 2 Press and hold the Boost™ Walkie-Talkie button on the side of your phone. Begin talking after your phone emits a chirping sound.
- 3 Release the Boost™ Walkie-Talkie button to listen.
- 4 To end the call:

If the flip is closed, press •. -or-

Press 🖉 . **-or-**

Press @ under Exit. -or-

Close the flip.

### Making Calls

A Boost™ Walkie-Talkie call ends automatically if there is no activity on the call for a few seconds.

Tip: To let someone know you want to talk to him or her on a Boost™ Walkie-Talkie call, send a call alert. See "Call Alerts" on page 48.

### Dialing Boost™ Walkie-Talkie Numbers

Every Boost™ Walkie-Talkie number has 3 parts an area ID, a network ID, and a member ID — with an asterisk between each of these parts. For example: 999\*999\*9999.

When you place a Boost™ walkie-talkie call, you must enter the whole Boost™ Walkie-Talkie number including the asterisks.

Tip: When you store a Boost<sup>™</sup> Walkie-Talkie number in Contacts it is good practice to include the whole Boost<sup>™</sup> Walkie-Talkie number including the asterisks in case you travel with your phone, or another Boost<sup>™</sup> walkie-talkie user whom you are trying to reach travels with their phone, outside of your network.

## **Receiving Calls**

### Phone Calls

When you receive a phone call, your phone rings, vibrates, or lights up its backlight.

#### Answering

Open the flip. -or-

Press 🔍. -or-

Press 🕾. -or-

Press Z under Yes. -or-

Press any number key.

To answer a call by opening the flip, you must have the Flip to Ans feature turned on (see "Setting Flip Actions" on page 71). To answer a call by pressing any number key, you must have the Any Key Ans feature turned on (see "Phone Calls Features" on page 182).

#### Sending to Voice Mail

If the flip is closed, press •. -or-

Press D. -or-

Press *C* under No.

### Ending

If the flip is closed, press  $\textcircled{\label{eq:closed}$  . -or-

Press 27. -or-

Close the flip.

### Boost<sup>™</sup> Walkie-Talkie Calls

When you receive a Boost™ Walkie-Talkie call, your phone emits a chirping sound or vibrates.

### Answering

- 1 Wait for the caller to finish speaking.
- 2 Press and hold the Boost<sup>™</sup> Walkie-Talkie button on the side of your phone. Begin talking after your phone emits a chirping sound.
- 3 Release the Boost™ Walkie-Talkie button to listen.

### Ending

```
If the flip is closed, press •. -or-
```

```
Press D. -or-
```

```
Press @ under Exit. -or-
```

Close the flip.

A Boost<sup>™</sup> Walkie-Talkie call ends automatically if there is no activity on the call for a few seconds.

## **Choosing a Number to Call**

You can choose the number you want to call in many ways:

- Enter the number on the keypad.
- Say a voice name into your phone. See "Using a Voice Name" on page 23.
- Use Speed Dial or Turbo Dial® to make a phone call. See "Using Speed Dial and Turbo Dial®" on page 23.
- Redial the last phone number called. See "Redialing the Last Number" on page 23.
- Select the number from the recent calls list. See "Making Calls From the Recent Calls List" on page 53.
- Select the number from Contacts. See "Making Calls From Contacts" on page 65.
- Select a number stored in Datebook. See "Making Calls From Datebook and Datebook Reminders" on page 177.
- Use One Touch Boost<sup>™</sup> walkie-talkie to make a Boost<sup>™</sup> Walkie-Talkie call. See "One Touch BoostTM Walkie-Talkie (WT)" on page 71.
- Use the number in Memo. See "Memo" on page 67.

### Making Calls

• Select the number in a text message you have received.

### Using a Voice Name

If you have created a voice name in Contacts for the number you want to call, say the voice name into your phone to enter the number. See page 60 for information on voice names.

You can use a voice name to enter a number with the flip open or closed.

- 1 Press and hold ( ) until a prompt appears telling you to say the voice name.
- 2 Speaking into the microphone, say the voice name assigned to the number you want to call.

Your phone plays the name back to you.

**3** If you are making a phone call, the call is placed automatically.

If you are making a Boost™ Walkie-Talkie call, press and hold the Boost™ Walkie-Talkie button to place the call.

### **Redialing the Last Number**

Press and hold Solution to place a call to the last phone number you called.

### Using Speed Dial and Turbo Dial®

Each phone number stored in Contacts is assigned a Speed Dial number, which you can use to call that number.

### Speed Dial

- 1 From the idle screen, use the keypad to enter the Speed Dial number assigned to the phone number you want to call.
- 2 Press 2.
- 3 Press 🔍.

### Turbo Dial

From the idle screen, press and hold the Speed Dial number (1 through 9) assigned to the phone number you want to call.

### Using One Touch Boost™ Walkie-Talkie

One Touch Boost<sup>™</sup> walkie-talkie sets your phone to call the most recent Boost<sup>™</sup> Walkie-Talkie number on the recent calls list, or a Boost<sup>™</sup> Walkie-Talkie number you choose, every time you press the Boost<sup>™</sup> walkie-talkie button. See "Setting One Touch BoostTM Walkie-Talkie" on page 71.

## **Missed Phone Calls**

When you miss a call, this icon  $\$^{\textcircled{O}}$  and the number of phone calls you have missed appear briefly.

#### With the Flip Open

If you want to dismiss the missed call message, press  $\square$  under **Back**. -or-

If you want to view the missed call on the recent calls list, press  $\square$  under **View**.

#### With the Flip Closed

If you want to dismiss the missed call message, press •.

If you want to view the missed call on the recent calls list, press 
twice.

## **Using Speakerphone**

Turning on speakerphone makes incoming sound come out of the phone's speaker instead of the earpiece. Speakerphone is available whenever you are on an active phone call.

### With the Flip Open

To turn speakerphone on or off:

Press @ under Spkr. -or-

Press .

### With the Flip Closed

When you make a call with the flip closed, speakerphone is always on.

Opening the flip turns speakerphone off.

## **Using Mute**

Muting calls lets you listen to incoming sound without transmitting sound. Mute is available whenever you are on an active call.

To turn mute on:

Press Z under Mute.

While mute is on, **Unmute** appears as a display option.

To turn mute off:

Press @ under Unmute.

# Making Emergency Phone Calls

Your phone supports emergency calling. Emergency phone calls can be made even when your SIM card is blocked or not in your phone.

Dial 911 to be connected to an emergency response center. If you are on an active call, you must end it before calling 911.

#### Making Calls

When you make an emergency call, your phone's GPS Enabled feature can help emergency service personnel find you, if you are in a location where your phone's GPS antenna has established a clear view of the open sky and your local emergency response center has the equipment to process location information. See "GPS (Global Positioning System) Enabled" on page 164, and particularly "IMPORTANT: Things to Keep in Mind" on page 164 and "Making an Emergency Call" on page 166, for more information on the limitations of this feature, always provide your best knowledge of your location to the emergency call.

- Important: Emergency calls cannot be placed while the keypad is locked.
- Important: If you have not registered on the network, emergency calls cannot be placed while your SIM card is in your phone.
- Important: If you are bringing your phone number to Boost Mobile® from your previous carrier, the 911 emergency response center will not be able to make a callback to your temporary Boost Mobile® phone number after the phone number you requested has been activated on your Boost Mobile® phone.
## **Memory Card**

Your *i*875 phone comes with a 32 MB memory card, memory card reader, and memory card adaptor.

A memory card is a removable flash memory card that you can use to store pictures, videos, and audio files. The memory card can be inserted in your phone or connected to your computer using the memory card reader and memory card adaptor.

When the memory card is in your phone, many types of pictures, videos, and audio files stored on the memory card can be viewed or played using your phone's Media Center. MP3 audio files stored on the memory card can be played using your phone's audio player.

A memory card reader connects to your computer's USB port and lets you access the memory card from your computer. This lets you save files from your computer to your memory card or save files from your memory card to your computer.

The memory card adaptor makes the memory card compatible with the memory card reader.

Your *i*870 phone also comes with a CD containing software that lets you convert the songs on your audio CDs to MP3 files that you can play using using your phone's audio player. For information on installing and using this software, see "Easy Media Creator" on page 42.

### Ensuring Files on the Memory Card Are Compatible With Your Phone

When your memory card is connected to your computer, your computer lets you save files to your memory card in ways that may not allow you to access these files when the memory card is in your *1*875 phone.

To ensure the files on your memory card are compatible with your *i*875 phone, use the folder structure, filename rules, and formats described in the following sections.

#### Memory Card

#### Folder Structure

The first time you insert the memory card into your phone, three folders are created: Audio, Images, and Video. In order to access files stored on the memory card, you must store the given file in its corresponding format folder: audio files to the Audio folder, pictures to the Images folder, and videos to the Video folder.

Because your phone creates these folders the first time the memory card is inserted, you should insert the memory card into your phone at least once before using it with your computer.

#### **Filename Rules**

When naming files stored on the memory card, the following rules apply:

- The filename can only contain ASCII characters.
- The filename can be up to 32 characters long, including the file extension.

### **File Formats**

#### **Audio Player**

These MP3 file formats are compatible with your phone's audio player:

| MP3 version              | MPEG-1, MPEG-2, MPEG-2.5.                      |
|--------------------------|------------------------------------------------|
| Bit Rates<br>(kbits/sec) | 32, 40, 48, 56, 64, 80, 96, 112, 128,160, 192. |
| Sampling Rates (KHz)     | 8, 11.025, 12,16, 22.05, 24, 32, 44.1, 48.     |
| Channel mode             | Stereo and Mono.                               |
| Metadata tags            | ID3v1.1, ID3v2.3                               |

#### Media Center

These types of video files are compatible with the video playback capabilities of your phone's Media Center:

| Video Formats         | MPEG-4, H.263. |
|-----------------------|----------------|
| Audio Formats         | AMR-NB.        |
| Bit Rates (kbits/sec) | Up to 128.     |

#### Using the Memory Card With Your Phone

These types of audio files and picture files are compatible with the Media Center:

| File Type | Task     | Formats                                                                                                    |
|-----------|----------|----------------------------------------------------------------------------------------------------|
| Audio     | Playback | MIDI (FM-Midi, Type-0, 16<br>Polyphony, SP-Midi<br>compliant), WAV (8 kHz,<br>8-bit Mono PCM Canonical<br>Format), AMR, AU, MP3 |
| Picture   | View     | GIF (GIF89A and GIF87A),<br>JPEG, WBMP, PNG                                                                                     |

### Using the Memory Card With Your Phone

### Inserting the Memory Card

1 Open the memory card slot cover.

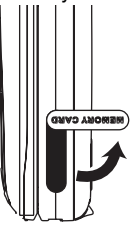

**2** Slide in the memory card. Push the memory card into the slot until it clicks into place.

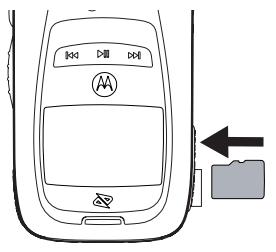

- 3 Close the memory card slot cover.
- 4 Your phone may prompt you to use the memory card to store new media items, go to the audio player, go to the camera, go to the Media Center, or do nothing. If you select **Do Nothing**, you will return to the idle screen. Respond to the prompt now.

#### Formatting a New Card

The memory card that came with your *1*875 phone has the format required for use with your phone. However, if you use another memory card with your phone, you may be prompted to format the card the first time you insert it in your phone.

#### Memory Card

Important: The Format option erases any data saved to the memory card. It should only be if your phone prompts you to format the memory card.

To fomat a memory card:

From the main menu, select **Settings** > **Advanced** > **Memory Card** > **Format**.

### Accessing Files on the Memory Card

Pictures, videos, and audio files stored on the memory card are accessed using your phone's Media Center.

MP3 audio files stored on the memory card can be played using your phone's audio player.

### Saving Files to the Memory Card

When the memory card is in your phone, you can save these media items to it:

- Pictures received in Boost™Walkie-Talkie calls
- Pictures and videos taken with your phone's camera
- Pictures sent via Bluetooth<sup>®</sup>
- Pictures, videos, and audio recordings received in MMS messages

### Setting Your Storage Preference

You can choose whether media items are saved to your phone's memory or to the memory card.

To set the media storage option in Settings:

- 1 From the main menu, select Settings > Advanced > Memory Card > Store Media.
- 2 Select **On Phone** to set your phone to save media items to the phone's memory. -or-

Select **Prefer On Card** to set your phone to save media items to the memory card if it is in the phone. If the memory card is not in the phone, even if you choose **Prefer On Card**, the media items are saved to your phone's memory.

If you set the media storage option to set to save to your phone's memory, when you insert the memory card your phone prompts you to switch to storing to the memory card.

### **Removing the Memory Card**

- Important: Do not remove the memory card before selecting the Remove option. Removing the memory card before selecting the Remove option could result in loss of data.
- 1 From the main menu, select Settings > Advanced > Memory Card > Remove Card.
- 2 Open the memory card slot cover.

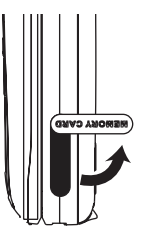

3 Push the memory card to release it from the slot.

4 Pull out the memory card.

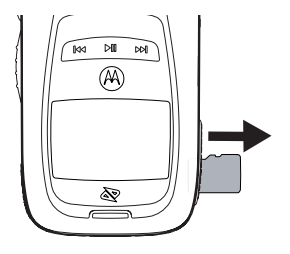

- 5 Close the memory card slot cover.
  - Note: If you select the Memory Card > Remove option but do not remove the memory card, you cannot use the memory card until you remove it and insert it again.

### Using the Memory Card With Your Computer

When the memory card reader is set up as described here, it is treated as a removable storage drive by your computer. You can navigate to this drive as you would any other drive on your computer.

Note: These instructions refer to the memory card reader that came with your *i*875 phone. If you are using a different memory card reader, following the instructions provided with that memory card reader.

# What Is Your Computer's Operating System?

If you have any of these operating systems running on your computer, you do not need any additional software to install the memory card reader:

- Microsoft<sup>®</sup> Windows 2000, Windows XP. or Windows ME
- MAC OS 8.6 or later

If you have Microsoft Windows 98SE, download and install the Windows 98SE driver from this Web site before setting up the memory card reader:

http://commerce.motorola.com/consumer/QWht ml/USB-SDdrivers.html

### Setting Up the Memory Card Reader

 To connect the memory card reader, insert its USB connector into the USB port on your computer.

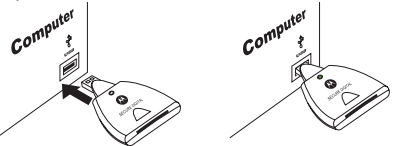

You can also use the USB cable provided with the memory card reader to connect the memory card reader to the USB port on your computer. Connect one end of the USB cable to the USB connector on the memory card reader and connect the other end to the USB port on your computer.

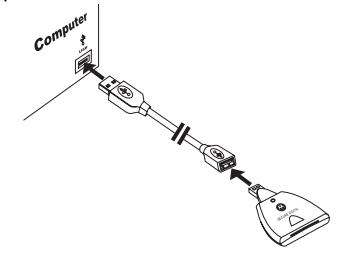

The green light on the memory card reader turns on when the memory card reader is connected.

2 Insert the memory card into the memory card adaptor until it does not go in any further.

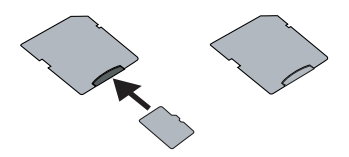

**3** Insert the memory card adaptor into the memory card reader.

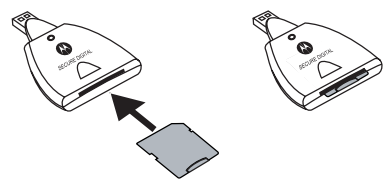

Your memory card can now be accessed by your computer.

# Removing the Memory Card From the Memory Card Reader

When you are ready to use the memory card with the your phone again, pull the memory card from the memory card adaptor and insert it into your phone.

Note: When you read or write files to your from the memory card using the memory card reader, the green light on the memory card reader flashes rapidly to show that it is in use. Do not remove the card while the green light is flashing.

### Other Memory Cards Compatible with Your Phone

If you want to purchase and use additional memory cards, Transflash and MicroSD memory cards are compatible with your *i*875 phone.

## Easy Media Creator™

Note: Music or other audio works (whether originating from CDs, MP3s or some other source) may be copyrighted. Unauthorized downloading, copying, editing, distribution, or other use of such material may be contrary to the provisions of the United States copyright laws. This software should only be used for your personal, noncommercial purposes.

With Roxio's Easy Media Creator™ Classic, you can make your own MP3 files from tracks on your audio CDs. This process is commonly referred to as encoding or ripping MP3 files.

You can save these MP3 files directly to the memory card that came with your *i*875 phone or save them to your computer's hard drive and copy them to the memory card later.

To save files to the memory card, you must have the memory card reader that came with your *i*875 phone connected to your computer, as described in "Memory Card" on page 35.

Note: For MAC users: If you are currently not using Roxio's TOAST product, please go to www.roxio.com/toast to purchase the Toast product from Roxio.

## Installation

To use Easy Media Creator™ Classic, install Easy Media Creator™ 7.

#### Requirements

To take full advantage of all of the features of Easy Media Creator™ 7, your computer must meet the following minimum system requirements:

- Microsoft<sup>®</sup> Windows 2000 (service pack 4 or later) or Windows XP (service pack 1 or later)
- 500 MHz Intel<sup>®</sup> Pentium III or equivalent; 128 MB RAM
- 1 GB available hard disk space for typical installation of all components
  - Note: To recieve CDDB support, which lets you retrieve CD artist, album, and track information over the Internet, you must have an Internet connection.

For Easy Media Creator™ 7's video and DVD capabilities, your computer must meet the following minimum system requirements:

- 1 GB available hard disk space for every 5 minutes of video for video capture
- 4.5 GB available hard disk space for copying DVD-Video discs

 Display setting of 1024 X 768; 16-bit color graphics card (24-bit or 32bit true color recommended)

### Installing Easy Media Creator™ 7

1 Insert the Easy Media Creator™ 7 Program CD into your CD or DVD drive.

If Autorun is enabled on your computer, the Easy Media Creator™ 7 installation window appears automatically and you can skip step 2 and step 3.

- 2 Choose Start > Run.
- **3** Type **d:\setup** (substitute the appropriate letter of your CD or DVD drive for **d**).
- 4 Follow the installation instructions that appear on the screen.

### Unintalling Easy Media Creator™ 7

1 Choose one of the following ways to open the Add/Remove Programs dialog box:

In Windows XP: Choose Start > Control Panel, and then double-click Add or Remove Programs.

In Windows 2000: Choose Start > Settings > Control Panel, and then double-click Add/Remove Programs.

- 2 Select Roxio Easy Media Creator<sup>™</sup> 7, and then click **Remove**.
- 3 Click **Yes** to confirm that you want to remove Easy Media Creator™ 7, and then follow the instructions that appear on the screen.

### Starting Easy Media Creator™ 7

The Home Screen is the starting point that lets you access the components and tools you need for all of your digital media projects.

To access the Home Screen:

Choose Start > Programs > Roxio Easy Media Creator 7 Basic VCD Edition. -or-

Choose Start > Programs > Roxio > Roxio Easy Media Creator 7 Basic VCD Edition. -or-

Double-click the Roxio icon on the Windows Desktop.

### Making MP3 Files

### **Starting Creator Classic**

From the Home Screen, click Creator Classic. -or-

Choose Start > Programs > Roxio > Creator Classic.

The Creator Classic window appears.

# Setting the Best Options for Your Phone's Audio Player

When converting audio CD tracks to MP3 files for your *i*875 phone, certain file creation options provide you with the best experience when playing those MP3 files on your *i*875 phone's audio player.

To set these options:

- 1 In the Creator Classic window, choose Tools > Options.
- 2 In the Classic Creator Options window that appears, choose the Copy Tracks from Audio CD.
- 3 In the File Type list, select an MP3 audio encoder format for the files. You must select an MP3 encoder to create MP3 files.
- 4 In the Audio Format area, select Mono or Stereo. Stereo is recommended.
- 5 In the **Sampling Rate** list, select **44100**. This selects a sampling rate on 44.1 KHz. Your *1*875 phone's audio player supports other sampling rates, but 44.1 KHz is recommended.
- 6 In the Compression Setting area, select Constant Bit Rate. Your *1*875 phone's audio player supports variable bit rate, but constant bit rate is recommended.

- 7 In the Compression Setting area, use the slider to select a bit rate of 128 kpbs. A higher bit rate may produce on MP3 files with best sound quality, but it will also increase the size of the MP3 files. Your *i*875 phone's audio player supports more bit rates, but 128 is recommended.
- 8 In the File Naming Structure list, select [title]. This indicates how you want the MP3 file named using the information displayed in the Source Pane, located in the upper-right corner of the Creator Classic window, when you create the MP3 file. Because your *1*875 phone supports a maximum of 32 ASCII characters, naming the MP3 file with the title of the track only is recommended. Otherwise, the MP3 file may need to be renamed before transferring it to the *1*875 phone to avoid truncation of the file name when it is displayed by your phone.

The extension .mp3 will be the selected File Type added to the file name.

Note: Even when you name an MP3 file using the title of the track only, you will not lose any of metadata that is displayed in the Source Pane with the track, such as artist, album, and genre. Your *i*875 phone's audio player is able to read metadata associated with the track regardless of the name of the MP3 file. 9 Click the **OK** button in the Classic Creator Options window.

As you gain more experience creating MP3 files for your *1*875 phone, you may want to choose options other than the ones recommend here. See "File Formats" on page 36 for a list of all formats supported.

#### **Converting a Track**

- Insert the audio CD that contains the track you want to convert into the CD drive and allow the CD to spin-up. A list of the tracks on the CD appears in the Source Pane, which is located in the upper-right corner of the Classic Creator window.
  - Note: If the disc information (disc title, artist name, and track files) does not display in the Source Pane, click the **Get Audio CD** Info button download the information from the online music database on the Internet. If the CD is found in the database, the disc title, artist name, and track titles are displayed in the Source Pane.

If no disc information on a track is displayed in the Source Pane, this track

#### Easy Media Creator™

will have no metadata converted to MP3 files. Your *i*875 phone's audio player will place the track in the folder labelled "Unknown".

2 In the Source Pane, select or clear the checkmarks in the boxes depending on which tracks you want to convert.

Note: The tracks you select to convert will contain a checkmark in the box.

3 Click the Copy Tracks from Audio CD button

The Copy Tracks from Audio CD dialog box appears.

- 4 Under **Copy To**, click **Browse** to select a location to save the MP3 files.
  - Note: If you choose to save the MP3 files to the memory card now, select the drive called "Removable Disk", expand the folder, and then choose the **Audio** folder on the memory card as the location.
- 5 Click Start. Your audio files will be converted to MP3 into your designated destination folder.

In the Source Pane, each track you selected to convert to a MP3 file will have a blue bar under the Progress column showing the ripping process. You will see a **Completed** status next to each track when ripping is finished.

# Where to Find More Information

#### **User Guides**

Each component in Easy Media Creator™ 7 includes a User Guide in PDF format. View the fully searchable PDF User Guides online, or print a hard copy.

To find more information on how to make MP3 files using Creator Classic, see "Copying a track to an MP3, OGG, WAV or WMA audio file" on page 32 of the *Creator Classic User Guide*.

Choose one of the following ways to view a User Guide:

- From the Home screen, click Help Center, and then select the PDF User Guide you want to view.
- From any component, from the title bar, choose Help > Component Help Center, and then click View PDF of User Guide.

To use the PDF documentation, you must have Adobe Reader installed on your system. Adobe Reader is free software for viewing and printing PDF files on a variety of operating platforms. You can download Adobe Reader from the Adobe Web site: http://www.adobe.com.

#### **Online Help**

In addition to the User Guides, each Easy Media Creator™7 component has an extensive, searchable Help Center. Each Help Center includes step-by-step procedures, detailed information about the component interface, and answers to frequently asked questions.

To access the Help Center, from the title bar, choose **Help** > **Component Help Center**. To view context-sensitive help for the activity you are currently doing, press **F1**.

### **Roxio Online Support**

If you can't find the answers you are looking for in online help or the User Guides, you can get the most current information from the Roxio Web site.

You can access the Roxio Web site in any of these ways:

- Click the Roxio logo from any Easy Media Creator™ 7 component window.
- Launch your Web browser and go to http://www.roxio.com/en/support/nextel

#### Easy Media Creator™ 7 Support Options

#### **Unlimited Complimentary Self Help Options**

Roxio provides Self Help options such as frequently asked questions, an extensive database of support articles, troubleshooting tips, tutorials, documentation and more on the Roxio Web site. Registered product owners can also take advantage of the Roxio Discussion Groups to get help and exchange ideas with other Roxio product owners. The Roxio support Web site is located at http://support.roxio.com.

#### **Alternate Support Options**

Alternate support options like e-mail or telephone support will be available to Nextel Customers for a period of 1 year from date of purchase. After 1 year Roxio Support is available on a limited or paid basis for your Roxio product. Please visit our Web site at http://www.roxio.com/en/support/nextel to find out what options are available for your product.

# **Audio Player**

Your *i*875 phone includes an audio player that you can use to play MP3 audio files stored in your phone's memory or on the memory card inserted in your phone.

The audio player groups the MP3 audio files on the memory card into folders and lists. When you select an audio file to play, the audio player plays this audio file and then plays the other audio files grouped with it.

If you receive a phone call, Walkie-Talkie call, call alert, message notification, a Datebook reminder, or a GPS notification while playing an audio file with the audio player, the audio file pauses and a prompt appears asking you if you want to accept the incoming call or alert or ignore it.

The audio player begins playing at the currently selected volume, even when Vibe All is set to On.

### Playing Audio Files with the Flip Closed

The controls on the front of your phone enable you to use the audio player with your phone's flip closed:

- To access the audio player, press and hold any time your phone is not in a call or transferring data.
- To play an audio file once you have accessed the audio player, press 🖭.
- To pause an audio file or resume playing it again, press III.
- To skip to the next audio file, press 🔄.
- To fast-forward, press and hold ......
- To rewind, press and hold 🖾.
- To adjust the volume, use the volume keys.
- To exit the audio player, press •.

### Playing Audio Files with the Flip Open

When your phone's flip is open, you have more ways to access the audio player and play the MP3 audio files on the memory card.

#### Accessing the Audio Player

#### From the Main Menu

From the main menu, select Audio Player.

#### From the Media Center

- 1 Access the Media Center.
- 2 To view the audio recordings on your memory card, press . Select Filter > Card: Audio.
- 3 Select [Audio Player] Play Audio Files. -or-

Press Z under Player.

### **Playing Audio Files**

- 1 Access the audio player.
- 2 Scroll to a folder.

Tip: The Songs folder contains all the audio files on the memory card in a single list.

3 To play the first audio file in the folder, press ∠ under Play. (If the folder you scrolled to contains

subfolders, this plays the first audio file in the first of these subfolders.) **-or-**

Press O to view the contents of the folder. Then scroll to an audio file and press O under **Play** to play it, or scroll to a folder and press O under **Play** to play the first audio file in it.

Any time you are viewing a list of folders with the audio player, you can scroll to a folder and press  $\square$  under **Play** to start playing the contents of that folder or press  $\square$  to view the contents of the folder.

Any time you are viewing a list of audio files, you can scroll to an audio file and press  $\square$  under **Play** to play it.

To stop viewing a folder and return to the folder or list that contains it, press  $\square$  under **Back**.

#### **Other Basic Functions**

#### **Pausing and Resume**

To pause a playing audio file, press  $\square$  under **Pause** or press  $\boxdot$ .

To resume playing a paused audio file, press  $\square$  under **Play** or press  $\boxdot$ .

#### Skip to Next and Skip to Previous

To skip to the next audio file, press and release the right side of the navigation key, as if scrolling right. Do not hold the right side of the navigation key.

#### Audio Player

To skip to the previous audio file, press and release the left side of the navigation key, as if scrolling left. Do not hold the left side of the navigation key.

#### **Fast-Forward and Rewind**

To fast-forward a playing audio file, press and hold the right side of the navigation key, as if scrolling right.

To rewind a playing audio file, press and hold the left side of the navigation key, as if scrolling left.

#### Adjust the Volume

To adjust the volume, use the volume keys.

#### Exit

To exit the audio player, press  $\square$  under **Exit**.

If **Exit** is not one of your options, press  $\square$  under **Back** or **Cancel** until it is.

### How Your Audio Files Are Organized

The audio player groups the MP3 audio files on the memory card into folders and lists.

Since you will probably want to use the audio player primarily to play songs, the audio player treats the MP3 audio files on the memory card as songs when grouping and organizing them.

The audio player uses metadata found in most MP3 audio files to group the files on the memory card by album, artist, and genre. You can also create your own groupings of audio files, called playlists.

When you access the audio player, you see that the audio files are grouped into these folders:

- Songs All MP3 audio files on the memory card inserted in your phone, listed alphabetically by title.
- Playlists Folders and lists you have created. If you have not created any playlists, this folder contains only the Favorite playlist, which is empty.
- Albums Songs grouped by album. The albums are listed alphabetically by title. The songs on the albums are listed in the order that they normally appear on the album.

- Artists Songs grouped by artist. The artists are listed alphabetically by name. Within each artist's folder, the songs are listed alphabetically by title.
- **Genres** Songs grouped by artist. The artists are listed alphabetically by name. Within each artist's folder, the songs are listed alphabetically by title.

In the Albums, Artists, and Genres folders, any MP3 audio files that do not contain enough metadata to be grouped by album, artist, or genre are paced in a folder labelled "Unknown".

### Searching By First Letter

Any time you are viewing an alphabetical list of audio files or folders, you can go the items starting with any letter by using your phone's keypad to enter that letter.

# Playing a List, Repeat, and Shuffle

When you select an audio file to play, the audio player plays this audio file and then plays the other audio files grouped with it. The repeat and shuffle features help determine which of these songs are played. If you are not using the repeat or shuffle features, the audio player plays the audio file you select and then plays the rest of the files in the list or folder, in the order they appear, until it gets to the end of the list or folder. The audio player then goes to the beginning of the list and pauses until you resume playing.

The repeat feature lets you set the audio player to play all the audio files in a list or folder, in order, starting again at the beginning of the list when it gets to the end, without pausing or stopping. It also lets you set the audio player to play one audio file repeatedly, starting over as soon as it ends.

The shuffle feature lets you set the audio player to play the audio files in a list or folder in random order, until you stop it.

#### **Setting Repeat**

- 1 While viewing a list, viewing the details of the audio file currently playing, or viewing visuals, press .
- 2 Select Shuffle/Repeat.
- 3 Scroll to Repeat.
- 4 To set the audio player to repeatedly play the contents of a list or folder, in order, select All. -or-

To set the audio player to play one song repeatedly, select **One**. -or-

#### Audio Player

To turn off the repeat feature, select Off.

### **Setting Shuffle**

- 1 While viewing a list, viewing the details of the audio file currently playing, or viewing visuals, press .
- 2 Select Shuffle/Repeat.
- 3 Scroll to Shuffle.
- 4 To set the audio player to play the audio files in a list or folder in random order, select **On**. -or-

To turn off the shuffle feature, select Off.

### Working with Playlists

Playlists are lists of audio files you create from the files already available through the audio player.

Playlists enable you to group audio files as you like them, but they do not change anything in the other folders or on the memory card. Adding a file to a playlist does not copy it or move it. Removing a file from a playlist, or deleting the playlist that a file is listed in, does not delete the file from any other location.

### **Creating a Playlist**

- 1 Access the audio player.
- 2 Select Playlists.

- 3 Select [Create New] > Name.
- 4 If you want to give the playlist a name, enter the name. See "Entering Text" on page 70. When you are finished, press 𝒴 under OK.
  - Note: If you do not assign a name, the playlist is named "playlist" followed by the number of unnamed playlists you have, including this one. For example, the first playlist you create without naming is automatically named "Playlist-1".
- 5 Select [Add Songs].

A list of all MP3 audio files on the memory card appears.

- Tip: For options to help you sort through this list, press **I**.
- 6 Select each audio file you want to put on the playlist. A checkmark appears next to each selected file.

- 7 When you are finished selecting files, press ∠ under **Done**.
- 8 If you want to change the order of the audio files on a playlist, see "Reordering a Playlist" on page 44.
- 9 Select Save.

### Editing a Playlist

After you have created a playlist, you can change its name, add audio files, remove audio files, and change the order of the audio files.

- 1 Access the audio player.
- 2 Select Playlists.
- 3 Scroll to the playlist you want to edit.
- 4 Press 🗉.
- 5 Select Edit Playlist.
- 6 Make the changes you want.
- 7 Select Save.

### **Reordering a Playlist**

You can change the order of the audio files on a playlist before you save a new playlist or later, while editing the playlist.

- 1 Before you have saved a new playlist or while editing a playlist, press **I**.
- 2 Select Reorder Songs.
- 3 Scroll to the audio file you want to move.
- 4 Press *C* under **Grab**.
- 5 Scroll to the place where you want the audio file to appear.
- 6 Press Z under Insert.

- 7 Repeat step 3 through step 6 for all the items you want to move.
- 8 Press Z under Done.
- 9 Press under Save.

### **Removing Audio Files**

You can remove some or all audio files from a playlist before you save a new playlist or later, while editing the playlist.

#### Removing an Audio File From a Playlist

- 1 Before you have saved a new playlist or while editing a playlist, press **I**.
- 2 Scroll to the audio file you want to remove.
- 3 Press I.
- 4 Select Remove Song.
- 5 Press @ under Save.

#### **Removing All Audio Files From a Playlist**

- 1 Before you have saved a new playlist or while editing a playlist, press **I**.
- 2 Select Remove All Songs.
- 3 Press  $\ensuremath{\boxdot}$  or  $\ensuremath{ \ensuremath{\varSigma}}$  under Yes to confirm.
- 4 Press *C* under Save.

#### Audio Player

### **Reordering Playlists**

To change the order of the playlists in the Playlists folder:

- 1 Access the audio player.
- 2 Select Playlists.
- 3 Press 🗉.
- 4 Select Reorder Playlists.
- 5 Scroll to the playlist you want to move.
- 6 Press *C* under Grab.
- 7 Scroll to the place where you want the playlist to appear.
- 8 Press Z under Insert.
- 9 Repeat step 4 through step 8 for all the items you want to move.

10 Press Z under Done.

### **Deleting Playlist**

#### Delete a Playlist

- 1 Access the audio player.
- 2 Select Playlists.
- 3 Scroll to the playlist you want to delete.
- 4 Press 🗉.
- 5 Select Delete Playlist.
- 6 Press  $\Theta$  or  $\square$  under **Yes** to confirm.

#### **Deleting All Playlists**

- 1 Access the audio player.
- 2 Select Playlists.
- 3 Press 🗉.
- 4 Select Delete All Playlists.
- 5 Press  ${\ensuremath{\boxdot}}$  or  ${\ensuremath{\varnothing}}$  under Yes to confirm.

This deletes all playlists except the Favorites playlist.

### **Using the Favorites Playlist**

The Favorites playlist is a permanent playlist. You can add audio files, remove audio files, and change the order of the audio files, but you cannot rename it or delete it.

You can add audio files to the Favorites playlist as you would any other playlist.

You can also add audio files to the Favorites playlist using the Add to Favorites shortcut.

#### Add the Audio File Currently Playing

- 1 While viewing a list, viewing the details of the audio file currently playing, or viewing visuals, press .
- 2 Select Add to Favorites.

#### Add Any Audio File

- 1 Access the audio player.
- 2 Select Songs.
- 3 Scroll to the audio file you want.
- 4 Press 🗉.
- 5 Select Add to Favorites.

## **Deleting Audio Files**

You can delete audio files from the memory card one at a time, by album, by artist, by or genre.

You can also delete all MP3 audio files from the memory card by deleting everything in the Songs, Albums, Artists, or Genres folder.

Deleting an audio file removes it from all playlists it appears on.

#### Deleting an Audio File

- 1 Access the audio player.
- **2** Select the folder containing the audio file you want to delete.
- **3** If the folder you selected contains more folders, within that folder, select the folder containing the audio file you want to delete.
- 4 Scroll to the audio file you want to delete.
- 5 Press 🗉.
- 6 Select Delete Song.

7 Press  $\textcircled{\mbox{-}}$  or  $\ensuremath{ \ensuremath{ \ens$ 

#### Deleting an Album, Artist, or Genre

- 1 Access the audio player.
- 2 Select the folder containing the audio files you want to delete: Albums, Artists, or Genres.
- **3** Scroll to the album, artist, or genre you want to delete.
- 4 Press 🗉.
- 5 Select Delete Album, Delete Artist, or Delete Genre.
- **6** Press  $\Theta$  or  $\square$  under **Yes** to confirm.

#### **Deleting All MP3 Audio Files**

Deleting everything in the Songs, Albums, Artists, or Genres folder deletes all MP3 audio files from the memory card.

- **1** Access the audio player.
- 2 Scroll to Songs, Albums, Artists, or Genres.
- 3 Press I.
- 4 Select Delete All Music.
- 5 Press  $\ensuremath{\boxdot}$  or  $\ensuremath{ \ensuremath{\varSigma}}$  under Yes to confirm.

#### Audio Player

### **DRM Items**

Some of the MP3 audio files on the memory card may be DRM items. When a DRM items has expired, you can no longer play it.

If you scroll to an audio file that is expired and try to play it, a message saying you cannot play it appears. If you play a list containing an expired audio file, the audio player skips over the expired item and no message is displayed.

# Setting Audio and Visual Options

You can customize the sound of the audio player by setting the equalizer. You can customize the look of the audio player screen by choosing a theme or by viewing visuals while listening to an audio file.

### Setting the Equalizer

- 1 From anywhere in the audio player, press .
- 2 Select Equalizer.

A checkmark appears next to the equalizer mode that is in use.

3 Select the equalizer mode you want.

### **Choosing a Theme**

The theme you choose controls the appearance of the audio player screens.

- **1** Access the audio player.
- 2 Press 🗉.
- 3 Select Themes.

A checkmark appears next to the theme that is in use.

4 Select the theme you want.

### Viewing Visuals

To view visuals on the display instead of the details of the song currently playing:

- 1 While viewing the details of the audio file currently playing, press a.
- 2 Select Turn On Visuals.

To view the details of the song currently playing instead of visuals:

- 1 While viewing visuals press .
- 2 Select Turn Off Visuals.

# **Call Alerts**

Sending a call alert lets the recipient know you want to talk to him or her on a Boost™ Walkie-Talkie call.

When you send a call alert, the recipient's phone emits a series of beeps, or vibrates, and displays your name or Boost<sup>TM</sup> Walkie-Talkie number.

The recipient can:

- Answer begin a Boost<sup>™</sup> Walkie-Talkie call with the sender
- Queue store the call alert to the call alert queue, which is a list of call alerts
- Clear dismiss and delete the call alert

### Sending Call Alerts

- 1 Enter the Boost™ Walkie-Talkie number you want to send to, as you would when making a Boost™ Walkie-Talkie call.
- 2 Press ∠ under Alert. Ready to Alert appears on the display.
- 3 Press the Boost<sup>™</sup> Walkie-Talkie button until Alert Successful appears on the display.
  - Note: If the alert is not successful, this may mean the person you are trying to reach is on a call or has the phone turned off.

### **Receiving Call Alerts**

When you receive a call alert, you must answer, queue, or clear it. You cannot receive phone calls or Boost™ Walkie-Talkie calls until you do.

To answer a call alert:

Press the Boost<sup>™</sup> Walkie-Talkie button to make a Boost<sup>™</sup> Walkie-Talkie call to the sender.

To queue a call alert:

Press *C* under **Queue**.

To clear a call alert:

Press .....

Press Z under Clear. -or-

If the flip is closed, press •.

Note: The recent calls list also stores call alerts you have received. They appear as Boost™ Walkie-Talkie calls. Call alerts remain in your recent calls list until you delete them or until they reach the end of the list.

### Using the Call Alert Queue

When you queue a call alert, it remains in the call alert queue until you make a Boost™ Walkie-Talkie call to the sender or delete it.

#### Call Alerts

### Viewing Call Alerts

- 1 From the main menu, select Call Alert.
- 2 Scroll through the list.

### Viewing Date and Time

To view the date and time a call alert was received:

- 1 From the main menu, select Call Alert.
- 2 Select the call alert you want information on.

#### Responding to Call Alerts in the Queue

After you queue a call alert, you can respond to it by making a Boost™ Walkie-Talkie call to the sender or sending a call alert to the sender.

# Making a Boost™ Walkie-Talkie Call to the Sender

- 1 From the main menu, select Call Alert.
- 2 Scroll to the call alert you want to respond to.
- 3 Press the Boost™ Walkie-Talkie button to begin the call.

This removes the call alert from the queue.

#### Sending a Call Alert to the Sender

- 1 From the main menu, select Call Alert.
- 2 Scroll to the call alert you want to respond to.

- 3 Press Z under Alert. Ready to Alert appears on the display.
- 4 Press the Boost™ Walkie-Talkie button until Alert Successful appears on the display.

### **Deleting Call Alerts**

To delete a call alert from the queue:

- 1 From the call alert queue, scroll to the call alert you want to delete.
- 2 Press I.
- 3 Select Delete.
- 4 Press  $\textcircled{\mbox{-}}$  or press  $\swarrow$  under **Yes** to confirm.

To delete all call alerts from the queue:

- 1 From the call alert queue, press .
- 2 From the call alert menu, select Delete All.
- 3 Press  ${\ensuremath{\boxdot}}$  or press  ${\ensuremath{\varDelta}}$  under Yes to confirm.

### **Sorting Call Alerts**

**Tip:** You must have at least one call alert in the queue to access this feature.

To sort call alerts by the order they were received:

- 1 From the main menu, select Call Alert.
- 2 Press 🗉.
- 3 Select Sort By.
- 4 Select First on Top or Last on Top.

# **Recent Calls**

The recent calls list displays information associated with calls you have made and received and call alerts you have received. It also displays My Info and contact information sent to you from other phones.

The recent calls list displays up to 20 items.

### Calls and Call Alerts

The recent calls list contains the numbers of up to 20 of the most recent calls you have made and received.

If the number of a recent call is stored in Contacts, the following information appears:

- The name assigned to the number
- The Contacts type icon associated with the number. If the Contacts entry containing the number has more than one number or address stored, <sup>4</sup> <sup>b</sup> surrounds the Contacts type icon. For information on Contacts types, see page 58.

The Boost<sup>™</sup> Walkie-Talkie number Contacts type icon appears when you receive a Boost<sup>™</sup> Walkie-Talkie call or call alert, even if the number is not stored in Contacts. Call alerts you have received appear as Boost™ Walkie-Talkie calls. Like all items in the recent calls list, they remain listed until you delete them or until they reach the end of the list.

For phone calls, an additional icon appears giving information about the call:

- ₿⇒ A call you made.
- ♦ A call you received.
- 6 A missed call. Missed calls appear on the recent calls list only if you have Caller ID.

When you select a call to view its details, you see information such as the name associated with the call, the number, date, time, and duration of the call.

### **My Info From Other Phones**

The recent calls list displays My Info from other phones. See "Sending My Info and Contact Information" on page 140.

This icon appears with My Info from other phones on the recent calls list, along with the Boost™ Walkie-Talkie number of the person who sent the information.

#### **Recent Calls**

When you select My Info from other phones to view its details, you see all the information sent.

If you receive My Info from the same phone more than once, only the most recently sent version appears in the recent calls list.

### Contact Information From Other Phones

The recent calls list displays contact information sent from other phones. This information comes from the other phone's Contacts list or recent calls list. See "Sending My Info and Contact Information" on page 140.

This icon 🗟 appears with contact information on the recent calls list.

Contact information in the recent calls list displays:

- The name contained in the contact information
- The Contacts type icon associated with the number or address contained in the contact information. If the item contains more than one number or address stored, <sup>4</sup> <sup>b</sup> surrounds the Contacts type icon.

The name or Boost<sup>™</sup> Walkie-Talkie number of the person who sent the contact information appears as a separate item on the recent calls list, above the information sent. If one person sends you more than one item of contact information, all the items appear below the person's name or Boost<sup>™</sup> Walkie-Talkie number.

When you select contact information to view its details, you see the name or Boost™ Walkie-Talkie number of the person who sent the information and all the information in the item.

If you receive contact information with the same name from the same phone more than once, only the most recently sent version appears in the recent calls list.

### Viewing the Recent Calls List

#### With the Flip Open

- 1 From the main menu, select Recent Calls.
- 2 Scroll through the list.

To view the details of an item on the list:

From the recent calls list, select the item you want information on.

Tip: To view the details of more items, keep scrolling.

#### With the Flip Closed

- 1 Press •.
- 2 If you want to view the rest of the recent calls list, press the volume controls.
- 3 Press 
  to dismiss the recent calls list.

### **Choosing Picture View or List View**

You can set your phone to show the picture associated with each item as you view the recent calls list or show the list without pictures.

- 1 From the recent calls list, press .
- 2 Select Recent Calls View.
- 3 Select List View to show the recent calls list without pictures. -or-

Select **Picture View** to show the picture associated with each entry.

### **Storing Items to Contacts**

- 1 From the recent calls list, scroll to or select the item you want to store.
- 2 Press @ under Store. -or-

If **Store** is not one of your options: Press **I**. Select **Store** or **Update Contacts**.

- Tip: If the item you want to store is a call, Store does not appear if the number is already stored in Contacts.
- 3 To store the item as a new entry, select [New Contact]. -or-

To store the number to an existing entry, select the entry.

- Note: Storing My Info or contact information from another phone to a Contacts entry that has a name assigned to it does not change the name of the Contacts entry.
- 4 If the item you want to store is a call, you must assign a Contacts type to the number:

With the Contacts type field highlighted, scroll left or right to display the Contacts type you want to assign the number.

- 5 If you want to add more information to the entry, follow the applicable instructions in "Creating Entries" on page 59.
- 6 Press 2 under Save.

### **Deleting Items**

To delete an item from the recent calls list:

1 From the recent calls list, scroll to or select the item you want to delete.

#### Recent Calls

2 Press under Delete. -or-

If **Delete** is not one of your options: Press **I**. Select **Delete**.

3 Press  $\boxdot$  or press  ${\mathscr A}$  under Yes to confirm.

To delete all items on the recent calls list:

- 1 From the recent calls list, press .
- 2 Select Delete All.
- 3 Press  $\boxdot$  or press  ${\mathscr A}$  under Yes to confirm.

### Making Calls From the Recent Calls List

#### With the Flip Open

- 1 From the main menu, select Recent Calls.
- 2 Scroll to the item containing the number you want to call.
  - If you scroll to a call, you can make a call to the number that made the call. If the number is stored in Contacts, you can make a call to any of the numbers stored with it.
  - If you scroll to My Info from another phone, you can make a call to the Boost™ Walkie-Talkie number of the phone that sent the information.

- If you scroll to contact information from another phone, you can make a call to any of the numbers in the contact information.
- 3 To place the call now, go to step 4. -or-

Scroll left or right to display the Contacts type for the number you want to call.

4 To make a phone call, press 🔍. -or-

To make a Boost™ Walkie-Talkie call, press the Boost™ Walkie-Talkie button.

You can also make calls while viewing the details of an item on the recent calls list:

- 1 From the recent calls list, select the item containing the number you want to call.
  - If you select a call or contact information from another phone, you can make a call to the number shown first on the details screen.
  - If you scroll to My Info from another phone, you can make a call to the Boost<sup>™</sup> Walkie-Talkie number of the phone that sent the information.
- 2 To make a phone call, press  $\begin{array}{c} \end{array}$ . -or-

To make a Boost  $^{\rm TM}$  Walkie-Talkie call, press the Boost  $^{\rm TM}$  Walkie-Talkie button.

#### With the Flip Closed

1 Press 
 to display the most recent call.

- 2 Press the volume controls to scroll to the name or number you want to call.
  - If you scroll to a call, you can make a call to the number that made the call.
  - If you scroll to My Info from another phone, you can make a call to the Boost<sup>™</sup> Walkie-Talkie number of the phone that sent the information.
  - If you scroll to contact information from another phone, you can make a call to the number currently displayed.
- 3 To make a phone call, press ⊕ on the top of your phone. -or-

To make a Boost™ Walkie-Talkie call, press the Boost™ Walkie-Talkie button.

# **Entering Text**

You can enter text, numbers, and symbols into your phone using Alpha, Word, Numeric, or Symbol text input modes.

- <sup>a</sup><sup>Q</sup> Alpha Press a key several times for each character.
- Alpha Word Press a key once for each letter while words likely to be the one you want are chosen from a database.
- Symbols Enter punctuation and other symbols.
- **Numeric** Enter numbers.

When you access a screen that requires you to enter text, you start in the mode last used.

To choose a text input mode:

- 2 Select the text input mode you want to use. A checkmark appears next to the current mode.

### **Using Word Mode**

In Word mode, T9 Text Input analyzes the letters on the keypad button you press and arranges them to create words. As you type, T9 Text Input matches your keystrokes to words in its database and displays the most commonly used matching word. You can add you own words to this database.

### **Entering a Word**

- 1 Select Word as your text input mode.
- 2 Type a word by pressing one key for each letter.

For example, to type "test" press  $\bigcirc$   $\oslash$   $\bigcirc$ 

The displayed word may change as you type it. Do not try to correct the word as you go. Type to the end of the word before editing.

3 If the word that appears is not the desired word, press is to change the word on the display to the next most likely word in the database.

Repeat until the desired word appears.

If the desired word does not appear, you can add it to the database.

#### Adding Words to the Database

- 1 Select Alpha as your text input mode.
- 2 Type the word using Alpha mode.
- 3 Select Word as your text input mode.
- 4 Press 🧭.

The word you typed in Alpha text entry mode is now in the database.

Note: You cannot store alphanumeric combinations, such as Y2K.

### Choosing a Language

To change the language of the database:

- 2 Select Languages.
- 3 Select the language you want for your database.

### **Special Function Keys**

Some of the phone's keys assume different functions while in Alpha or Word mode.

### Spaces

Press  $\mathcal{O}$  for a space.

### Capitalization

When you press and hold the  $\bigcirc$  key, it acts as a 3-way toggle. Press and hold  $\bigcirc$  to make the next letter typed uppercase (shift), to make all subsequent letters typed uppercase (caps lock), or to go back to lowercase letters.

These icons appear in the top row of your display:

°₽ or % Shift is on.

and or a Caps lock is on.

When neither of these icons appear, letters typed are lowercase. Scrolling up after typing a letter makes that letter uppercase.

Note: When creating a text message, you cannot capitalize by scrolling up.

Your phone automatically makes the first letter of a sentence uppercase.

### Punctuation

#### Entering Text

Press I to insert punctuation. Continue to press the key to view the list of symbols available through that key. Pause to select the symbol you want.

Note: Additional punctuation symbols are available in Symbols mode.

# Contacts

Contacts stores up to 600 numbers or addresses. Each Contacts entry can store several numbers or addresses.

Information stored in Contacts is saved on your SIM card.

A Contacts entry contains:

- A name A name is required if you are storing more than one number or address to the entry; otherwise, it is optional. Typically, this is the name of the person whose contact information is stored in the entry.
- A ringtone This is the sound your phone makes when you receive phone calls or call alerts from any of the numbers stored in the entry. You can assign the ringtone from your list of ringtones. If you do not assign a ringtone, the entry is created with a default ringtone assigned.
- A picture This picture appears on the display when you receive phone calls from any of the phone numbers stored in the entry. You can assign the picture from the pictures stored in the media center. If you do not assign a picture, the entry is created with no picture assigned.

 A Contacts type — Each number or address stored must be assigned a Contacts type:

| 5Å.  | Mobile        | phone number                   |
|------|---------------|--------------------------------|
| ē    | Walkie-Talkie | Boost™ Walkie-Talkie<br>number |
| ନ୍ଧି | Work1         | phone number                   |
| මැ   | Work2         | phone number                   |
| 9    | Home          | phone number                   |
|      | Email         | email address                  |
| e    | Fax           | phone number                   |
| ۵    | Pager         | phone number                   |
| \$   | IP            | IP address                     |
| 8    | Other         | phone number                   |

 A number or address — Each Contacts entry must contain a number or address. This may be any type of phone number, Boost™ Walkie-Talkie number, email address, or IP address.

#### Contacts

- Note: You can store numbers up to 64 digits long, but every 20 digits must be separated by a pause or wait. See "Creating Pauses and Waits" on page 64.
- A Speed Dial number When you store a phone number, it is assigned a Speed Dial number. You can accept the default Speed Dial number or change it.
- A voice name If you create a voice name for a number, you can then dial that number by saying the voice name into your phone. This icon a appears to the left of the Contacts type icon if a voice name is assigned.

### Accessing Contacts

From the main menu, select Contacts. -or-

If you are on a call: Press . Select Contacts.

### **Creating Entries**

A number or address and a Contacts type are required for all Contacts entries. Other information is optional. You may enter the information in any order by scrolling through the entry details.

After you have entered the number or address, Contacts type, and any other information you want, you can press  $\square$  under **Save** to save the entry to Contacts. To cancel a Contacts entry at any time, press  $\ensuremath{\varnothing}$  to return to the idle screen.

To create a Contacts entry:

**1** To access the entry details screen:

#### Select Contacts > [New Contact]. -or-

From the Contacts list, press . Select New.

2 If you want to assign a name to the entry:

#### Select Name.

Enter the name. See "Entering Text" on page 55. When you are finished, press ☺.

Tip: Press ∠ under Browse to select a name already in Contacts.

- **3** If you want to assign a ringtone or picture to the entry, select **[Ringtone/Picture]**. See "Assigning a Ringtone or Picture" on page 60.
- 4 To assign a Contacts type to the number or address being stored:

Select the Contacts type field.

Select the Contacts type you want to assign.

5 To store a number or address:

Select the **#** field (or **ID** for an email address, or **IP** for an IP address).

Enter the number or address. For phone numbers, use the 10-digit format. For email addresses, see "Entering Text" on page 55.

Tip: Press 𝒴 under Browse to select a number or address from Contacts, the recent calls list, or Memo.

When you are finished, press  $\textcircled{\mbox{$\odot$}}$ .

- 6 If you want to change the default Speed Dial number or a create a voice name for the entry, select [**Options**]. See "Assigning a Speed Dial Number or Voice Name" on page 60.
- 7 If you want to add more numbers or addresses to the entry:

Scroll past the information you already entered.

Enter the additional information for the entry using step 3 through step 6. You must assign a name to the entry, if you have not already.

8 Press Z under Done.

#### Assigning a Ringtone or Picture

- Note: If you choose a picture or ringtone that is stored on the memory card, that picture or ringtone file is automatically moved to your phone's memory.
- 1 If you have not already, select [Ringtone/Picture].

2 If you want to assign a ringtone:

With **Ringer** highlighted, scroll left or right to choose a ringtone from the list of ringtones. -or-

Select **Ringer**. Select the ringtone you want to assign from the ringtones available in the Media Center. If you want to assign a ring tone from the memory card, that ringtone must be a DRM item.

**3** If you want to assign a picture from the Media Center:

Select **Picture**. Select the picture you want to assign.

Some large pictures cannot be assigned.

- Tip: If an entry has a picture assigned and you want the entry to have no picture, select [No Picture] or press *I* under Unassign.
- 4 When you are finished, press  $\square$  under **Back**.
- 5 When you are finished, press  $\square$  under **Back**.

# Assigning a Speed Dial Number or Voice Name

- 1 If you have not already, select [Options].
- 2 The default Speed Dial number assigned to a phone number is displayed in the **Speed #** field. This is always the next available Speed Dial location.

#### Contacts

If you want to assign the phone number to a different Speed Dial location:

With the **Speed #** field highlighted, press  $\odot$ .

Press *I* under **Delete** to delete the current Speed Dial number.

Enter the new Speed Dial number using the keypad.

When you are finished, press  $\Theta$ .

**3** If you want to create a voice name for a phone number, select **Voice Name**.

As directed by the screen prompts, say and repeat the name you want to assign to the number. Speak clearly into the microphone.

4 When you are finished, press  $\square$  under **Back**.

## **Editing Entries**

- 1 From the Contacts list, scroll to or select the entry you want to edit.
- 2 Press Z under Edit. -or-

If **Edit** is not one of your options: Press **I**. Select **Edit**.

The entry details screen displays.

**3** Follow the applicable instructions in "Creating Entries" on page 59 to edit the various fields.

## **Viewing Entries**

When you view Contacts entries, you can choose how much detail you want to see.

### Viewing the Contacts List

In this view, each entry shows:

- The name assigned to the entry
- A small version of the picture assigned to the entry, if you have set Contacts to show pictures in the Contacts list. See "Choosing Picture View or List View" on page 62.
- The types of numbers and addresses stored in the entry

To view entries from the Contacts list:

- 1 Access Contacts.
- 2 Scroll to view entries.

Tip: To find Contacts entries faster, use the keypad to enter the first letter of the name.

3 If an entry has more than one number or address stored, <sup>4</sup> <sup>b</sup> surrounds the Contacts type icon. Scroll left or right to view the icon for each number stored in the entry.
### Selecting an Entry

In this view, each entry shows:

- The name assigned to the entry
- A small version of the picture assigned to the entry
- The name of the ringtone assigned to the entry
- · The numbers and addresses stored in the entry

To select an entry:

- 1 From the Contacts list, select the entry you want to view.
- **2** Scroll to view the numbers and addresses stored in the entry.
  - Tip: To select other entries: Scroll left or right. Or, press ∅ or ☜.

To return to the Contacts list, press  $\square$  under **Back**.

### Viewing More Details

When an entry is selected, you can view more details about the entry by selecting items within the entry.

#### Viewing Details of a Number or Address

1 Select the entry.

2 Select the number or address you want to view details of.

If the you select a phone number, you can view its Speed Dial number and see whether it has a voice name.

To return to the entry, press  ${ \mathscr { O } }$  under Back or press  ${ \boldsymbol{ } } { \boldsymbol{ \ominus } } .$ 

#### Viewing a Large Picture

To view a large version of the picture assigned to an entry:

- **1** Select the entry.
- 2 Select the first item shown on the entry screen. This item shows the name assigned to the entry or **No Name**.

Note: You cannot make calls from this view.

### **Choosing Picture View or List View**

You can set Contacts to show the picture assigned to each entry as you view the Contacts list or show the Contacts list without pictures.

- 1 From the Contacts list, press .
- 2 Select Contacts View.

#### Contacts

3 Select List View to show the Contacts list without pictures. -or-

Select **Picture View** to show the picture assigned to each entry.

## Searching for a Name

To search for a name in Contacts:

1 From the Contacts list, press  $\ensuremath{ \ensuremath{\mathcal{I}}}$  under Search. -or-

If **Search** is not one of your options: Press **I**. Select **Search**.

- 2 Enter the name you want to see. See "Entering Text" on page 55.
- 3 Press ⊕.

Your phone finds the name you entered or the nearest match.

# Showing Only Boost™ Walkie-Talkie Numbers

To set Contacts to show only entries that contain Boost™ Walkie-Talkie numbers:

- 1 From the Contacts list, press .
- 2 Select Filter.
- 3 Set this option to Show WT.

To set Contacts to show all entries:

- 1 From the Contacts list, press .
- 2 Select Filter.
- 3 Set this option to Show All.

## **Deleting Entries**

## **Delete an Entry**

- 1 From the Contacts list, scroll to the entry you want to delete.
- 2 Press 🗉.
- 3 To delete the entire entry, select **Delete Contact**.
- 4 Press  $\textcircled{\mbox{-}}$  or press  $\measuredangle$  under **Yes** to confirm.

### **Delete a Number or Address**

- 1 From the Contacts list, scroll to the entry that contains the number or address you want to delete.
- 2 Scroll left or right to display the Contacts type for the number you want to delete. -or-

Select the entry. Scroll to or select the number you want to delete.

- 3 Press 🗉.
- 4 Select Delete Number.
- 5 Press  $\textcircled{\mbox{\scriptsize \ensuremath{ \ominus} }}$  or press  $\pounds$  under Yes to confirm.

Note: If an entry contains only one number or address, deleting the number or address deletes the entry.

## **Checking Capacity**

To see how many numbers are stored in Contacts:

1 From the Contacts list, press .

2 Select Capacity.

## **Creating Pauses and Waits**

When storing a number, you can program your phone to pause or wait between digits while dialing. A pause makes your phone pause for 3 seconds before dialing further. A wait makes your phone wait for your response before dialing further.

This feature is useful when using voice mail or other automated phone systems that require you to dial a phone number and then enter an access number.

To program a pause:

Press and hold 🖾 until the letter P appears. The P represents a 3-second pause.

If you store 17035551235P1234, when you select this number and make a call, your phone dials the first 11 digits, pauses for 3 seconds, then dials the last 4 digits.

If you want a pause longer than 3 seconds, press and hold common more than once. Each P represents a 3-second pause.

To program a wait:

Press and hold O until the letter W appears. The W means your phone waits before dialing further.

If you store 17035551235W1234, when you select this number and make a call, your phone dials the first 11 digits and then waits. A message appears asking if you want to send the rest of the digits. Press if under **Yes** to dial the last 4 digits.

Tip: You can create pauses and waits while dialing a number from the keypad. See "Creating Pauses and Waits While Dialing" on page 70.

## International Numbers

When storing a number that you plan to use for international calls, use Plus Dialing:

- 1 Press and hold (The for two seconds. A "0" appears, then changes to a "+".
  - Note: The network translates the "+" into the appropriate international access code needed to place the call.

#### Contacts

2 Enter the country code, city code or area code, and phone number.

For information about making international calls, see "Making International Calls" on page 70.

## Making Calls From Contacts

## While Viewing the Contacts List

- 1 Access Contacts.
- 2 Scroll to the name or number you want to call.
  - **Tip:** To find Contacts entries faster, use the keypad to enter the first letter of the name.
- 3 To place the call now, go to step 4. -or-

Scroll left or right to display the Contacts type for the number you want to call.

4 To make a phone call, press 🔍. -or-

To make a Boost™ Walkie-Talkie call, press the Boost Walkie-Talkie button.

If you are making a Boost<sup>™</sup> Walkie-Talkie call, your phone places the call to the Boost<sup>™</sup> Walkie-Talkie number stored in the Contacts entry, even if the Boost<sup>™</sup> Walkie-Talkie icon is not displayed. If you are making a phone call:

- Your phone places the call to the phone number assigned to the Contacts type displayed.
- If the Contacts type displayed is not a phone number, your phone places the call to the phone number stored in the Contacts entry.
- If the Contacts type displayed is not a phone number and you have more than one phone number stored in the Contacts entry, your phone prompts you to select the phone number you want to place the call to.

If you are making a phone call:

- Your phone places the call to the phone number assigned to the Contacts type displayed.
- If the Contacts type displayed is not a phone number, your phone places the call to the phone number stored in the Contacts entry.
- If the Contacts type displayed is not a phone number and you have more than one phone number stored in the Contacts entry, your phone prompts you to select the phone number you want to place the call to.

## After Selecting an Entry

- 1 Access Contacts.
- 2 Select the Contacts entry that contains the number you want to call.

- 3 Scroll to or select number you want to call.
- 4 To make a phone call, press 🔍. -or-

To make a Boost™ Walkie-Talkie call, press the Boost™ Walkie-Talkie button.

If you try to make a type of call that does not match the Contacts type of the number you chose, no call is placed.

## Memo

Memo lets you store a number, make a call to that number, and save it to Contacts.

To create a memo:

- 1 From the main menu, select Memo.
- 2 Enter the number using your keypad.

3 Press <sup>⊕</sup>.

To view the memo later:

From the main menu, select Memo.

To delete the memo:

- 1 From the main menu, select Memo.
- 2 Press and hold  $\square$  under **Delete**.

3 Press 🕾.

To edit the memo:

- 1 From the main menu, select Memo.
- 2 Enter the new number.

3 Press 🕾.

To make a call to the memo number:

- 1 From the main menu, select Memo.
- 2 To make a phone call, press  $\square$ . -or-

To make a Boost Walkie-Talkie call, press the Boost Walkie-Talkie button.

To store the memo number to Contacts:

- 1 From the main menu, select Memo.
- 2 Press I.
- 3 Select Store to Contacts.
- 4 To store the number as a new entry, select [New Contact]. -or-

To store the number to an existing entry, select the entry.

- 5 With the Contacts type field highlighted, scroll left or right to display the Contacts type you want to assign the number.
- 6 If you want to add more information to the entry, follow the applicable instructions in "Creating Entries" on page 59.
- 7 Press Z under Save.

## **Call Forwarding**

Call forwarding sends calls to the phone numbers you specify. You can forward all calls to one number or forward missed calls to different numbers depending on the reason you missed the call.

## **Forwarding All Calls**

When you set your phone to forward all calls, an icon appears in the top row of the display:

Phone line 1 is active; calls to phone line 1 are being forwarded.

To forward all calls:

- 1 From the main menu, select Call Forward > Forward > All Calls.
- 2 Select To.

If you specified a forwarding number for all calls before, this number displays.

To forward calls to this number, press  $\varDelta$  under **Back**.

To delete this number, press  $\boxdot,$  then press and hold  $\varDelta$  under Delete.

3 To enter the number you want to forward calls to:

Enter the number using your keypad. -or-

Press  $\square$  under Search. Select Contacts, Recent Calls, or Memo. Select the number you want to enter.

4 Press 🕾.

All your calls are now forwarded to the number you specified.

## **Turning Off Call Forwarding**

If you do not want all your calls forwarded, turn the feature off:

1 From the main menu, select Call Forward > To.

2 Set this option to Off.

All your calls are now sent to your phone.

Calls you miss are forwarded according to the options set for missed calls. By default, missed calls are forwarded to voice mail.

## **Forwarding Missed Calls**

You can specify a forwarding number for each type of missed call:

• If Busy — Your phone is on a call or transferring data.

### Call Forwarding

- If No Answer You do not answer on the first 4 rings.
- If Unreachable Your phone is out of coverage or powered off.

To forward missed calls:

- 1 From the main menu, select Call Forward > Forward > Detailed.
- 2 Select **If Busy** to specify a forwarding number for calls received when your phone is busy.
- **3** If you specified a forwarding number for this type of call before, this number displays.

To forward calls to this number, press  $\varDelta$  under **Back** and go to step 6. -or-

To delete this number, press  $\Theta,$  then press and hold  $\varDelta$  under Delete.

4 To enter the number you want to forward this type of call to:

Enter the number using your keypad. -or-

Press  $\square$  under Search. Select Contacts, Recent Calls, or Memo. Select the number you want to enter.

- 5 Press 💬.
- 6 Repeat step 2 through step 5 for If No Answer and If Unreachable.
- 7 When you are finished, press 27 under Back.

# Viewing Call Forwarding Settings

- 1 From the main menu, select Call Forward > Forward > All Calls.
- 2 With To highlighted, press  $\square$  under Status.

## Advanced Calling Features

## Putting a Call on Hold

- 1 While on an active call, press .
- 2 Select Hold.

If you want to make the call active again, press  $\square$  under **Resume**.

## Creating Pauses and Waits While Dialing

You can enter a pause or wait while dialing a number. For more information on pauses and waits, see "Creating Pauses and Waits" on page 64.

To create a pause while dialing a phone number:

- 1 From the keypad, enter the digits you want to occur before the pause.
- 2 Press I.
- 3 Select Insert Pause.
- 4 Enter the digits you want to occur after the pause.

To create a wait while dialing a phone number:

- 1 From the keypad, enter the digits you want to occur before the wait.
- 2 Press 🗉.
- 3 Select Insert Wait.
- 4 Enter the digits you want to occur after the wait.

## Making International Calls

Your service default is "International Calls Restricted." Contact Boost™ Customer Care to obtain international dialing access.

Calls placed between the United States and Canada do not require an international access code.

Plus Dialing lets you place an international call to most countries without entering the local international access code.

- 1 Press and hold () for two seconds. A "0" appears, then changes to a "+".
  - Note: The network translates the "+" into the appropriate international access code needed to place the call.
- 2 Enter the country code, city code or area code, and phone number.
- 3 Press 🔍.

## One Touch Boost™ Walkie-Talkie (WT)

One Touch Boost™ Walkie-Talkie sets your phone to call the most recent Boost™ Walkie-Talkie number on the recent calls list, or a Boost™ Walkie-Talkie number you choose, every time you press the Boost™ Walkie-Talkie button.

### Setting One Touch Boost™ Walkie-Talkie

## To the Most Recent Boost™ Walkie-Talkie Number

- 1 From the main menu, select **Settings > WT Options >** One Touch Boost<sup>™</sup> Walkie-Talkie.
- 2 Set this option to Last Call.

### To Any Boost™ Walkie-Talkie Number

- 1 From the main menu, select Settings > WT Options > One Touch Boost™ Walkie-Talkie > Assigned Number.
- 2 To enter the Boost™ Walkie-Talkie number you want your phone to call every time you press the Boost™ Walkie-Talkie button:

Enter the number using your keypad. -or-

Press  $\square$  under Search. Select Contacts, Recent Calls, or Memo. Select the number you want to enter.

3 Press 🕾.

### Turning Off One Touch Boost™ Walkie-Talkie

- 1 From the main menu, select **Settings > WT Options >** One Touch Boost<sup>™</sup> Walkie-Talkie.
- 2 Set this option to Off.
- 3 Press 🕾.

## **Setting Flip Actions**

## For Answering Calls

To set your phone to answer calls when you open the flip:

- 1 From the main menu, select Settings > Phone Calls > Flip Activation > Flip to Ans.
- 2 Set this option to On.

To set your phone not to answer calls when you open the flip:

Set Flip to Ans to Off in step 2.

### For Ending Calls

To set your phone to end calls when you close the flip:

- 1 From the main menu, select Settings > Phone Calls > Flip Activation > Flip to End.
- 2 Set this option to On.

To set your phone not to end calls when you close the flip:

#### Set Flip to End to Off in step 2.

Note: If you are using your phone with a headset, and you have the Flip to End option set to On, closing your flip sends incoming sound to the headset and does not end the call.

## **Call Timers**

Call timers measure the duration of your phone calls, Boost<sup>™</sup> Walkie-Talkie calls, and circuit data use, as well as the number of Kilobytes sent and received by your phone:

- Last Call displays the duration of your most recent phone call.
- **Phone Reset** keeps a running total of your phone call minutes, until you reset it.

- **Phone Lifetime** displays the total minutes of all your phone calls.
- WT Reset keeps a running total of all of your Boost™ Walkie-Talkie minutes, until you reset it.
- WT Lifetime displays the total minutes of all your Boost™ Walkie-Talkie calls.
- Circuit Reset keeps a running total of all of your circuit data use, until you reset it.
- Circuit Lifetime displays the total minutes of all of your circuit data use.
- Kbytes Reset keeps a running total of the number of kilobytes sent and received by your phone, until you reset it.

To view or reset a timer:

- 1 From the main menu, select Call Timers.
- 2 Select the feature you want to view or reset.
- 3 To view a feature without resetting: Press ☺ when you are finished viewing. -or-

To reset a feature: Press  $\square$  under **Reset**. Press  $\boxdot$  or press  $\square$  under **Yes** to confirm.

Note: The values displayed by Call Timers should not be used for billing. Call timers are estimates only.

## Using Your Phone as a Modem

To use your phone as a modem with a laptop, handheld device, or desktop computer:

1 Open the connector cover.

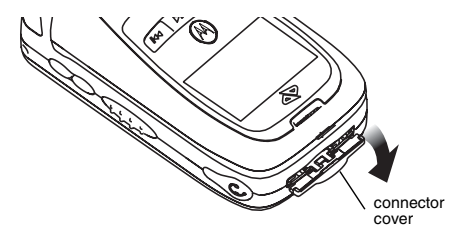

2 With the phone's display facing up, insert the data cable's connector into the accessory connector, until you hear a click.

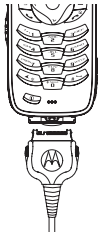

3 Insert the data plug into the data port of the other device.

When used as a modem, your phone has these data transfer modes:

- Circuit data used for sending and receiving faxes and for transferring large files
- Packet data used for small file transfers such as email

To use these services, you must install the iDEN Wireless Data Services software (available separately) and subscribe to a Boost™ Wireless Web access plan. For more information on setting up your computer and your *i*875 phone for packet and circuit data calls, go to www.boostmobile.com.

## Making TTY Calls

To use your phone to make phone calls using a teletypewriter (TTY) device:

- 1 Connect one end of a 2.5mm cable into the audio jack on your phone. Connect the other end of the cable to your TTY device.
- 2 Make sure that your phone's TTY feature is on and select the TTY mode you want to use.
- **3** Use your phone to enter phone numbers and make calls.

When you make a TTY call, these icons appear on the phone's display:

- Phone call is active.
- Phone call is on hold.

TTY device features such as Turbo-Code, High-Speed, and Interruption are not supported by your phone. These features must be turned off or disabled to use your TTY device with your phone.

### **Turning On the TTY Feature**

Your phone's TTY feature must be on if you want to make TTY calls, set the TTY mode, or change the TTY baud rate. To make sure the TTY feature is on:

From the main menu, select **Settings > Phone Calls > TTY > Use TTY**. This field must say **On**.

### **Choosing a Mode**

Your phone supports these TTY modes:

- **TTY** You type and read text on your TTY device.
- VCO (Voice-Carry-Over) You speak into your phone and read text replies on your TTY device.
- HCO (Hearing-Carry-Over) You type text on your TTY device and listen to voice replies on your phone speaker.

To change mode while not in a call:

- 1 From the main menu, select Settings > Phone Calls > TTY > Type.
- 2 Select the TTY mode you want.

#### Advanced Calling Features

When you make a TTY call, the call begins in the TTY mode you last selected.

To change mode during a call using your phone:

1 Press 🗉.

2 Select In Call Setup > TTY > Type.

3 Select the mode you want.

To change mode during a call using your TTY device, issue one of the following commands:

- "VCO please" to select VCO mode
- "HCO please" to select HCO mode
- "HCO off please" to turn off HCO mode
  - Important: When you are using HCO, the sound coming from your phone speaker may be uncomfortably loud. Use caution when putting the phone to your ear. (For information on setting the volume of your phone speaker, see "Setting the Volume" on page 179.)

## Changing the TTY Baud Rate

By default, your phone's TTY baud rate is set to 45.45, the baud rate required for TTY calls within the U.S. To make calls outside the U.S., set your TTY baud rate to 50.00.

To change the TTY baud rate:

- 1 From the main menu, select **Settings > Phone Calls > TTY > Baud**.
- 2 Select the baud rate for your location.

## **Special Dialing Codes**

## **Call Restrictions**

You can prevent your phone from making or receiving long distance, incoming, and outgoing (except 911) calls.

Contact Boost  $\ensuremath{^{\text{TM}}}$  Customer Care for more information.

## **Telecommunications Relay Service**

Boost™ supports services for communicating with speech and/or hearing impaired individuals. You can dial 711 to reach a local Telecommunications Relay Center. You will then be connected to your destination number. Relay service works through a Communications Assistant who reads messages typed into a TDD/TTY device by a speech or hearing impaired individual to you. The Communications Assistant then types your spoken messages to the hearing or speech impaired individual. Telecommunications Relay Service is available 24 hours a day, seven days a week, and every call is strictly confidential. Note: Using 711 to reach Telecommunications Relay Service may not be available in all areas.

## Additional Calling Features

Contact Boost<sup>™</sup> Customer Care to obtain these services or for additional information:

Note: Some services are not available outside of the continental United States.

### Caller ID

Your phone can automatically display the phone number or name (if the 10-digit phone number is stored in your Contacts) of the person calling (unless blocked by the caller), enabling you to decide whether to take the call or forward it to voice mail.

Caller ID information is not available on all calls.

### **Per-Call Blocking**

You can block delivery of your phone number to other Caller ID units for a single phone call:

Press 🖾 🖉 🖾 before dialing the call.

YourBoost<sup>™</sup> phone number cannot be blocked from calls made to 911, 800, 855, 866, 877, 888, or other toll- free phone numbers.

### **Per-Line Blocking**

You can permanently block delivery of your phone number on every call you make.

To disable on a per-call basis:

Press 🔄 🐨 😰 before dialing the call.

### **Call Restrictions**

You can prevent your phone from making or receiving long distance, incoming, and outgoing (except 911) calls.

### Boost™ 411

The Directory that puts you straight through — Now there is no need to make 2 calls, memorize a number, or hunt for a pen to write a number down. Boost™ 411 is your mobile directory service that connects you straight through to the number you want.

### White Page Listings

You can request a telephone number for any person, business, or government agency in the continental United States and Hawaii. Operators can also provide address information if available.

### Yellow Page Listings

You can ask the operator to perform a search by category if the specific business name is unknown. For example, you can request information for a surf shop near your home or school.

## Nationwide Call Completion

Boost<sup>™</sup> 411 operators can connect you to any listing in the continental United States and Hawaii. If requested, the operator will stay on the line while connecting to the number.

## **Driving Directions**

Boost<sup>™</sup> 411 operators are able to provide directions to reach a specific destination. Operators will work with you to determine your starting point and provide clear directions to the destination.

### **Restaurant Reservations**

Boost<sup>™</sup> 411 operators can assist in finding a restaurant and then coordinate reservations. A Boost<sup>™</sup> 411 operator will confirm your reservation information through a return phone call. For your convenience, the reservation will be in your name.

Note: Reservation service may not be available for all restaurants.

### **Movie Listings and Show Times**

Boost<sup>™</sup> 411 operators have access to movie listings at most theaters in the continental United States and Hawaii. You only need to ask for a specific movie or movie theater to get current movies, locations or show times. Additional information such as running time, synopsis, and ratings are also available. Show times and listings are available 24-48 hours in advance.

## **Local Event Information**

You can request information on local events such as sporting events, concerts, state and county fairs and other current events. Boost™ 411 operators can provide dates, times, and locations for these events.

## Messages

To access your voice mail messages, text and numeric messages, Web alerts, and any other types of messages you are able to receive, go to the message center:

1 Press Z under Mesg. -or-

From the main menu, select Messages.

- 2 Scroll to the type of message you want to access.
- **3** Press  $\square$  under the display option on the left.

The message center shows how many messages you have of each type. You can listen to, read, or delete these messages.

Note: In order for you to access voice mail through the message center, there must already be a message in your voice mail box. If there is no message, you must access voice mail by dialing into your voice mail box using your PTN.

## Message Notifications

When you receive a message, your phone notifies you with text on the display and a notification tone or vibration. You can access the message or dismiss the notification. If you dismiss the notification, the message is not deleted. It can be accessed through the message center.

If you are not on a phone call when you receive a message, your phone sounds a notification tone every 30 seconds until you access the message or dismiss the alert.

If you are on a call when you receive a message, your phone may sound a notification tone during the call or after you end the call, depending on how you set your notification options.

## **Setting Notification Options**

To control whether your phone sounds message notification tones while you are on phone calls:

- 1 From the main menu, select Settings > Phone Calls > Notifications.
- 2 Select the option you want:
  - Receive All Tones sound during calls for all types of messages.
  - Message Mail Only Tones sound during calls for mail messages; tones for all other types of messages are held until you end calls.
  - **Delay All** Tones for all types of messages are held until you end calls.

Note: Delay All is the default setting.

#### Messages

3 Press Z under Select.

Tip: To set notification options during a call: Press I. Select In Call Setup > Notifications.

## Voice Mail

When you receive a voice mail message, **New Voice Mail Message** appears on the display.

Press Z under Call.

To dismiss the message notification:

If the flip is closed, press 🖲. -or-

If the flip is open, press or press  $\pounds$  under **Back**, or close the flip.

This icon  ${\ensuremath{\textcircled{}}}^{\ensuremath{\oplus}}$  appears on the display, reminding you that you have a new message.

# Sending Unanswered Calls to Voice Mail

To send a phone call to voice mail instead of answering it:

If the flip is closed, press 🖲. -or-

Press 2. -or-

Press Z under No.

If the caller leaves a message, this icon  $\underline{\mathbb{S}}^{9}$  appears on the display, reminding you that you have a new message.

## Boost™ Text and Numeric Messages

Your *i*875 refers to Text Messages as Web Alerts.

With Boost™ Text Messaging, you can:

- Send and receive messages (up to 500 characters in length) with preset replies and respond to them at the touch of a button.
- Send messages to one individual from your phone or contact several at once from any email system or boostmobile.com.
- Respond to messages when you're at a movie or in a noisy location.

For additional information on how to use this service, visit www.boostmobile.com.

## Sending a Text Message

Boost<sup>™</sup> Text Messaging provides 2 choices for sending messages: Web Messaging or Email Messaging.

#### Web Messaging on BoostMobile.com

Boost<sup>™</sup> Web Messaging enables you to send a message to yourself, someone else, or a group of Boost Mobile customers.

For more information or to send a Web message, go to www.boostmobile.com and click on **Send a Message**.

#### **Email Messaging**

From any email account, type the 10-digit phone number of a Boost™ customer in the **To** field and add @**myboostmobile.com** (for example, 2135557777@myboostmobile.com). The entire message can be up to 500 characters.

### Sending a Numeric Message

Boost<sup>™</sup> Numeric messaging is available through Boost<sup>™</sup> Voice Mail. These messages can be displayed directly on your *i*875. To leave a numeric message:

- The caller must press "1" during your Voice Mail greeting.
- Once the caller presses "1" only numeric messages can be sent.

The phone's display refers to text and numeric messages as Text Messages.

These messages can be up to 140 letters or 20 digits long. You can store up to 16 of these messages. Each message is stamped with the date and time it was left.

If your phone is powered off when you receive a message, your phone notifies you the next time you power it on. If you are out of your coverage area, your phone alerts you when you return to your coverage area.

Your phone attempts to deliver these messages for up to 7 days.

Tip: While reading a text and numeric message that contains a phone number, you can press 𝔍 to call that number.

### **Receiving a Message**

When you receive a text and numeric message, this icon  $\square$  appears on the display.

To view the message:

- 1 Press *C* under Read.
- 2 If the message fills more than one screen, scroll to read it.
- 3 To keep the message, press  ${ \mathscr A}$  under Save. -or-

To delete the message, press  $\square$  under **Delete**.

#### Messages

To dismiss the message notification:

If the flip is closed, press •. -or-

If the flip is open, press  $\ensuremath{\mathscr{D}}$  under **Back** or close the flip.

This icon  $\bowtie$  appears on the display, reminding you that you have a new message.

## Reading from the Message Center

- 1 From the main menu, select Messages > Text Msgs.
- 2 Select the message you want to read.
- 3 Press Z under Read.
- 4 If the message fills more than one screen, scroll to read it.
- 5 To keep the message, press  $\textcircled{\mbox{\scriptsize \ensuremath{ \odot }}}$  . -or-

To delete the message, scroll to the end of the message, then press  $\square$  under **Delete**.

## Web Alerts

Web alerts are text and numeric messages sent from:

- Your i875 phone
- www.boostmobile.com
- · Any email application

Note: Your phone's SMS address is your PTN@myboostmobile.com. Example: 2135557777@myboostmobile.com. Your phone's Text Messaging address is your PTN@messaging.boostmobile.com.

When you receive a Web alert, a notification appears on the display.

If you dismiss the notification, this icon 🛛 appears on the display, reminding you that you have a new message.

### **Deleting Web Alerts**

- 1 From the message center, select Web Alert.
- **2** Press  $\square$  under **Goto**.
- 3 Scroll to the message you want to delete.
- 4 Press 🗉.
- 5 Select Delete.
- 6 Press 🖉 under Yes to confirm.
- •

## Ringtones

To set the ringtone your phone makes when you receive phone calls, call alerts, message notifications, or Datebook reminders:

- 1 From the main menu, select Ringtones.
- 2 Make sure VibeAll is set to Off.
- 3 Scroll through the list of ringtones and select the one you want to assign. Vibrate sets your phone to vibrate instead of making a sound; Silent sets your phone to neither vibrate nor make a sound.

Tip: Highlight a ringtone to hear it.

- 4 Select the features you want to assigned the ringtone to.
  - Tip: A checkmark next to a feature means the current ringtone has been assign to it. To remove the assignment, select the feature.
- 5 When you are finished, press  $\square$  under **Done**.
  - Note: This icon ネ appears on the display if you set your phone to neither vibrate nor make a sound for phone calls.

## **Setting Your Phone to Vibrate**

You can set your phone to vibrate instead of making a sound when you receive all phone calls, Boost<sup>™</sup> Walkie-Talkie calls, call alerts, message notifications, and Datebook reminders.

- 1 From the main menu, select **Ringtones** > **VibeAll**.
- 2 Set this option to On.
  - Tip: Pressing the volume controls to turn down the volume as far as possible sets VibeAII to On.

To set your phone to vibrate instead of making a sound for some features but not others:

- 1 From the main menu, select Ringtones.
- 2 Make sure VibeAll is set to Off.
- 3 Select Vibrate from the list of ringtones.
- 4 Select the features you want to set to make no sound.
- 5 When you are finished, press  $\square$  under **Done**.
  - Note: To set ring options for Boost™ Walkie-Talkie calls, see "Setting Your Phone to Vibrate" on page 179.

#### Ringtones

These icons indicate how the ringer is set.

- In the phone always vibrates instead of making a sound.
- "The phone vibrates instead of making a sound for phone calls.
- Boost™ Walkie-Talkie calls are heard through the earpiece, not the speaker.

These icons may appear at the same time.

# Assigning Ringtones to Contacts

You can set the ringtone your phone makes when you receive phone calls or call alerts from someone you have stored in Contacts.

- Note: If you choose a ringtone that is stored on the memory card, that ringtone file is automatically moved to your phone's memory. If you want to assign a ringtone from the memory card, that ringtone must be a DRM item.
- 1 From the main menu, select Ringtones.
- 2 Make sure VibeAll is set to Off.
- **3** Scroll through the list of ringtones and select the one you want to assign.

- 4 Select A Contact.
- 5 Select the Contacts entry you want to assign the ringtone to.

## **Ring and Vibrate**

To set your phone to ring and vibrate when you receive phone calls or call alerts:

- 1 From the main menu, select Ringtones.
- 2 Make sure VibeAll is set to Off.
- **3** Scroll through the list of ringtones and highlight the one you want to assign.
- 4 Press 🗉.
- 5 Select Assign w/Vibe.
- 6 Select the features you want to set to ring and vibrate.
- 7 When you are finished, press  $\square$  under **Done**.

This icon 🤹 appears on the display.

## Viewing Ringtone Assignments

- 1 From the main menu, select Ringtones.
- 2 Make sure VibeAll is set to Off.
- 3 Highlight any ringtone.
- 4 Press 🗉.

- 5 Select Overview.
- 6 Scroll to view ringtones assigned to features and Contact entries.

## **Downloading More Ringtones**

If you want to use other ringtones you can download them into your phone for a fee. Check the **Downloads** menu option on your phone for a catalog of additional items available for purchase and download directly from your phone. You can also go to www.boostmobile.com for a wide selection of available ringtones, including MP3 files, and downloading instructions.

Note: Ringtones purchased from this web site may be downloaded only once. If you delete a ringtone from your phone, you must purchase it again to download it again.

## **About DRM Ringtones**

Your phone supports gifting and Tell-A-Friend services for DRM ringtones. However, these services may not be offered by Boost Mobile<sup>®</sup>. Please contact Boost Mobile<sup>®</sup> for more information about these services.

For more information about DRM items, see "Digital Rights Management" on page 160.

## **Managing Memory**

To view the amount of memory available for custom ringtones:

- 1 From the main menu, select Ringtones.
- 2 Make sure VibeAll is set to Off.
- 3 Highlight any ringtone.
- 4 Press 🗉.
- 5 Select Memory Usage.

Deleting custom ringtones frees memory.

Note: Ringtones are stored in your phone using the same memory space used to store messages, voice records, Java applications data, pictures, and wallpaper images. Deleting some of these other items frees memory for ringtones.

## **Deleting Custom Ringtones**

Deleting a ringtone from the list of ringtones deletes it from all parts of your phone, including the media center and Contacts.

#### Ringtones

Except for DRM ringtones, if you delete a ringtone that you purchased from your phone, you will have to purchase it again. Under certain conditions, some DRM vendors will not charge you if you download an item multiple times within a given time frame. Please contact the DRM vendor to learn more about their download regulations.

To delete a custom ringtone:

- 1 From the main menu, select Ringtones.
- 2 Make sure VibeAll is set to Off.
- **3** Scroll to the ringtone you want to delete.
- 4 Press 🗉.
- 5 Select Delete.
- 6 Press Z under Yes to confirm.

## Multi-Media Messages

Multimedia Messaging Service (MMS) lets you send and receive messages that may include text, pictures, videos, and audio recordings. You can send and receive these messages from your phone, through any email account, and from www.boostmobile.com.

Your phone's MMS address is your PTN@myboostmobile.com. Your PTN is your Boost Mobile 10-digit Personal Telephone Number.

# Navigating the Inbox, Drafts, and Sent Items

You can access MMS messages through the following options in the message center:

- Inbox MMS messages you have received
- Drafts MMS messages you have created and saved but not sent
- Sent Items MMS messages you have created and sent

The messages in the Inbox, Drafts, and Sent Items are grouped in pages of 9 messages. Scroll to view the messages on a page.

To go to the next page:

Scroll right. -or-

Press Ø. -or-

Scroll to the end of the page and select **MORE**.

To go to the previous page:

Scroll left. -or-

Press 🖾.

To open a message on the current page:

Select the message you want to open. -or-

Press the number on the keypad corresponding to the number of the message.

## Creating and Sending Messages

Each message you create may contain the following fields:

- To the phone numbers or email addresses of one or more recipients
- Message the body of the message. This may include text, pictures, videos, or audio recordings.
- Subject the subject line

#### Multi-Media Messages

- Attach one or more attachments. These may be pictures, videos, and audio recordings, including pictures, videos, and voice records you create while creating the message.
- Cc the phone numbers or email addresses of more recipients
- **Priority** sets the priority of the message to normal or high.
- **Report** lets you receive a report confirming that your message was delivered.
- Valid Until sets a date after which no more attempts are made to deliver the message.

To send a message, you must address it to at least one recipient. All other message fields are optional.

You can fill in the message fields in any order.

## **Entering Text**

In message fields that require you to enter text, you can begin entering the text from the keypad when the field is highlighted.

While entering text, you can always choose a text input mode from the context-sensitive menu.

For information on ways to enter text from the keypad, see "Entering Text" on page 55.

### Message Size

You can create and send messages of up to 100 KB, including attachments.

To see the size of a message you are creating:

- 1 Scroll to any field in the message.
- 2 Press I.
- 3 Select Message Size.

### Sending or Canceling

To send the message at any time after it has been addressed:

Press Z under Send. -or-

If **Send** is not one of your options: Press **I**. Select **Send**.

To cancel the message at any time:

At the message screen, press  $\ensuremath{\mathbb Z}$  under Cancel. -or-

Press  ${\ensuremath{\varDelta}}$  to cancel the message and save it in Drafts.

## Creating a Message

1 To begin creating a message:

From the main menu, select Messages > [Create Mesg]. -or-

## Select [Create Mesg] from Inbox, Drafts, or Sent Items. -or-

Begin creating a message from Contacts, the recent calls list, or the idle screen. See "More Ways to Begin a Message" on page 91. -or-

Reply to a received message. See "Replying to a Message" on page 90.

2 To address the message:

Select To.

Enter the phone number or email address from the keypad and press  ${}^{\mbox{\scriptsize $\Theta$}}$ . Repeat this action to enter more phone numbers or email addresses. -or-

Select recipients from Contacts or the recent calls list. See "More Ways to Address a Message" on page 92.

**Tip:** To remove a phone number or email address from the list of message recipients, scroll to the phone number or email address and press *C* under **Remove**.

When you are finished addressing the message, press  $\mathscr{O}$  under **Back**.

3 To enter or edit the body of the message:

### Select Message.

Note: If you have created a signature, the signature automatically appears in this field. Text you enter appears before your signature. See "Customizing MMS" on page 104.

Enter text from the keypad. -or-

Use a Quick Note. See "Quick Notes" on page 93. -or-

Insert a picture, video, or audio recording. See "Attaching Pictures, Video, and Audio Recordings From the Media Center" on page 94.

When you are finished, press  $\boldsymbol{\boldsymbol{\boxdot}}.$ 

4 If you want to send the message now, press ∠ under Send. -or-

If **Send** is not one of your options: Press **I**. Select **Send**. -or-

To fill in more message fields, see "Adding More Message Options" on page 89.

#### Multi-Media Messages

### Adding More Message Options

1 To view more message fields in a message you are creating, select **MORE**. -or-

Press *I* under More.

2 If you want to create or edit the subject line:

#### Select Subject.

Enter text from the keypad. -or-

Select a Quick Note. See "Quick Notes" on page 93.

When you are finished, press .

- 3 If you want to attach a picture, video, or audio recording from the Media Center, see "Attaching Pictures, Video, and Audio Recordings From the Media Center" on page 94. If you want to create a voice record and attach it, see "Attaching New Pictures, Videos, and Voice Records" on page 95.
- 4 If you want to add more recipients in addition to those in the **To** field:

Select Cc.

Enter the phone number or email address from the keypad and press  ${}^{\mbox{\scriptsize $\Theta$}}$ . Repeat this action to enter more phone numbers or email addresses. -or-

Select recipients from Contacts or the recent calls list. See "More Ways to Address a Message" on page 92.

When you are finished addressing the message, press  ${ \mathscr { O } }$  under  ${ \textbf{Back} }.$ 

5 If you want to set the priority of the message:

### Select Priority.

Select the priority you want.

6 If you want to receive a report confirming that your message was delivered:

### Select Report > On Delivery.

7 If you want to set a date after which attempts to deliver the message end:

Select Valid Until.

Select a date by scrolling or entering numbers.

Press 🕾. -or-

To set no date, press *C* under **No Date**.

8 To send the message, press  ${ \mathscr D}$  under Send. -or-

If  ${\bf Send}$  is not one of your options: Press  $\blacksquare.$  Select  ${\bf Send}.$ 

### **Replying to a Message**

You can reply to a received message while you are viewing it. If you have already viewed a message, you can also reply to it while it is highlighted in the message center. You cannot reply to unread messages.

For information on viewing received messages, see "Receiving a Message" on page 98 and "Viewing Received Messages From the Message Center" on page 100.

When you reply to a message you received, some of the fields in your reply message are filled in automatically:

- To the phone number or email address of the sender of the message you are replying to. If you are sending a reply to all, some recipients may be in this field.
- **Message** the first 40 characters of the message you are replying to. Text you add to the body of your message appears above this.
- **Subject** "Re:" followed by the subject line of the message you are replying to, if any.

• Cc — If you are sending a reply to all, some recipients may be in this field.

To reply to a message:

- 1 View the message you want to reply to. -or-If you have already viewed the message, scroll to it.
- 2 To reply to the sender only, press ∠ under **Reply**. -or-

To reply to the sender and all recipients: Press . . Select **Reply All**.

3 A list of short phrases is displayed. Select any of these phrases to add it to the body of your messages. -or-

Select [Create Reply] to begin the body of your message without using any of these phrases.

- 4 Edit any message fields you want to change.
- 5 Send the message.
  - Tip: To create new reply phrases to use in later reply message, see "Customizing MMS" on page 104.

### More Ways to Begin a Message

In addition to beginning a message from the message center, you can begin a message from Contacts, the recent calls list, the idle screen, or the Media Center.

### From Contacts

- 1 From the Contacts list, scroll to the entry containing the phone number or email address you want to send the message to.
- 2 Scroll left or right to view the Contacts types until you see the icon for the phone number or email address you want to send a message to.
- 3 Press Z under Create. -or-

If **Create** is not one of your options: Press **I**. Select **Create Message**.

4 Create and send the message. The message is automatically addressed to the phone number or email address you chose.

#### From the Recent Calls List

- 1 From the recent calls list, scroll to the entry you want to send a message to.
- 2 If the entry has more than one phone number stored, view the phone number you want to send the message to.

3 Press 🖉 under Create. -or-

If **Create** is not one of your options: Press  $\blacksquare$ . Select **Create**.

4 Create and send the message. The message is automatically addressed to the phone number you chose.

#### From the Idle Screen

- 1 Using the keypad, enter the number you want to send a message to.
- 2 Press 🗉.
- 3 Select Create. The message is automatically addressed to the phone number you chose.

#### From the Camera

You can send pictures you have taken or videos you have recorded with your handset's camera.

- 1 After you have captured a picture or recorded a video, press ∠ under **Send**.
- 2 Create and send the message. The picture or video is automatically included as an attachment.

For information on taking pictures or recording videos, see "Camera" on page 118.

### From the Media Center

You can send pictures and audio recordings in MMS messages.

- 1 From the media center, scroll to or select the item you want to include in a message.
- 2 Press ∠ under Send. If you scroll to or select an item that cannot be sent in an MMS message, Send is not one of your options.
- **3** Create and send the message. The item you selected is automatically included as an attachment.

Note: Forward locked items cannot be sent in a message.

### More Ways to Address a Message

When you are filling in the **To** and **Cc** message fields, you can select recipients from Contacts and the recent calls list.

You can select more than one recipient from Contacts and the recent calls list. A checkmark appears next to each selected item.

Tip: To deselect a selected item: Scroll to a selected item and press  $\textcircled{\mbox{$\odot$}}.$ 

### From Contacts

When you select recipients from Contacts, Contacts entries containing phone numbers or email addresses are displayed.

You can search for an entry name as you would otherwise when viewing Contacts. See "Searching for a Name" on page 63.

- 1 While you are creating a message, scroll to or select **To** or **Cc**.
- 2 Press 2 under Contcs. -or-

If **Contcs** is not one of your options: Press **I**. Select **Contacts**.

- 3 Select the entry containing the phone number or email address you want to send the message to.
- 4 If the entry contains more than one phone number or email address, select the ones you want to send the message to.

When you are finished selecting items within the entry, press  $\mathscr{A}$  under **Done**.

5 When you are finished selecting entries, press  $\square$  under **Done**.

### From the Recent Calls List

When you select recipients from the recent calls list, phone calls are displayed.

#### Multi-Media Messages

Boost<sup>™</sup> Walkie-Talkie calls are displayed only if the Boost<sup>™</sup> Walkie-Talkie number is stored in Contacts and its Contacts entry also contains a phone number or email address.

- 1 While you are creating a message, scroll to or select **To** or **Cc**.
- 2 Press 🗉.
- 3 Select Recent Calls.
- 4 Select the entry containing the phone number or email address you want to send the message to.
- 5 If the entry contains more than one phone number or email address, select the ones you want to send the message to.

When you are finished selecting items within the entry, press  $\square$  under **Done**.

6 When you are finished selecting entries, press  $\square$  under **Done**.

## **Quick Notes**

When you are filling in the **Message** and **Subject** message fields, you can add ready-made words or short phrases called Quick Notes. After you add these words or phrases, you can edit them as you would any other text.

1 While you are creating a message, scroll to or select **Message** or **Subject**.

2 Press @ under QNotes. -or-

If **QNotes** is not one of your options: Press  $\blacksquare$ . Select **Insert Quick Notes.** 

- **3** Select the Quick Note you want to insert into the message.
  - Tip: To create new Quick Notes to use in later messages, see "Customizing MMS" on page 104.

### Inserting Pictures, Videos, and Audio Recordings From the Media Center

When you are filling in the **Message** field, you can insert pictures, videos, and audio recordings from the Media Center into the body of the message.

You can insert more than one of these items into a message. You can include text in the body of your message in addition to these items.

Note: For information on how items inserted into the body of a message appear when a message is received, see "Embedded Objects and Attachments" on page 99.

#### **Inserting Items**

- 2 Select Insert Picture, Insert Video, or Insert Audio.

A list of pictures, videos, and audio recordings that can be included in a message appears.

- **3** Select the picture, video, or audio recording you want to insert.
  - Tip: To view or listen to the item before inserting it, highlight it and press ∠ under Preview.

#### **Removing an Inserted Item**

To remove an item inserted into the body of the message you are creating:

- 1 Highlight the item you want to remove.
- 2 Press under Delete.

### Attaching Pictures, Video, and Audio Recordings From the Media Center

You can attach one or more pictures, videos, and audio recordings from the Media Center.

Video attachments must be 90KB or less.

Note: For information on how attachments appear when a message is received, see "Embedded Objects and Attachments" on page 99.

#### Attaching Items

- 1 While you are creating a message, select Attach > [New Attachment].
- 2 Select Browse Pictures, Browse Video, or Browse Audio.

A list of pictures, videos, and audio recordings that can be included in a message appears.

- **3** Select the picture, video, or audio recording you want to attach.
  - Tip: To view or listen to the item before attaching it, highlight it and press ∠ under Preview.
- 4 If you want to attach more items, select [New Attachment].
- 5 When you are finished, press  $\square$  under **Done**.

### Accessing the Camera

While you are creating a message, you can access the camera to take new pictures and videos and attach them to the message.

To access the camera:

Press 🖻.

For information about taking pictures, see "Taking Pictures" on page 118.

# Attaching New Pictures, Videos, and Voice Records

While you are creating a message, you can take pictures, record videos, or create voice records and attach them to the message.

#### Taking a New Picture

1 While you are creating a message, scroll to any message field and press **I**. -or-

Select Attach > [New Attachment].

- 2 Select Capture Picture. This accesses the camera.
- **3** If you want to adjust the zoom, lighting, picture quality, picture size, or a timer, set these options. See "Setting Picture Options" on page 119.
- 4 Aim the camera lens on the flip. Use the internal display as the viewfinder.
- 5 When the image you want to capture is in view, press and release ⊕ or press and release ∠ under Capture.
- 6 When the you have captured the picture you want to attach to your message, press and release ⊕ or press and release ∠ under Save. -or-

To discard the picture, press  $\square$  under **Discard**. You can then take another picture.

7 When you are finished, press *I* under **Done** if **Done** is one of your options.

The picture is attached to the message and saved to the default storage location.

#### **Recording Video**

1 While you are creating a message, scroll to any message field and press **I**. -or-

#### Select Attach > [New Attachment].

- 2 Select Record Video. This accesses the video recorder.
- 3 If you want to adjust lighting:

Press I.

Select Spotlighting.

Select On or Off.

- 4 Aim the camera lens on the flip. Use the internal display as the viewfinder.
- 5 If you want to zoom in or out, scroll up or down. If you want to change the image size, scroll left or right.
- 7 If you want to end the video, press  $\square$  or press  $\square$  under **Stop**.

8 To save the video, press  $\blacksquare$  or press  $\boxdot$ . -or-

To view the video without saving it, press ∠ under **Review**. -or-

To discard the video without saving it, press  $\square$  under **Discard**.

The picture is attached to the message and saved to the default storage location.

#### **Creating a New Voice Record**

1 While you are creating a message, scroll to any message field and press **I**. -or-

#### Select Attach > [New Attachment].

- 2 Select Record Voice.
- **3** Say the message you want to record into the microphone.
- 4 When you are finished recording, press ☺ or press ∅ under Save.
- 5 When you are finished, press ∠ under **Done** if **Done** is one of your options.

The voice record is attached to the message and saved to the Media Center and the list of voice records.

### **Removing an Attachment**

To remove an attachment in a message you are creating:

- 1 While you are creating a message, select **Attach**.
- 2 Scroll to the attachment you want to remove.
- 3 Press 🗉.
- 4 Select Unattach.

## Drafts

While you are creating a message, you can save it in Drafts before you send it.

You can view, edit, send, or delete saved drafts.

### Saving a Message in Drafts

- 1 While you are creating a message, press .
- 2 Select Save In Drafts.

You can continue to create the message. The version you saved in Drafts will not change.

## Sending a Draft

- 1 From the main menu, select Messages > Drafts.
- 2 Scroll to the draft you want to send.
- 3 Press 🗉.

#### Multi-Media Messages

4 Select Send.

## Editing a Draft

- 1 From the main menu, select Messages > Drafts.
- 2 Select the draft you want to edit.
- 3 Continue as you would when creating a message.

## Deleting a Draft

When you send a draft, it is deleted from Drafts.

To delete a message in Drafts without sending it:

- 1 Scroll to the message you want to delete.
- 2 Press Z under Delete.
- **3** Press  $\textcircled{\mbox{o}}$  or press  $\measuredangle$  under **Yes** to confirm.

## Drafts Icons

- IDraft.
- High priority.
- Attachment.
- 99 High priority with an attachment.

## Sent Items

Messages you have sent or tried to send are stored in Sent Items.

## **Forwarding Sent Items**

- 1 From the main menu, select Messages > Sent Items.
- 2 Scroll to the message you want to forward.
- 3 Press 🗉.
- 4 Select Forward.
- 5 Edit and send your message.

You can add to and edit the message you are forwarding.

## **Resending Messages**

If a message was not sent from your phone, you can resend it.

- 1 From the main menu, select Messages > Sent Items.
- 2 Scroll to the message you want to resend.
- 3 Press  $\square$  under Resend.
  - Note: If your message was sent successfully, Resend will not appear as an option.
### **Checking Delivery Status**

If a message was successfully sent and you set the message to give a report confirming delivery, you can check the delivery status:

- 1 From the main menu, select Messages > Sent Items.
- 2 Scroll to the message you want to view.
- 3 Press 🗉.
- 4 Select Delivery Status.

### **Deleting a Message**

- 1 Scroll to the message you want to delete. -or-View the message you want to delete.
- 2 Press *C* under **Delete**.
- **3** Press  $\textcircled{\mbox{-}}$  or press  $\measuredangle$  under **Yes** to confirm.

### Sent Items Icons

- Successfully sent.
- Unsuccessfully sent.
- High priority.
- In Attachment.
- High priority and locked.
- 99 High priority with an attachment.

## **Receiving a Message**

When you receive an MMS message, a message notification appears on the display.

To view the message:

1 Press  $\boxdot$  or press  $\checkmark$  under the display option on the left.

The message is downloaded from the message server.

2 If the message fills more than one screen, scroll to read it.

To dismiss the message notification, press  $\square$  under the display option on the right.

This icon  $\bowtie$  appears on the display, reminding you that you have a new message.

## Navigating a Message

As you scroll through a message, numbers, email addresses, and website URLs are highlighted.

Pictures and audio recordings are also highlighted.

### **Embedded Objects and Attachments**

Messages may contain pictures, videos. or audio recordings as part of the body of the message or as attachments.

If a message contains pictures, videos or audio recordings in the body of the message, highlight each picture or audio recording to view or play it and select each video to view it.

If a message contains a picture, video, or audio recording as an attachment, open the attachment to view or play it.

## **Opening Attachments**

To open an attachment.

- 1 View the message.
- 2 Highlight the attachment you want to open. Attachments appear at the end of a message.
- 3 Press 🕾.

Note: Attachments that are of an unknown type cannot be opened, but they can be deleted. See "Deleting Attachments" on page 103.

## Viewing a Slide Show

Your phone can receive MMS messages containing slide shows.

A slide show may contain a series of pictures that display in sequence. It may also include one or more audio recordings.

When you view a message containing a slide show, this icon appears.

To view a slide show in a message:

- 1 View the message.
- 2 Highlight the slide show.
- 3 Press 🕾.

To speed up the slide show, scroll right or scroll down.

To repeat the part of the slide show you have just viewed, scroll left or scroll up.

To view the slide show again, press  $\checkmark$  under **Restart**.

Note: You can create and send MMS messages containing slide shows on www.boostmobile.com.

## Viewing Received Messages From the Message Center

- 1 From the main menu, select Messages > Inbox.
- 2 Select the message you want to read.

If you have not viewed the message before, the message is downloaded from the message server.

**3** If the message fills more than one screen, scroll to read it.

### Inbox Icons

- Unread message.
- Read message.
- Reply sent.
- න් Forwarded.
- Locked.
- High priority.
- Attachment.
- 0a Locked, with an attachment.
- ▲ High priority and locked.

- 99 High priority with an attachment.
- 11 High priority and locked, with an attachment.

## Actions for Received Messages

## Deleting

### **Unread Messages**

- 1 Scroll to the message you want to delete.
- 2 Press under Delete.
- **3** Press  $\textcircled{\mbox{-}}$  or press  $\swarrow$  under **Yes** to confirm.

### **Read Messages**

- 1 Scroll to the message you want to delete. -or-View the message you want to delete.
- 2 Press 🗉.
- 3 Select Delete Message.
- 4 Press  $\textcircled{\mbox{-}}$  or press  $\measuredangle$  under Yes to confirm.

## Replying

See "Replying to a Message" on page 90.

#### Multi-Media Messages

## Forwarding

1 View the message you want to forward. -or-

If you have already viewed the message, scroll to it.

- 2 Press 🗉.
- 3 Select Forward.
- 4 Create and send your message.

Embedded objects and attachments are included when you forward a message.

## Locking and Unlocking

When you lock a message, it cannot be deleted until you unlock it.

1 View the message you want to lock or unlock. -or-

If you have already viewed the message, scroll to it.

- 2 Press 🗉.
- 3 Select Lock Message or Unlock Message.

## Calling a Number in a Message

If a message you receive contains a phone number, or Boost™ Walkie-Talkie number, you can call or send a call alert to that number. These numbers may appear in the **From** field, the **To** field, the **Cc** field, the subject line, or the body of the message.

### Making a Phone Call

- 1 View the message.
- 2 Highlight the phone number you want to call.
- 3 Press 🔍.

### Making a Boost™ Walkie-Talkie Call

- 1 View the message.
- 2 Highlight the Boost™ Walkie-Talkie number you want to call.
- 3 Press the Boost<sup>™</sup> Walkie-Talkie button.

### Sending a Call Alert

- 1 View the message.
- 2 Highlight the Boost<sup>™</sup> Walkie-Talkie number.
- 3 Press 🗉.
- 4 Select Alert.
- 5 Press the Boost<sup>™</sup> Walkie-Talkie button.
- 6 Press the Boost<sup>™</sup> Walkie-Talkie button.

# Storing Message Information to Contacts

If a message you receive contains a phone number, Boost™ Walkie-Talkie number, or an email address, you can store this information to Contacts.

These numbers may appear in the **From** field, the **To** field, the **Cc** field, the subject line, or the body of the message.

- 1 View the message.
- 2 Highlight the number or email address you want to save.
- 3 Press I.
- 4 Select Save Number or Save E-mail.
- 5 To store the number or email address as a new entry, select [New Contact]. -or-

To store the number or email address to an existing entry, select the entry.

- 6 With the Contacts type field highlighted, scroll left or right to display the Contacts type you want to assign the number or email address.
- 7 If you want to add more information to the entry, follow the applicable instructions in "Creating Entries" on page 59.
- 8 Press Z under Done.

### Going to a Website

If a message contains one or more website URLs, you can go to the website.

- 1 View the message.
- 2 Highlight the website URL you want to go to.
- 3 Press 🗉.
- 4 Select Go To Website.
  - Note: The entire URL must appear in the message. Otherwise, you cannot go to the website.

# Saving an Embedded Picture, Video or Audio Recording

To save a picture, video, or audio recording that is part of the body of a message you receive:

- 1 View the message.
- 2 Highlight the picture, video or audio recording you want to save.
- 3 Press I.
- 4 Select Save Picture, Save Video, or Save Audio.

Pictures, videos and audio recordings are saved to the default storage location.

#### Multi-Media Messages

Note: Some types of pictures, videos, and audio recordings can be viewed or played, but not saved.

# Deleting an Embedded Picture, Video or Audio Recording

To delete a picture, video, or audio recording that is part of the body of a message you receive:

- 1 View the message.
- 2 Highlight the picture, video, or audio recording you want to delete.
- 3 Press I.
- 4 Select Delete Picture, Delete Video, or Delete Audio.

### **Saving Attachments**

- 1 View the message.
- 2 Highlight the attachment you want to save.
- 3 Press 🗉.

### 4 Select Save Attachment.

Pictures, videos, and audio recordings are saved to the phone's memory or the memory card, depending on the storage preference you chose. You can access these saved items through the Media Center. Note: Some types of pictures, videos, and audio recordings can be viewed or played, but not saved.

### **Deleting Attachments**

- 1 View the message.
- 2 Highlight the attachment you want to delete.
- 3 Press 🗉.
- 4 Select Delete Attachment.
- 5 Press  $\textcircled{\mbox{-}}$  or press  $\measuredangle$  under Yes to confirm.

## Saving Slide Shows

When viewing a slide show in a message you have received, you can save the parts of the slide show.

If the slide show contains pictures, you can save each picture as it appears. If the slide show contains audio recordings, you can save each audio recording at any time during the slide show.

### **Saving Pictures**

- 1 View the slide show.
- 2 When the picture you want to save appears, press  $\textcircled{\blacksquare}.$
- 3 Select Save Picture.

### Saving Audio

- 1 View the slide show.
- 2 Press 🗉.
- 3 Select Save Audio.
- 4 If the slide show contains more than one audio recording, a list of the audio recordings appears. Select the audio recording you want to save.

### **Deleting Slide Shows**

- 1 Highlight the slide show or view the slide show.
- 2 Press 🗉.
- 3 Select Delete Slideshow.

## **Customizing MMS**

The Setup menu lets you customize MMS for your phone:

- Friendly Name Enter text here to create a friendly name. Your friendly name is the name displayed in the From field on other iDEN phones when they receive messages from you.
- Signature Enter text here to create a signature. Your signature is text that is automatically inserted at the end of all messages you create. You can edit the text before sending the message.

- Quick Notes lets you create new Quick Notes and edit or delete Quick Notes you have created.
- **Replies** lets you create new reply phrases and edit or delete reply phrases you have created.
- Cleanup controls how long messages remain in the Inbox and Sent Items before they are deleted. See "Setting the Clean-up Option" on page 105.

To access the Setup menu:

- 1 From the main menu, select Messages.
- 2 With [Create Message] highlighted, press .
- 3 Select Setup.
  - Tip: This option is available from many context-sensitive menus when you are using MMS.

### New Quick Notes and Reply Phrases

#### Creating

- 1 From the Setup menu, select **Quick Notes** or **Replies**.
- 2 Select [New Quicknote] or [New Reply]. -or-Press 2 under New
- 3 Enter text from the keypad.

#### Multi-Media Messages

4 When you are finished, press  $\odot$ .

### Editing

You can edit only Quick Notes and reply phrases you have created.

- 1 From the Setup menu, select **Quick Notes** or **Replies**.
- 2 Select the Quick Note or reply phrase you want to edit.
- 3 Edit the text.
- 4 When you are finished, press  $\odot$ .

### Deleting

You can delete only Quick Notes and reply phrases you have created.

To delete a Quick Note or reply phrase:

- 1 From the Setup menu, select **Quick Notes** or **Replies**.
- **2** Scroll to the Quick Note or reply phrase you want to delete.
- 3 Press 🖉 under Delete.
- 4 Press  $\textcircled{\mbox{-}}$  or press  $\ensuremath{ \ensuremath{ \ensuremath$

To delete all Quick Notes or all reply phrases:

- 1 From the Setup menu, select **Quick Notes** or **Replies**.
- 2 Press .

- 3 Select Delete All.
- 4 Press  $\textcircled{\mbox{-}}$  or press  $\swarrow$  under Yes to confirm.

## Setting the Clean-up Option

The clean-up option controls how long messages remain in the Inbox and Sent Items before they are deleted. You set the clean-up option for the Inbox and Sent Items separately.

The clean-up option deletes only read, unlocked messages.

### **Clean-up Options**

- Off Messages are never automatically deleted.
- 5 Messages If you have more than 5 messages, messages are deleted in the order they were received, starting with the oldest, until 5 are left.
- 10 Messages If you have more than 10 messages, messages are deleted in the order they were received, starting with the oldest, until 10 are left.
- **1 Day** Messages are deleted if they are older than 1 day.
- **3 Days** Messages are deleted if they are older than 3 days

• **Custom** — Lets you create a clean-up option of up to 99 messages or 99 days.

#### For the Inbox

- 1 From the Setup menu, select Cleanup > Inbox.
- 2 Choose a clean-up option.
- 3 To automatically delete messages now, press ☺ or press ∅ under Yes. -or-

To delete messages later, press *I* under **No**.

#### For Sent Items

- 1 From the Setup menu, select Cleanup > Sent Items.
- 2 Choose a clean-up option.
- 3 To automatically delete messages now, press ☺ or press ∅ under Yes. -or-

To delete messages later, press *I* under **No**.

#### **Choosing to Delete Messages Later**

If you choose to delete messages later, rather than at the time you set the clean-up option, the type of clean-up option you set determines when messages are deleted.

If you set an option that cleans up messages according to how many you have, messages are deleted when you exit the message center after setting the option. If you set an option that cleans up messages according to how old the messages are, messages are deleted when you power on your phone.

## **Managing Memory**

All messages in the Inbox, Drafts, and Sent Items share the same memory space.

Note: The content of a message in the Inbox is not stored in your phone's memory until the message is read. Unread messages use very little memory.

To view your used memory, free memory, and memory capacity:

- 1 From the main menu, select Messages.
- 2 With [Create Message] highlighted, press .
- 3 Select Setup > Memory Size.
  - Tip: This option is available from many context-sensitive menus when you are using MMS.

To free memory, delete messages.

To delete many messages at once, see "Deleting All Messages" on page 107.

To set messages to be deleted automatically, see "Setting the Clean-up Option" on page 105.

#### Multi-Media Messages

Note: Messages are stored in your phone using the same memory space used to store Java application data, items accessible through the Media Center, and voice records created when your phone is in a call. Deleting some of these other items frees memory for messages.

### **Deleting All Messages**

To delete all read, unlocked messages from the Inbox, all messages in Drafts, or all successfully sent messages in Sent Items:

- 1 Scroll to Inbox, Draft, or Sent Items.
- 2 Press 🗉.
- 3 Select Delete All.
- 4 Press B or press  $\swarrow$  under **Yes** to confirm.

## **Boost Mobile® Voice Mail**

**Note:** To receive voice mail messages, you must first set up your voice mail box.

## Setting Up Your Voice Mail Box

Using your *i*875 phone, dial your 10-digit Boost Mobile Personal Telephone Number (PTN). For example: 7035557777. **The last 7 digits of your Personal Telephone Number (PTN) is your temporary password. For example 5557777**. Follow the instructions to create a new 4- to 7-digit

password, record your name, and greeting. When the system says, "Thank you for using Boost Mobile Voice Mail," your mail box is set up.

If you are calling from a phone other than your *i*875, dial your 10-digit Boost™ PTN. When you hear the greeting, press the star key to access your voice mail box. The system will prompt you to enter your password.

You are in the main voice mail menu when you hear the options listed below.

- To play your messages, press 1. (This option plays only if you have new or saved messages.)
- To record a message, press 2.

- To change your greeting, press 3.
- To access your personal options, press 4.

If you press  $\bigcirc$  while you are in a sub-menu, you will go to the previous menu. If you press  $\bigcirc$ , you will go to the main voice mail menu. From the main voice mail menu, press  $\bigcirc$  to exit voice mail. At any time, you may end the call by pressing  $\square$ .

### **Playing Messages**

When you receive a new voice mail message, you can either listen to it immediately by pressing  $\square$  under **Call**, or later by pressing  $\square$  under **Exit**.

These are options available while you are listening to your messages:

- Backup press 🖾.
- Rewind to beginning of message press
- Pause or continue the current message press
- Fast forward press ∅.
- Fast forward to end of message press ∅∅.
- Play the date and time stamp press I .

These options are available while a message is playing or after it has played:

#### Boost Mobile® Voice Mail

- Forward the message to another subscriber press ∅.
- Delete the message press <a>li></a>.
- Reply to a message press <sup>••</sup>.
- Save the message press ∅.
- Skip to the next message press ∅.

Messages that are not saved or deleted remain in your mail box as new messages. All messages are automatically deleted after 21 days.

To retrieve deleted messages, press  $\bigcirc \emptyset$ . This option only applies to the current voice mail session. If you end the call, the messages will be permanently deleted.

Important: After exiting the voice mail session, you cannot recover deleted messages.

## **Changing Your Password**

- 1 From the main voice mail menu, press lo to access personal options.
- 2 Press lo access personal preferences.
- 3 Press 🖾 to modify password.
- 4 Enter your new password. It must be 4 to 7 digits long.

- Note: It is important that you choose a number that is easy for you to remember, but hard for someone else to guess. Passwords using all the same digits, for example 4,4,4,4 or a sequential series of digits, 1,2,3,4, will not be accepted.
- 5 Press 🖾 🖾 to return to the main menu.
  - Note: If you forget your password, contact Customer Care.

## **Recording Your Name**

When you send, reply to, or copy a message, your name response precedes the message. To record or re-record your name at any time:

- 1 From the main voice mail menu, press 🖾 to access personal options.
- 2 Press lo access personal preferences.
- 3 Press Ø to access the record your name option.
- 4 Press 🖅 to record your name.
- 5 Press (2) to return to the main menu.

### **Recording Your Active Greeting**

You may want to include one or all of the following options in your greeting so that callers will know they are available.

- Press 1 to send a numeric message.
- Press 2 to send an operator-assisted message. (This option is available only if you are a subscriber of Operator Assisted Messaging. Contact Boost™ Customer Care for more information.)
- Press # to skip the greeting and record a message immediately.

To record or alter your greeting at any time:

- 1 From the main voice mail menu, press Ø to change your greeting.
- 2 Press ( to play, press ( to record or re-record, or press ( to delete your active greeting.
- 3 Record your greeting and press Ø when you have finished.
- 4 Press ( to return to the main menu.

## Advanced Voice Mail Features

### **Multiple Greetings**

You can create up to five different greetings and designate which greeting will be your active greeting at any given time. The greeting that was recorded during your initial voice mail box setup is greeting 1. This is your default active greeting. To record additional greetings:

- 1 From the main voice mail menu, press Ø to access the greetings menu.
- 2 Press lo modify greetings.
- 3 Enter the greeting number you wish to create or modify.
- 4 Press 🖅 to record a greeting.
- 5 Record your greeting and press Ø when you have finished.
- 6 Press (2)(2) to return to the main menu.

To select your active greeting:

- 1 From the main voice mail menu, press Ø to access the greetings menu.
- 2 Press Ø to select another greeting to be active.
- 3 Enter the number of the greeting that you would like to be active. The system will confirm your active greeting number.
- 4 Press 🖾 to play your active greeting.
- 5 Press ( to return to the main menu.

#### **Greetings Schedule**

You can choose to have your greetings automatically activated based on a pre-determined time schedule. By activating the Greeting Schedule, Greetings 1, 2, and 3 will automatically play according to the time schedule listed below.

| Greeting 1 | Evenings and<br>Weekends | 5:00 pm -<br>Monday -<br>24-hours,<br>and Sund | - 7:59 am,<br>- Friday<br>Saturday<br>ay |
|------------|--------------------------|------------------------------------------------|------------------------------------------|
| 0          | Maaludau                 | 0.00                                           | 11.50                                    |

- Greeting 2
   Weekday Mornings
   8:00 am - 11:59 am Monday - Friday

   Greeting 3
   Weekday
   Noon - 4:59 pm
- Afternoons Monday Friday

To activate the greeting schedule:

- 1 From the main voice mail menu, press Ø to access the greetings menu.
- 2 Press 🖉 to activate your greeting schedule.
- 3 Press (2) (2) to return to the main menu.
  - Note: The greeting schedule, when on, will override any other greeting that you may set as active. If a greeting is not recorded, a system standard greeting will be played.

### **Automatic Playback**

By default, the playback mode of your voice mail service is set to normal. This feature automatically plays and saves new messages when you log in. To activate automatic playback:

- 1 From the main voice mail menu, press 🖾 to access personal options.
- 2 Press ( to access personal preferences.
- 3 Press 🖅 to access playback preferences.
- 4 Press 🖅 to switch between automatic and normal playback.
- 5 Press 🖾 🖾 to return to the main menu.

### Changing the Playback Order of Messages

You can select the order in which you want unheard messages to be played. You may listen to the last received message first, or you may listen to the first received message first. To select the order in which new messages should be played:

- 1 From the main voice mail menu, press 🖾 to access personal options.
- 2 Press ( to access personal preferences.
- 3 Press 🖅 to access playback preferences.
- 4 Press lo switch between the playback orders.
- 5 Press (3) to return to the main menu.

## Recording, Forwarding, and Replying to Messages

These functions allow you to record and send, reply to, or forward a message to an assigned destination address list number. If you record a complete or partial message, but do not send it, Boost Mobile® Voice Mail service will refer to this message as an "in preparation" message.

To record and send a message:

- 1 From the main voice mail menu, press 🖅 to record a message.
- 2 Record your message and press 🕫 to end the message.
- 3 Press Ø at the prompt to indicate that you want to send the message or press ☞ for delivery options.
- 4 Enter the mail box number list number(s). (A mail box number is the 10-digit Boost Mobile® PTN of a Boost Mobile customer. The Boost Mobile® customer must be in your local calling area. The name of the recipient plays if it is recorded.)
- 5 Press 🕑 to send.
- 6 Press (2)(2) to return to the main menu.
  - Note: You can only send messages using this method to Boost Mobile® customers in your home market.

### **Delivery Options**

After you have created a message, you can assign the message to a category before you send it. Below is a list of the options that can be applied to a message:

- **Urgent** Recipient will hear this message before other messages.
- Boost Walkie-Talkie Recipient cannot copy the message to another mail box or phone number.
- Notification of Non-Delivery You will be notified if the recipient has not listened to your message by a certain date and time.
- Future Delivery You can specify a time and date (up to three months in advance) for the message to be delivered.
  - Note: All dates must have digits in the MM/DD format (2 digits for the month and 2 digits for the date). For example, January 2nd would be 0102.
  - Important: Once a message has been sent for future delivery, it cannot be retrieved or deleted.

To set a special delivery option:

1 After recording your message, but before sending it, press 🗊 for delivery options.

#### Boost Mobile® Voice Mail

- 2 Press the number that corresponds with the desired delivery option:
  - Press S for urgent.
  - Press T for private.
  - Press Ø for notification of non-delivery. At prompt, specify time and date.
  - Press S for future delivery of messages. At prompt, specify time and date.
  - Press 🖉 to send the message immediately.
- 3 The list of options will be presented again. Select an additional option or press ♂ to send the message.
- 4 Enter the destination mail box list number of the recipient(s).
- 5 Press Ø to send.
- 6 Press 🖾 🖾 to return to the main menu.

### Message Forwarding

Note: You can only forward messages to Boost Mobile<sup>®</sup> customers in your home market.

This feature allows you to program your phone to automatically forward incoming messages to another mail box. There are two types of forwarding: notified and silent. Notified forwarding prompts the caller that the message will be forwarded. Silent forwarding does not prompt the caller that the message will be forwarded. To modify forwarding options:

- 1 From the main voice mail menu, press 🖾 to access personal options.
- 2 Press 🗊 to modify forwarding options.
- 3 Select the applicable option below:
  - To create a forwarding number, press 🖅.
  - If you have already created a forwarding number, press (2) to modify the number.
  - To enable or disable message forwarding, press ∅.
  - To change the forwarding type, press 🖅.
- 4 Press 🖾 🖾 to return to the main menu.

## SMS

## SMS Messages

Short Message Service (SMS) messages are short text messages, also called text and numeric messages. You can send SMS messages through any email account or on www.boostmobile.com.

Your phone receives SMS messages sent to its SMS address, but does not send SMS messages.

Your phone's SMS address is your PTN@myboostmobile.com.

If your phone is powered off when you receive a message, your phone notifies you the next time you power it on. If you are out of your coverage area, your phone alerts you when you return to your coverage area.

Your phone attempts to deliver these messages for up to 7 days.

### **Receiving a Message**

When you receive a text and numeric message, **New Text Message** appears on the display.

To view the message:

1 Press Z under Read.

- 2 If the message fills more than one screen, scroll to read it.
- 3 To keep the message, press  $\boldsymbol{\boldsymbol{\boxdot}}.$  -or-

To delete the message, scroll to the end of the message, then press  $\square$  under **Delete**.

To dismiss the message notification:

If the flip is closed, press 🔍. -or-

If the flip is open, press  ${\mathscr A}$  under  ${\rm Back}$  or close the flip.

This icon  $\bowtie$  appears on the display, reminding you that you have a new message.

### Reading from the Message Center

- 1 From the main menu, select Messages > SMS.
- 2 Select the message you want to read.
- **3** If the message fills more than one screen, scroll to read it.
- 4 To keep the message, press  $\Theta$ . -or-

To delete the message, scroll to the end of the message, then press  $\ensuremath{\square}$  under **Delete**.

## **Calling and Storing Numbers**

If an SMS message you receive contains a phone number, you can call that number by pressing  $\ensuremath{\mathbb{N}}$  while viewing the message.

### SMS

If an SMS message you receive contains a phone number, Boost™ Walkie-Talkie number, or Talkgroup ID, you can call or send a call alert to that number, or store that number to Contacts. Press ildot while viewing the message to access these options.

To call the number, select Call Back.

To send a call alert, select **Alert**, then press the Boost™ Walkie-Talkie button.

To store the number to Contacts, select **Store Number**.

## Boost™ Wireless Web Services

You can use your phone's Web feature to access a suite of wireless data products known as Boost™ Wireless Web. Services include Text Messaging, Web and Premium Web, Address Book, Mobile Email, and wireless access to AOL<sup>®</sup> Instant Messenger™.

With the exception of the Text Messaging Express service, Boost<sup>™</sup> Wireless Web Services require the activation of a Boost<sup>™</sup> Wireless Web service plan. To order, go to www.boostmobile.com or call 1-888-BOOST-4U (1-888-266-7848). You can also contact your Boost<sup>™</sup> Authorized Dealership.

## Starting the Microbrowser

Just as you use Netscape Navigator® or Microsoft® Internet Explorer to browse the Web from your desktop, the microbrowser allows you to explore and use a variety of Internet services. To begin using the Boost™ Wireless Web:

- 1 Press I to access the Main Menu.
- 2 Scroll to Web.
- 3 Press under SELECT.
- 4 Your home page displays.

- Note: The first time you access Web, you will be asked to enable security to ensure your information remains private and secure.
- Press under Yes. The phone will display: Generating..., Computing..., Sending)))).
- You may be asked to (re)enable security as Boost<sup>™</sup> adds new services or upon your return to the U.S. after traveling.
- When transmitting highly personal or sensitive data, such as a credit card number, you will see the Secure Data icon e. This icon indicates that the data is encrypted during transmission.
- 5 Scroll to highlight the service you wish to access and press ∠ under Ok. -or-

Press the number shown to the left to automatically jump to that service.

Press 🖾 to return to the previous screen.

To return to the home page, press  $\mathbb{D}$ .

6 To exit the browser, press 🖉 until the idle screen displays. -or-

Press and hold . The **Browser Menu** screen displays with **Exit Browser** highlighted.

Press  $\square$  under **OK**. When you re-enter **Web**, you will enter on the page from which you exited.

### Boost™ Wireless Web Navigation Keys

- Home Press D to return to your home page.
   Tip: Press D twice to return to your phone's idle screen.
- Back Press 🖾 to return to a previous screen.
- Scroll A scroll bar on the left of the phone's display indicates that additional text can be viewed. Scroll using the navigation key.
  - Tip: While navigating through Boost™ Wireless screens, a number may appear to the left of the application or topic you want to access. Press the corresponding number on the keypad for quicker access to that application or topic.

When transmitting highly personal or sensitive data, such as a credit card number, this icon <sup>4</sup> appears, indicating that the data is encrypted during transmission.

Note: You may be asked to (re)enable security as Boost Mobile® Mobile adds new services or upon your return to the U.S. after traveling. For more information and multimedia demos, go to www.boostmobile.com. You can also get one page service-specific guides called Frequently Asked Questions and other instruction for Boost™ Wireless Web Services at www.boostmobile.com.

## Camera

The camera in your *i*875 phone takes pictures and records videos. You can save these pictures and videos in your phone's memory or the memory card, depending on the storage preference you chose. You can access these saved pictures and videos through the Media Center.

You can send the pictures you take in MMS messages, in Boost™ walkie-talkie calls, or with Bluetooth. You can assign them to Contacts entries or set them as your phone's wallpaper.

You can send the videos you record in MMS messages.

The pictures the camera takes are JPEG files.

The videos the camera records have the following files formats:

- H.263 video format
- 128 kbps bit rate for 176 x 144 resolution
- 64 kbps bit rate for 128 x 96 resolution
- AMR audio format with 4.75 kbps bit rate

## Accessing the Camera

From the main menu, select Camera. -or-

Press 🖻. -or-

Access the camera from the Media Center. See "Accessing the Camera" on page 134. -or-

If you set the camera as a power up application under Settings, then press (2) to power up your phone.

## **Taking Pictures**

1 Access the camera.

- 2 If you want to adjust the zoom, spotlight, picture quality, picture size, or a timer, set these options. See "Setting Picture Options".
- **3** Aim the camera lens on the flip. Use the internal display as the viewfinder.
- 4 When the image you want to capture is in view, press ☐ or press ☐ or press ☐ under Capture.
  - Note: If you insert the memory card into the phone now, you are prompted to save the picture you have just captured to the memory card. Choosing to save the picture to the memory card does not change your storage preferences after the picture is saved.

#### Camera

5 To save the picture, press  $\blacksquare$  or press  $\boxdot$  . -or-

To discard the picture without saving it, press  $\square$  under **Discard**. -or-

To choose another action, see "More Actions for Captured Pictures" on page 120.

## **Setting Picture Options**

When you take a picture, you can set the zoom, spotlight, picture quality, picture size, and set a timer to delay capturing the picture.

To set any of these options:

- 1 Press 🗉.
- 2 Select the option you want.
- 3 Select the value you want for that option.
  - **Tip:** You can also set zoom from the viewfinder by scrolling up and down and set picture size by scrolling left and right.

If you either discard the picture or save it by either pressing  $\bigcirc$  or selecting **Save** from the context-sensitive menu, the only picture option that changes is the timer. The timer returns to its default: Off.

If you choose any other action, all picture options return to their defaults.

### Zoom

The Zoom option lets you choose a closer view.

The values are:

- 1X no change
- 2X twice as large
- 4X 4 times as large

1X is the default.

### Spotlight

The Spotlight option turns on or off the camera's spotlight to provide additional light for close-up pictures.

Off is the default.

### **Picture Quality**

The Picture Quality option lets you choose the sharpness the picture will have after it is captured.

The values are:

- Normal no change
- Fine higher resolution

When you receive your phone, Normal is the default. You can choose a new default for this option. See "Customizing the Camera" on page 124.

Pictures taken with this option set to Fine use more memory space.

#### **Picture Size**

The Picture Size option lets you choose the size the picture will have after it is captured.

From smallest to largest, the values are: Small, Medium, Wallpaper, Large, XLarge, and Max.

If you plan to use the image as wallpaper, it is best to select the Wallpaper size.

When you receive your phone, Medium is the default. You can choose a new default for this option. See "Customizing the Camera" on page 124.

Larger pictures use more memory space.

#### Self-Timer

The Self-Timer option lets you delay capturing the picture for the number of seconds you choose. The camera captures the picture after the amount of time you chose elapses.

To turn off the timer before the picture is captured, press  $\mathscr{A}$  under **Cancel**.

The values are: Off, 10 seconds, 15 seconds, 20 seconds.

Off is the default.

# More Actions for Captured Pictures

After you capture a picture as described in "Taking Pictures" on page 118, you can send it in an MMS message, in Boost™walkie-talkie calls, or with Bluetooth. You can assign them to Contacts entries or set them as your phone's wallpaper

You can also access the Media Center to view and perform actions on the pictures there.

Choosing any of these options automatically saves the captured picture.

### Sending a Picture in a MMS Message

- 1 After you have captured a picture, press *C* under **Send**.
- **2** Create and send the message. The picture is automatically included as an attachment.

### Sending In Boost™ walkie-talkie Calls

- 1 After you have captured a picture, press .
- 2 Select WT Send Picture.

A list of names from Contacts appears. These names have Boost™ walkie-talkie numbers and IP addresses stored.

#### Camera

- **3** Select the name of the person you want to send the picture to.
- 4 Press the Boost™ walkie-talkie button to send the picture.
- 5 Wait while the picture is transmitted. The Boost™ walkie-talkie call is temporarily interrupted while a picture is transmitted.
- 6 When prompted, press the Boost™ walkie-talkie button to resume the Walkie-Talkie call.

## Send with Bluetooth

You must set up your phone to send items with Bluetooth before sending a picture. See "Bluetooth®" on page 143.

- 1 After you have captured a picture, press .
- 2 Select Transfer.
- 3 Select Bluetooth.
- 4 Select the device you want to transfer to. -or-

Search for the device you want to transfer to by selecting [Find Devices].

5 If prompted, bond with the device.

Your phone connects to the device and transfers the picture.

## **Assigning to Contacts**

- 1 After you have captured a picture, press .
- 2 Select Set As Caller ID.
- 3 To store the picture to a new entry, select [New Contact]. -or-

To store the picture to an existing entry, select the entry.

Only entries that include phone numbers are displayed. This icon i appears next to entries that have pictures assigned.

4 If you selected an entry with a picture assigned, press ⊕ or press ∠ under Yes to overwrite the assigned picture. -or-

Press  $\angle$  under **No** to return to the list of entries without overwriting the assigned picture.

## Setting as Wallpaper

- 1 After you have captured a picture, press .
- 2 Select Set As Wallpaper.

## **Recording Videos**

Recording a video is similar to taking a picture. If you store videos you record in phone memory, you can record videos up to 30 seconds long. If you record video onto the memory card, the video length is limited by how much memory is available on the card.

- 1 Access the camera.
- 2 Press I.
- 3 Select Record Video.
- 4 If you want to adjust the zoom, spotlight, picture quality, picture size, or a timer, set these options. See "Setting Video Options".
- 5 Aim the camera lens on the flip. Use the internal display as the viewfinder.
- 6 If you want to zoom in or out, scroll up or down. If you want to change the image size, scroll left or right.
- 7 When you are ready to record, press and release , press and release , or press and release , or press and release ∠ under **Record**. Releasing the key starts the recording.
- 8 If you want to end the video, press ☐ or press ∠ under **Stop**.
- 9 To save the video, press  $\textcircled{\sc line \ }$  or press  $\textcircled{\sc line \ }$  . -or-

To view the video without saving it, press  $\blacksquare$  and select Review. -or-

To discard the video without saving it, press  $\square$  under **Discard**.

### **Setting Video Options**

When you record a video, you can set the zoom, spotlight, video size, and video length, and set a timer to delay capturing the picture.

To set any of these options:

- 1 Press I.
- 2 Select the option you want.
- **3** Select the value you want for that option.
  - Tip: You can also set zoom from the viewfinder by scrolling up and down and set picture size by scrolling left and right.

#### Zoom

The Zoom option lets you choose a closer view.

The values are:

- 1X no change
- 2X twice as large
- 4X 4 times as large

1X is the default.

#### Camera

### Spotlight

The Spotlight option turns on or off the camera's spotlight to provide additional light for close-up videos.

Off is the default.

#### Video Size

The Video Size option lets you choose the size the picture will have after it is recorded.

The values are: Min (128 x 96) and Max (176 x 144).

### Video Length

The Video Length options let you choose how long you can record video.

The values are:

- Short (for messages) limits the video length to 8 seconds.
- Maximum the maximum video length is determined by where you store videos you record. If you store videos you record in phone memory, you can record videos up to 30 seconds long. If you record video onto a memory card, the video length is limited by how much memory is available on the memory card.

## Sending a Video in a MMS Message

- 1 After you have record a video, press I and select **Send Message**.
- 2 Create and send the message. The video is automatically included as an attachment.

## **Changing Storage Preference**

While you are using the camera, you can choose whether media items are saved to your phone's memory or to the memory card.

- 1 Access the camera.
- 2 Press 🗉.
- 3 Select Memory Card > Store Media.
- 4 Select **On Phone** to set your phone to save media items to the phone's memory. -or-

Select **Prefer On Card** to set your phone to save media items to the memory card if it is in the phone. If the memory card is not in the phone, even if you choose **Prefer On Card**, the media items are saved to your phone's memory.

The location that you choose becomes the Store Media option in Settings.

## Accessing the Media Center

You can access the Media Center from the camera at any time, except when you are using the Camera Setup menu or viewing the memory screen.

- 1 Press 🗉.
- 2 Select Media Center.

## **Customizing the Camera**

The Camera Setup menu lets you customize the camera:

 Ask for Name — If you set this option to On, you are prompted to enter a name for each picture before you save it. Otherwise, pictures are automatically saved with the date and a number as their names.

If the camera is currently ready to take pictures, you can set these picture set-up options:

- **Default Size** sets the default value for the Picture Size option.
- **Default Quality** sets the default value for the Picture Quality option.

If the camera is currently ready to record video, you can set this video set-up options:

- Default Video Size sets the default value for the Video Size option.
  - Note: The volume of the shutter sound is controlled by your phone's speaker volume.To set your phone's speaker volume, see "Setting the Volume" on page 179.

To access the Camera Setup menu:

- 1 Access the camera.
- 2 Press .
- 3 Select Camera Setup.
  - Tip: This option is available from many context-sensitive menus when you are using the camera.

## **Managing Memory**

While you are taking pictures, the percentage of free memory in the default storage location appears on the screen. To view details about memory on either the memory card or your phone, access the Memory Usage screen.

To view your used memory, free memory, and memory capacity:

- 1 Access the camera.
- 2 Press I.
- 3 Select Memory Usage.

#### Camera

**Tip:** This option is available from many context-sensitive menus when you are using the camera.

To free memory on your phone, delete items from the Media Center, messages in the message center, voice records, or Java applications. To free memory on the memory card, delete items from the card's folders.

## **Media Center**

The Media Center lets you access pictures, videos, and audio recordings stored in your phone's memory or on the memory card inserted in your phone.

All pictures and videos stored in your phone's memory can be accessed through the Media Center.

The following audio recordings can be accessed through the Media Center:

- Voice records created when your phone was not in a call
- Musical ringtones in the list of ringtones
- Audio recordings saved from MMS messages you received
- Audio recordings you downloaded to your phone

Because the memory card inserted in your phone may contain files saved to it using a device other than your phone, not all types of pictures, videos, and audio recordings on the memory card may be accessed through your phone's Media Center.

For information on determining whether the files on the memory card can be access through the Media Center, see "Ensuring Files on the Memory Card Are Compatible With Your Phone" on page 26. Pictures, videos, and audio recordings accessible through the Media Center can be sent in MMS messages. Multi-Media messages size limits apply when attaching items from the Media Center. See "Multi-Media Messages" on page 86.

## Viewing the Media Center

To access the Media Center:

From the main menu, select Media Center. -or-

From the camera, press . Select **Media Center**.

Scroll to view the items in the Media Center.

# Choosing Thumbnail View or List View

You can set the Media Center to show a thumbnail of each picture as you view the list of items or show the list of items without thumbnails.

To change views:

- 1 Access the Media Center.
- 2 Press I.
- 3 Select Set View.
- 4 Select Plain List View or Thumbnail List View.

#### Media Center

### Filtering by Media Type

You can set the Media Center to show all types of media items, only pictures, only videos, or only audio recordings. If you have the memory card in your phone, the items stored in your phone's memory are listed separately from the items stored on the memory card.

If you do not have the memory card in your phone, you have these filtering options:

- All all items accessible through the Media Center.
- Pictures all pictures.
- Audio all audio recordings accessible through the Media Center.
- Video all videos.

If you have the memory card in your phone, you have these filtering options:

- Phone: All all items in your phone's memory that are accessible through the Media Center.
- Phone: Pictures all pictures in your phone's memory.
- **Phone: Audio** all audio recordings in your phone's memory that are accessible through the Media Center.

- Phone: Video all videos in your phone's memory.
- **Card: All** all items on the memory card that are accessible through the Media Center.
- **Card: Pictures** all pictures on the memory card that are accessible through the Media Center.
- Card: Audio all audio recordings on the memory card that are accessible through the Media Center.
- Card: Video all videos on the memory card that are accessible through the Media Center.

### **Setting Filtering**

- 1 Access the Media Center.
- 2 Press I.
- 3 Select Filter.
- 4 Select the filtering option you want.
  - Tip: You can also scroll through these options while viewing the list of items by either scrolling left or right or pressing ☜ or ๗.

#### Keeping the Last Filter Setting

You can set the Media Center to show all items every time you access it or to keep the filtering setting you had when you last viewed it.

- 1 Access the Media Center.
- 2 Press 🗉.
- 3 Select Setup.
- 4 Select Remember Filter.
- 5 Select **On** to keep the filtering setting you had when you last viewed the Media Center.

When you receive your phone, the Media Center is set to show all items every time you access it.

### **Accessing Items Listed**

To access a picture, video, or audio recording, select it from the list of items in the Media Center.

With an item selected, scroll right or left to access the items that appear before and after it in the list.

### Sorting by Time or Name

You can set the Media Center to sort items by the time the item was created or by the name of the item.

- 1 Access the Media Center.
- 2 Press 🗉.

- 3 Select Setup.
- 4 Select Sort.
- 5 Select By Time or By Name.

When you receive your phone, the Media Center is set to sort items by time.

## **Forward Locked Items**

Some items saved to the Media Center from MMS messages, Boost™ Walkie-Talkie calls, or by downloading may be forward locked. Forward locked items are usually copyright protected, and you cannot share them with anyone, such as in MMS messages or Boost™ Walkie-Talkie calls, or by uploading them from your phone.

You cannot remove forward locking from an item.

When you view items in the Media Center, one of these icons appears next to each forward locked item:

- ✤ Forward locked.
- ₿⊘ Forward lock and locked.

When an item is locked, it cannot be deleted from the Media Center. See "Locking Items" on page 132. Locking an item has no effect on its forward locking.

#### Media Center

## **DRM Items**

Except for Java applications, which download to Java Apps, the default location for any DRM items that you download is the Media Center. Depending on the storage preference you have chosen, these items may be saved to your phone's memory or the memory card inserted in your phone.

Depending on how a given third-party vendor has set rights for an item, the item may include the following status icons.

- The item is a DRM item.
- The DRM item has expired.

All DRM items are forward locked. As with other items in the Media Center, you can lock DRM items. See "Locking Items" on page 132.

## Pictures

The Media Center lets you view pictures, send them in MMS messages, in Boost<sup>™</sup> Walkie-Talkie calls, with Bluetooth. You can assign them to Contacts entries or set them as your phone's wallpaper.

## Viewing

To view a picture, select it from the list of items in the Media Center.

If your phone is set to show thumbnails, a thumbnail of each picture appears next to the picture in the list of items. If your phone is not set to show thumbnails, this icon appears next to the picture.

To see a larger or smaller view of the picture you are viewing:

- 1 Press 🗉.
- 2 Select Zoom.
- 3 Select the zoom option you want.

If the picture does not fit in the display, scroll left and right and up and down to view different parts of the picture.

### Sending in a Message

- 1 Scroll to or select the picture you want to include in a message.
- 2 Press *C* under Send.
- **3** Create and send the message. The picture you selected is automatically included as an attachment.

### Sending In Boost™ Walkie-Talkie Calls

- 1 Scroll to or select the picture you want to send in a Boost™ Walkie-Talkie call.
- 2 Press I.
- 3 Select WT Send Picture.

A list of names from Contacts appears. These names have Boost™ Walkie-Talkie numbers and IP addresses stored.

- 4 Select the name of the person you want to send the picture to.
- 5 Press the Boost™ Walkie-Talkie button to send the picture.
- 6 Wait while the picture is transmitted. The Boost™ Walkie-Talkie call is temporarily interrupted while a picture is transmitted.
- 7 When prompted, press the Boost™ Walkie-Talkie button to resume the Boost™ Walkie-Talkie call.

### Send with Bluetooth

You must set up your phone to send items with Bluetooth before sending a picture. See "Bluetooth®" on page 143.

1 Scroll to or select the picture you want to send with Bluetooth.

- 2 Press 🗉.
- 3 Select Transfer.
- 4 Select Bluetooth.
- 5 Select the device you want to transfer to. -or-

Search for the device you want to transfer to by selecting **[Find Devices]**.

6 If prompted, bond with the device.

Your phone connects to the device and transfers the picture.

## **Assigning to Contacts**

- 1 Scroll to or select the picture you want to assign to a Contacts entry.
- 2 Press 🗉.
- 3 Select Set As Caller ID.
- 4 To store the picture to a new entry, select [New Contact]. -or-

To store the picture to an existing entry, select the entry.

Only entries that include phone numbers are displayed. This icon i appears next to entries that have pictures assigned.

5 If you selected an entry with a picture assigned, press ⊕ or press ∠ under Yes to overwrite the assigned picture. -or-

#### Media Center

Press  $\swarrow$  under **No** to return to the list of entries without overwriting the assigned picture.

## Setting as Wallpaper

- 1 Scroll to or select the picture you want to set as wallpaper.
- 2 Press 🗉.
- 3 Select Set As Wallpaper.

## Videos

The Media Center lets you play videos and send them in MMS messages.

## Playing

To play a video, select it from the list of items in the Media Center.

This icon **■** appears next to each video in the list of items.

Tip: When viewing the list of items in the Media Center, you can scroll left or right, or press ⓑ or ∅, to change the type of media that is displayed in the list.

To stop the video before it has finished playing, press  $\boxdot$  or scroll down.

To restart the video, press ⊕.

To to fast forward, scroll right. To rewind, scroll left. The longer you hold the scroll key, the faster the video fast forwards or rewinds.

## Sending in a Message

- 1 Scroll to or select the video you want to include in a message.
- 2 Press Z under Send.
- **3** Create and send the message. The picture you selected is automatically included as an attachment.

## Audio Recordings

The Media Center lets you play audio recordings, send them in MMS messages, and assign them to Contacts entries.

## Playing

To play an audio recording, select it from the list of items in the Media Center.

This icon 🖫 appears next to each audio recording in the list of items.

**Tip:** When viewing the list of items in the Media Center, you can scroll left or right, or press or  $\mathcal{O}$ , to change the type of media that is displayed in the list. To stop the audio recording before it has finished playing, press  $\textcircled{}{\odot}$  or scroll down.

To restart the audio recording, press  $\odot$ .

To to fast forward, scroll right. To rewind, scroll left. The longer you hold the scroll key, the faster the audio recording fast forwards or rewinds.

When you play an audio recording, an animated image appears on the display.

### Sending in a Message

- 1 Scroll to or select the audio recording you want to include in a message.
- 2 Press 27 under Send.
- **3** Create and send the message. The audio recording you selected is automatically included as an attachment.

## **Assigning to Contacts**

To assign an audio recording in the Media Center as the ring tone for a Contacts entry:

- 1 Scroll to or select the audio recording you want to assign.
- 2 Press I.
- 3 Select Assign As Ringer.
- 4 Select the Contacts entry you want to assign the ring tone to.

Note: You cannot assign a voice record as the ring tone for a Contacts entry.

## **Renaming Items**

- 1 Access the Media Center.
- 2 Scroll to or select the item you want to rename.
- 3 Press 🗉.
- 4 Select Rename.
- 5 Delete the item's name and enter a new name.
- 6 Press 🕾.

## Locking Items

When you lock an item in the Media Center, it cannot be deleted until you unlock it.

- 1 Access the Media Center.
- 2 Scroll to or select the item you want to lock or unlock.
- 3 Press 🗉.
- 4 Select Lock to lock the item. -or-

Select Unlock to unlock the item.

When you view items in the Media Center, one of these icons appears next to each locked item:

- Locked.
- Bo Forward lock and locked.

#### Media Center

## **Deleting Items**

Deleting items from the Media Center means they can no longer be accessed anywhere in your phone, including the list of ringtones, the list of voice records, and Contacts.

Under certain conditions, some DRM vendors will not charge you if you download an item multiple times within a given time frame. Please contact the DRM vendor to learn more about their download regulations.

## Deleting an Item

- 1 Access the Media Center.
- 2 Scroll to or select the item you want to delete.
- 3 Press 🗉.
- 4 Select Delete.
- 5 Press  ${\ensuremath{\boxdot}}$  or  ${\ensuremath{\varnothing}}$  under Yes to confirm.

## **Deleting All Items**

You can delete all unlocked items currently in view, depending on how Media Center filtering is set. See "Filtering by Media Type" on page 127. If filtering is set to show all types of Media Center items, all unlocked items are deleted.

- 1 Access the Media Center.
- 2 Press I.

- 3 Select Delete All.
- 4 Press  $\oplus$  or  $\square$  under Yes to confirm.

## **Copying and Moving Items**

If you have the memory card in your phone, you can copy and move items in the Media Center from your phone's memory to the memory card or from the memory card to your phone's memory.

- 1 Access the Media Center.
- 2 Scroll to or select the item you want to move.
- 3 Press 🗉.
- 4 To copy the item, select Copy To Phone or Copy To Card. -or-

To move the item, select **Move To Phone** or **Move To Card**.

Some items cannot be copied or moved:

- DRM pictures and ring tones cannot be copied. Some DRM pictures and ring tones cannot be moved, depending on their rights settings.
- Forward locked pictures and ring tones cannot be copied or moved to the memory card.
- Videos over 30 seconds long cannot be copied or moved to your phone's memory.
If you try to copy or move an item that cannot be copied or moved, your phone displays a message telling you that this action cannot be performed.

# **Changing Storage Preference**

While you are using the Media Center, you can choose whether media items are saved to your phone's memory or to the memory card.

- 1 Access the Media Center.
- 2 Press 🗉.
- 3 Select Memory Card > Store Media.
- 4 Select **On Phone** to set your phone to save media items to the phone's memory. -or-

Select **Prefer On Card** to set your phone to save media items to the memory card if it is in the phone. If the memory card is not in the phone, even if you choose **Prefer On Card**, the media items are saved to your phone's memory.

The location that you choose becomes the Store Media option in Settings.

## Accessing the Audio Player

Your *i*875 phone includes an audio player that you can use to play MP3 audio files stored on the memory card inserted in your phone.

To access the audio player from the Media Center:

- 1 Access the Media Center.
- 2 To view the audio recordings on your memory card, press . Select Filter > Card: Audio.
- 3 Select [Audio Player] Play Audio Files. -or-Press ∠ under Player.

# Accessing the Camera

To access the camera from the Media Center at any time, press  $\blacksquare$ .

You can also select **[Camera]** from the list of items or press  $\angle$  under **Camera** when these options appear.

## **Managing Memory**

To view your used memory, free memory, and memory capacity of your phone and the memory card:

1 Access the Media Center. -or-

Scroll to or select any item in the Media Center.

- 2 Press 🗉.
- 3 Select Memory Usage.

To free memory, delete or move items.

#### Media Center

Note: Items accessible through the Media Center that are stored in your phone's memory use the same memory space used to store messages, Java application data, and voice records created when your phone is in a call. Deleting some of these other items frees memory.

# My Info

My Info lets you view information about your phone and send this information to other phones.

# Viewing My Info

- 1 From the main menu, select My Info.
- 2 Scroll to see the entire screen.

The My Info screen contains:

- My Name You can enter your name here.
- Line 1 your phone numbers for phone line 1. Each number appears when you receive your first call on that line.
- Walkie-Talkie # Your Boost<sup>™</sup> Walkie-Talkie number is the number that others use to contact you using Boost<sup>™</sup> Walkie-Talkie calls. This number appears when you receive your first Boost<sup>™</sup> Walkie-Talkie call.
- **Carrier IP** the IP address assigned to Boost Mobile<sup>®</sup>. This number appears when you register for packet data services.
- IP1 Address and IP2 Address the IP addresses you use to access the Internet with your phone.

Note: If you request equipment-related transactions on your account, Boost™ Customer Care may require you to provide specific information about your phone. By pressing I anytime while in My Info, a submenu will appear that includes your phone's service status, unit information, and phone identification numbers including IMEI, SIM ID, and Serial Number (SN). Please be prepared to supply the representative with this information when requesting these types of transactions.

# Editing My Info

To edit My Info to enter or change the text that appears in **My Name**:

- 1 From the main menu, select My Info.
- 2 Press 2 under Edit.
- 3 Select Name.
- 4 Enter the name you want to appear. See "Entering Text" on page 55. When you are finished, press ⊕.

You can also edit the information in **Line 1**, but your changes are only temporary. The next time your phone registers on the network, your actual phone number will reappear in My Info. My Info

# **Setting Sending Options**

Your phone can send information in My Info to other phones that have this capability.

You can control what portion of the information in My Info is sent and whether it is sent automatically in every Boost™ Walkie-Talkie call or only when you choose to send it.

#### **Information Sent**

The information your phone sends always includes **My Name** and Boost<sup>™</sup> Walkie-Talkie number.

It may include **Line 1** and **Carrier IP**, depending on how you set your sending options.

The default setting is Line 1 only.

To change which fields are sent:

- 1 From the main menu, select My Info.
- 2 Press 🗉.
- 3 Select Send My Info Setup > Info to Send.
- 4 A checkmark appears next to the fields that will be sent. To add or remove the checkmark, select the field.
- 5 When you are finished, press  $\square$  under **Done**.

#### **Automatic Sending**

To control whether your information is sent automatically:

- 1 From the main menu, select My Info.
- 2 Press 🗉.
- 3 Select Send My Info Setup > Auto Send.
- 4 To set your information to be sent automatically, set this option to **On. -or-**

To set your information to be sent only when you choose to send it, set this option to **Off**.

Note: When you receive your phone, it is set to send your information automatically.

# **Using Walkie-Talkie Send**

Walkie-Talkie Send lets you exchange pictures, My Info, and contact information with other phones that have this capability. You do this through Boost™ Walkie-Talkie calls.

# Sending a Picture

When you send a picture using Walkie-Talkie Send, the picture you sent appears on the display of the phone you are engaged in the Walkie-Talkie call with, is saved by that phone, and then is accessible through that phone's Media Center.

## Sending a Picture During a Call

You can send a picture at any time during a Walkie-Talkie call, whether you made or received the call\*.

\* Additional charges may apply.

You cannot talk or listen on a Boost™ Walkie-Talkie call while a picture is being transmitted. Other activities, such as taking or searching for a picture, do not prevent you from talking or listening.

#### Taking a Picture to Send

- Note: For more information on taking pictures, see "Taking Pictures" on page 118.
- 1 While in a Boost™ Walkie-Talkie call, press ∠7 under Camera.
- **2** When the picture you want to capture is in view, press  $\boxdot$  or press  $\checkmark$  under **Capture**.
- 3 To save the picture so you can send it, press ☺ or press ∠ under Save. -or-

To discard the picture without sending it, press  $\square$  under **Discard**. Repeat step 2 until you capture a picture you want to send.

- 4 Press the Boost<sup>™</sup> Walkie-Talkie button to send the picture.
- 5 Wait while the picture is transmitted. The Boost™ Walkie-Talkie call is temporarily interrupted while a picture is transmitted.
- 6 When prompted, press the Boost™ Walkie-Talkie button to resume the Boost™ Walkie-Talkie call.

#### Sending a Stored Picture

1 While in a Boost<sup>™</sup> Walkie-Talkie call: Press **■**. Select **Browse Pictures**.

A list of pictures that can be included in a Boost™ Walkie-Talkie call appears.

#### Using Walkie-Talkie Send

- 2 Select the picture you want to send.
- 3 Press the Boost™ Walkie-Talkie button to send the picture.
- 4 Wait while the picture is transmitted. The Boost<sup>™</sup> Walkie-Talkie call is temporarily interrupted while a picture is transmitted.
- 5 When prompted, press the Boost™ Walkie-Talkie button to resume the Boost™ Walkie-Talkie call.

# **Receiving a Picture**

When someone sends you a picture using Walkie-Talkie Send, your phone emits a tone or vibrates and a message appears on the display asking you if you want to accept the picture.

Pictures you receive are saved to your phone's memory or to the memory card inserted in your phone, depending on the storage preference you chose, and are then accessible through the Media Center.

When you receive a picture, it appears every time you are in a Boost™ Walkie-Talkie call with the person who sent it unless you delete the picture from the Media Center. This occurs for the last 20 people who sent you pictures.

#### **Accepting a Picture**

- 1 When you see the message asking you if you want to accept the picture, press ∠ under Yes.
- 2 Wait while the picture is transmitted. The Boost™ Walkie-Talkie call is temporarily interrupted while a picture is transmitted.
- 3 When prompted, press the Boost™ Walkie-Talkie button to resume the Boost™ Walkie-Talkie call.
  - Tip: If you want to stop the transmission before it is finished, press ∠ under Cancel.

#### **Declining a Picture**

When you see the message asking you if you want to accept the picture, press  $\square$  under No.

The picture is not transmitted.

#### **Clearing a Picture From The Display**

If you want to remove a picture from your phone's display while still in the Boost™ Walkie-Talkie call in which you received it or while in a subsequent Boost™ Walkie-Talkie call with the person who sent it:

- 1 Press 🗉.
- 2 Select Clear Screen.

This does not delete the picture from your phone's Media Center. The picture will appear on the display again the next time you receive a Boost™ Walkie-Talkie call from the person who sent it.

### Setting Picture Capability

To turn your phone's ability to send and receive pictures in Boost™ Walkie-Talkie calls on or off:

- 1 From the main menu, select Settings > WT Options > WT Send Picture.
- 2 Select On or Off.

This setting does not affect your phone's ability to send and receive My Info or contact information.

# Sending My Info and Contact Information

When you send My Info or contact information using Walkie-Talkie Send, the information you sent appears on the display of the phone you are engaged in the Boost<sup>TM</sup> Walkie-Talkie call with. After the call, the information appears on the recent call list of that phone.

#### Sending My Info

You can control what portion of the information in My Info is sent and whether it is sent automatically in every Boost™ Walkie-Talkie call or only when you choose to send it. See "Setting Sending Options" on page 137.

Tip: When you send My Info, certain information, such as your email address or fax number, cannot be included. To send complete contact information, create an entry for yourself in Contacts and send it.

#### Sending Information During a Call

- 1 While in a Boost<sup>™</sup> Walkie-Talkie call, press .
- 2 With WT Send My Info highlighted, press .
- 3 Press the Boost™ Walkie-Talkie button to send the information.

#### Starting a Call by Sending Information

- 1 From the main menu, select My Info.
- 2 Press 🗉.
- 3 With WT Send My Info highlighted, press .
- 4 Use the keypad to enter the Boost™ Walkie-Talkie number you want to send the information to. -or-

#### Using Walkie-Talkie Send

Press  $\square$  under **Browse**. Select **Contacts**, **Recent Calls**, or **Memo**. Select the number you want to enter.

5 When **Ready to Send** appears on the display, press the Boost™ Walkie-Talkie button to send the information.

#### **Sending Contact Information**

You can send contact information by selecting a Contacts entry or an item from the recent calls list.

Contacts entries that contain only addresses cannot be sent. When Contacts entries are received, they do not include ring tones or pictures.

These items from the recent calls list can be sent:

- Contact information sent from other phones
- Calls to or from numbers stored in your Contacts list

#### Sending Information During a Call

- 1 While in a Boost<sup>™</sup> Walkie-Talkie call, press .
- 2 Select Contacts or Recent Calls.
- **3** Scroll to the Contacts entry or item in the recent calls list you want to send.
- 4 When **Ready to Send** appears on the display, press the Boost<sup>™</sup> Walkie-Talkie button to send the information.

#### Starting a Call by Sending Information

- 1 From Contacts or the recent calls list scroll to or select the entry you want to send.
- 2 Press I.
- 3 Select WT Send Contact.
- 4 Use the keypad to enter the Boost<sup>™</sup> Walkie-Talkie number you want to send. -or-

Press  $\square$  under **Browse**. Select **Contacts**, **Recent Calls**, or **Memo**. Select the number you want to enter.

5 When **Ready to Send** appears on the display, press the Boost™ Walkie-Talkie button to send the information.

# Receiving My Info or Contact Information

When you receive My Info or contact information from another phone, an icon appears on the display:

- i My Info.
- leaf Contact information.

#### Sending My Info and Contact Information

To view the information while still in the Walkie-Talkie call:

- 1 Press 🗉.
- 2 Select View Contact.

You can also view My Info from other phones on the recent calls list. See "Recent Calls" on page 50.

#### Bluetooth®

# **Bluetooth®**

Your *i*875 phone is a Bluetooth device. Bluetooth devices create seamless voice and data connections with other Bluetooth devices, such as another Bluetooth phone, a Bluetooth pen, headset, or desktop adapter. These connections are made wirelessly.

You can use your *1*875 phone to send information such as Contacts entries, Datebook events, and pictures to another Bluetooth device.

Devices must be within 32 feet (10 meters) of your phone to be recognized.

Note: This measurement represents optimal conditions. Actual conditions may require you to position your phone closer.

You can only connect your phone to one device at a time.

## Understanding Bluetooth® Access Settings

A Bluetooth device can have either automatic or ask security access. The first time a Bluetooth device connects to your *i*875 phone, you must grant the device permission to connect. You can then change the access setting of the device to either automatic or ask.

If you set a device to automatic, then that device can connect automatically to your phone when it is in range. If you set a device to ask, then that device must request permission before it can connect to your phone.

Devices are automatically granted permission during the 10 seconds after bonding. For more information about bonding, see "Bluetooth® Bonds" on page 146.

The default for hands free devices, such as Bluetooth headsets, is automatic.

# Setting Your Phone for Bluetooth®

You can configure the following aspects of Bluetooth:

- Power
- Device name
- · Voice recognition and dialing
- Find Me duration

#### Turning Bluetooth® On or Off

You can turn power to your phone's Bluetooth feature on or off. While Bluetooth power is on, your phone can communicate with other devices.

You can turn off Bluetooth if you want to prolong battery life or you enter an area where Bluetooth is prohibited.

The default setting is Off.

- 1 From the main menu, select **Bluetooth > Setup** > **Power**.
- 2 Select the setting you want.

#### **Renaming Your Phone**

Bluetooth devices are listed by their Bluetooth addresses unless you name them. Your *i*875 phone comes with a default device name of "Motorola Phone". Renaming your *i*875 phone with a unique device name makes it easier for you to distinguish your phone from other Bluetooth devices.

- 1 From the main menu, select Bluetooth > Setup > Name.
- 2 Enter the name you want for your phone.
- 3 Press 🕾.

#### **Setting Voice Dialing**

Some Bluetooth devices use voice dialing. When you receive your phone, Bluetooth voice dialing is turned off.

To activate voice dialing for Bluetooth:

- 1 From the main menu, select Bluetooth > Setup > Voice Dial.
- 2 Select the setting you want.

#### Setting a Find Me Duration

You can change how long your phone remains discoverable to other devices. The default duration is 1 minute. See "Sharing Your Phone's Bluetooth® Address" on page 145.

To select a default duration for Find Me:

- 1 From the main menu, select Bluetooth > Setup > Find Me Duration.
- 2 Select the setting you want.

# Accessing Bluetooth®

From the main menu, select Bluetooth. -or-

While in a call, press . Select Use Bluetooth.

Note: If Bluetooth power is set to Off on your phone, you will be prompted to temporarily turn power on in order to use Bluetooth.

# Making a Bluetooth® Connection

The following sections cover how to connect your phone to another Bluetooth device.

Note: Some Bluetooth devices only have full functionality when DTMF dialing is set to On. See "Phone Calls Features" on page 182.

# Sharing Your Phone's Bluetooth® Address

To bond with your phone, devices must have your phone's Bluetooth address. To find devices that you want to bond with, you can make your phone discoverable, so that other devices learn your phone's Bluetooth address. You can also have your phone search for Bluetooth devices to learn their addresses.

# Allowing Bluetooth<sup>®</sup> Devices to Find Your Phone

To let devices find your phone and its Bluetooth address, place your phone in discoverable mode.

Discoverable mode lasts for the duration selected under **Find Me Duration** in the Bluetooth Setup menu. During this time, other devices that are within range can detect your phone. You can then choose to grant or deny each device's request to bond.

Note: You must grant the device's request in order to receive information from the device on your phone.

To start discoverable mode, from the main menu, select **Bluetooth > Find Me**.

#### **Discovering Bluetooth® Devices**

To have your phone search for Bluetooth devices:

From the main menu, select **Bluetooth > Hands** Free > [Find Devices].

A list of hands free devices displays. Devices that do not have a name are listed by their Bluetooth address.

To stop the search and go to the list of found devices, press  $\square$  under **Stop**.

To stop the search and return to the previous screen, press  $\square$  under **Cancel**.

#### Bluetooth<sup>®</sup> Bonds

A bond is an encryption key that is generated when two Bluetooth devices exchange a common PIN. This key verifies the identity of each device, and encrypts any data transferred between the devices. Once the PIN is exchanged, the devices do not have to be in discoverable mode in order to exchange information. You only need to create a bond once between two devices.

If you search for devices and you select a device that you are currently bonded with from the list of found devices, then the current bond with that device will be voided. You will have to re-establish the bond.

Your *i*875 requires that you create a bond in order to connect with another device. However, you can choose to establish bonds with devices without connecting.

Note: Devices are automatically granted permission during the 10 seconds after bonding.

#### Bluetooth® PINs

Bluetooth devices exchange PINs in order to establish encrypted transfers between them. When prompted, enter the Bluetooth PINs.

#### Bluetooth®

Some Bluetooth devices ship with Bluetooth PINs. Please refer to your Bluetooth device's user guide to locate this information.

If a device ships without a Bluetooth PIN, then you can enter any PIN for that device. To establish a connection to that device, enter the same PIN for both your phone and the device. For example, if you enter 1234 as the device's PIN, then enter 1234 as your phone's PIN.

To create a bond between your phone and another device:

- 1 From the main menu, select Bluetooth.
- 2 If you want to create a bond and connect with the given device, select Hands Free > [Find Devices]. -or-

If you want to create a bond to have it available for future use, select **Link to Devices.** 

- 3 Select the device you want.
- 4 Press Z under Yes if you are prompted to do so.
- 5 Enter a PIN.
- 6 Press *C* under OK.
- 7 If necessary, enter the same PIN for the other device.
- 8 Select Bond if you are prompted to do so.

#### **Connecting to a Stored Device**

If you have previously connected to a device, the device will be stored on your phone so you can connect with it easily.

- 1 From the main menu, select **Bluetooth > Hands** Free.
- 2 Select the device you want to connect to.
- 3 If prompted whether you want to bond with the device, press ∠ under Yes.
- 4 If prompted, enter the Bluetooth PIN.

Your phone will connect to the device.

### Using Bluetooth® During a Call

During a call, you can connect with available Bluetooth devices.

- Note: If the Hands Free menu contains only one device, then your phone will automatically try to connect to that device.
- 1 While in a call, press . Select Use Bluetooth.
- 2 Select the device you want to connect to.

#### **Disconnecting from a Device**

To disconnect from a device:

- 1 From the main menu, select **Bluetooth** > Hands Free.
- 2 Press *C* under Drop.
  - Note: Pressing ∠ under No when prompted exits the menu without disconnecting the device.
- 3 Press Z under Yes.

# **Setting Device Details**

The device history stores a list of up to 20 devices that have connected with your phone.

To view the device history, from the main menu, select **Bluetooth > Device History**.

From the device history, you can:

- Edit device names
- Change device access settings
- Delete devices
  - Note: If you delete a device from device history, you will have to find the device to connect with it. See "Discovering Bluetooth® Devices" on page 146.

#### **Viewing Device Details**

To view the name and the access setting of a device:

- 1 From the main menu, select Bluetooth > Device History.
- 2 Select the device you want.

#### **Editing Device Names**

You can edit a device name so the device is easier to identify.

- 1 From the main menu, select Bluetooth > Device History.
- 2 Scroll to the device you want to rename.
- 3 Press  $\square$  under Edit or press  $\Theta$ .
- 4 Select Name.
- 5 Enter the new name.

Note: A device name can have a maximum of 40 characters.

6 Press ⊕.

#### **Editing Device Access Settings**

- 1 From the main menu, select **Bluetooth** > **Device History**.
- 2 Scroll to the device you want to set access for.
- 3 Press  $\square$  under Edit or press  $\square$ .

#### Bluetooth®

- 4 Select Access.
- 5 Select the setting you want.

## **Deleting Devices**

- 1 From the main menu, select Bluetooth > Device History.
- 2 Scroll to the device you want to delete.
- 3 Press 🗉.
- 4 Select Delete.
- 5 To delete the device, press  ${\ensuremath{ \ensuremath{ \odot} }}$ .

## Sending Contacts, Datebook Events and Pictures

Bluetooth lets you send Contact entries, Datebook events, or pictures you have stored in the Media Center to connected devices.

## Sending Contacts

- 1 From the main menu, select Contacts.
- 2 Highlight the contact you want to send.
- 3 Press 🗉.
- 4 Select Transfer.
- 5 Select Bluetooth.
- 6 Select the device you want to transfer to. -or-

Search for the device you want to transfer to by selecting **[Find Devices]**.

7 If prompted, bond with the device.

Your phone connects to the device and transfers the contact.

## Sending Datebook Events

- 1 From the main menu, select Datebook.
- 2 Highlight the event you want to send.
- 3 Press 🗉.
- 4 Select Transfer.
- 5 If the event you select repeats, then you will be prompted to choose whether to send the selected instance of the event or all instances of the event.

To send only the selected instance of the event, select **This Event Only**. -or-

To send all instances of the event, select **Repeat Events**.

- 6 Select Bluetooth.
- 7 Select the device you want to transfer to. -or-

Search for the device you want to transfer to by selecting **[Find Devices]**.

8 If prompted, bond with the device.

Your phone connects to the device and transfers the event.

#### **Sending Pictures**

Note: You can only send pictures if they are not forward locked.

- 1 From the main menu, select Media Center.
- 2 Highlight the picture you want to send.
- 3 Press 🗉.
- 4 Select Transfer.
- 5 Select Bluetooth.
- 6 Select the device you want to transfer to. -or-

Search for the device you want to transfer to by selecting [Find Devices].

7 If prompted, bond with the device.

Your phone connects to the device and transfers the picture.

# **Receiving Items**

You receive a prompt when your phone has an incoming transfer. You must either accept or reject the transfer.

#### **Canceling Transfers**

You can cancel a transfer while the transfer is in progress.

Note: If a transfer is interrupted, the Connection Failed prompt displays.

- 1 Press Z under Cancel.
- 2 Press 27 under Yes to cancel. -or-

Press  $\ensuremath{ \square}$  under No to continue with the transfer.

**Tip:** If you close the flip while transferring an item, you will end the transfer.

#### Viewing and Storing Received Items

After an incoming transfer is complete, your phone translates the item. The item appears on your phone's display. You can choose to either store or discard the item. Items are stored as follows:

- · Contact entries to Contacts
- Pictures saved to the location selected for the Store Media setting
- Datebook events to Datebook

To store the item, press  $\ensuremath{ \square}$  under Store or press  $\ensuremath{ \boxdot}$  . -or-

To discard an item without saving it, press  $\square$  under **Discard**.

# **Voice Records**

A voice record is a recording you make with your phone and can play back. You can record notes to yourself when your phone is not in a call or record phone calls when your phone is in a call.

Voice records created when your phone is not in a call can be accessed through the Media Center and sent in MMS messages. See "Media Center" on page 126 and "Multi-Media Messages" on page 86.

# **Viewing Voice Records**

To view your list of voice records:

- 1 From the main menu, select VoiceRecord.
- 2 Scroll to view more voice records.

#### Voice Records Icons

One of these icons appears next to each voice record:

- \* A voice record made while your phone was not in a call.
- A voice record made while your phone was in a call.

### Filtering by Voice Record Type

You can set your phone to show all voice records, only voice records created when your phone was in a call, or only voice records created when your phone was not in a call.

- 1 From the main menu, select VoiceRecord.
- 2 Press I.
- 3 Select Filter.
- 4 Select the option you want:
  - All show all voice records.
  - In Call show only voice records created when your phone was in a call.
  - Standard show only voice records created when your phone was not in a call.
  - Tip: You can also press ( or ♂ to scroll through these options while viewing the list of voice records.

# **Creating Voice Records**

## Phone Not in a Call

To record a note to yourself:

1 From the main menu, select VoiceRecord > [New VoiceRec].

- 2 Say the message you want to record into the microphone.
- 3 When you are finished recording, press  $\Theta$ .

#### Phone in a Call

To record a phone call:

- 1 While on an active call, press .
- 2 Select Record.
- 3 To stop recording and discard the voice record at any time, press ∠ under **Cancel**.
- 4 When you are finished recording, press  $\textcircled{\mathemath{\Theta}}.$ 
  - Note: Recording of phone calls is subject to applicable laws regarding privacy and recording of phone conversations.

# **Playing Voice Records**

- 1 From the main menu, select VoiceRecord.
- 2 Select the voice record you want to play.
- 3 To stop the voice record while it is playing, press  $\textcircled{\Theta}.$

Tip: To pause or resume, press any number key.

# Labeling Voice Records

When you create a voice record, it is labeled with the date it was recorded. You can then rename it with a custom label.

- 1 From the main menu, select VoiceRecord.
- 2 Scroll to the voice record you want to label.
- 3 Press Z under Label.
- 4 Enter the label you want to assign. See "Entering Text" on page 55.
- 5 Press 🕾.

# **Locking Voice Records**

When you lock a voice record, it cannot be deleted until you unlock it.

- 1 From the main menu, select VoiceRecord.
- 2 Scroll to the voice record you want to lock or unlock.
- 3 Press 🗉.
- 4 Select Lock to lock the message. -or-

Select **Unlock** to unlock the message.

When a voice record is locked, this icon  $\ensuremath{^{\textcircled{a}}}$  appears next to it.

# **Deleting Voice Records**

Deleting a voice record from the voice record list deletes it from all parts of your phone, including the Media Center.

### **Deleting a Voice Record**

- 1 From the main menu, select VoiceRecord.
- 2 Scroll to the unlocked voice record you want to delete.
- 3 Press 🗉.
- 4 Select Delete.
- 5 Press  ${\ensuremath{\boxdot}}$  or  ${\ensuremath{\varnothing}}$  under Yes to confirm.

## **Deleting All Voice Records**

- 1 From the main menu, select VoiceRecord.
- 2 Scroll to any voice record.
- 3 Press 🗉.
- 4 Select Delete All.
- 5 Press  $\textcircled{\mbox{-}}$  or  $\checkmark$  under **Yes** to confirm.

# **Managing Memory**

To view the amount of memory available for voice records:

1 From the main menu, select VoiceRecord.

2 With [New VoiceRec] highlighted, press ∠ under Memory. -or-

With any voice record highlighted, press  $\blacksquare.$  Select **Memory**.

To free memory by deleting all unlocked voice records:

- 1 From the voice records memory screen, press  $\angle$  under **Delete**.
- **2** Press  $\textcircled{\ }$  or  $\checkmark$  under **Yes** to confirm.
  - Note: Voice records are stored in your phone using the same memory space used to store messages, Java application data, and items accessible through the Media Center stored in your phone's memory. Deleting or moving some of these other items frees memory for voice records.

# Java® Applications

Your phone arrives with Java applications loaded and ready to install. You can download and install more Java applications.

To download and install more Java applications, go to the **BoostLIVE** menu option on your phone or visit www.boostmobile.com.

Note: Using Java applications may cause your phone to use up more battery power than other uses of your phone.

# **Running Applications**

To run an application that has a shortcut on the main menu:

- 1 From the main menu, select the application or suite of applications you want to run.
- 2 If you have selected a suite of applications, select the application you want to run.

To run an application that does not have a shortcut on the main menu:

- 1 From the main menu, select Java Apps.
- 2 Select the application or suite of applications you want to run.
- **3** If you have selected a suite of applications, select the application you want to run.

Tip: If you do not hear the sounds associated with the Java application, select Settings > Volume and check the volumes of Java Speaker and Java Earpiece.

# **Suspending Applications**

When you suspend an application, it does not stop running. It goes to the background so that you can run another application in the foreground.

To suspend an application:

Press D or close the flip.

To view your suspended applications:

From the Java menu, select Suspended Apps.

You can have up to 3 applications running at one time — 1 running in the foreground and 2 in the background.

# **Resuming Applications**

You can resume a suspended application at any time. This brings it to the foreground.

- 1 From the Java menu, select Suspended Apps.
- 2 Select the application you want to resume.

#### Java® Applications

# **Ending Applications**

To end an application:

- 1 From the main menu, select Java Apps.
- **2** If the application you want to end is part of a suite of applications, select the suite.
- 3 Scroll to the application you want to end.

Press Z under End. -or-

If **End** is not one of your options: Press . Select **End**.

Tip: You can also end applications from the Suspended Apps screen.

4 Press *C* under End.

To end all applications:

- 1 From the main menu, select Java Apps.
- 2 Scroll to Suspended Apps.
- 3 Press 🗉.
- 4 Select End All.
- **5** Press  $\textcircled{\mbox{o}}$  or press  $\measuredangle$  under **Yes** to confirm.
- 6 If you want to end all applications without letting them exit, press ∠ under EndNow.
  - Tip: You can also end applications from the Suspended Apps screen.

# **Downloading Applications**

If you want to run more Java applications, you can download them into your phone.

Check the **BoostLIVE** menu option on your phone for a catalog of items available for purchase and download.

You can also go to www.boostmobile.com for a selection of Java applications and downloading instructions.

# **Deleting Applications**

Note: Under certain conditions, some DRM vendors will not charge you if you download an item multiple times within a given time frame. Please contact the DRM vendor to learn more about their download regulations.

To delete an application:

- 1 From the main menu, select Java Apps.
- 2 Scroll to the application you want to delete.
- 3 Press 🗉.
- 4 Select Deinstall.
- 5 Press  $\textcircled{\mbox{\footnotesize em}}$  or press  $\pounds$  under Yes to confirm.
- 6 When your phone has finished deleting the application, press ∠ under **Done**.

To delete all Java applications:

- 1 From the main menu, select Java Apps.
- 2 Scroll to Java System.
- 3 Press 🗉.
- 4 Select Delete All.
- 5 Press  $\textcircled{\mbox{-}}$  or press  $\ensuremath{ \ensuremath{ \ensuremath$

# **Managing Memory**

To view the amount of memory available for Java applications:

- 1 From the main menu, select Java Apps > Java System.
- 2 Press Z under Next.
- 3 To see more memory information, press ∠ under Next again.

Deleting Java applications frees memory.

Note: Java application data is stored in your phone using the same memory space used to store messages, voice records, pictures, ringtones, and wallpaper images. Deleting some of these other items frees memory for Java applications.

# Shortcuts on the Main Menu

When you install an application, you can create a shortcut to the application on the main menu.

To create a shortcut to an application that is already installed:

1 From the main menu, select Settings > Personalize > Menu Options > Add/Remove Apps. -or-

From the main menu: Press . Select Main Menu Setup > Add/Remove Apps.

- 2 Scroll to view the list of Java applications. Any application that has a shortcut on the main menu has a checkmark next to it.
- **3** Scroll to the application you want to create a shortcut for.
- 4 Press 🕾.
- 5 Press *C* under Done.

To remove a shortcut:

1 From the main menu, select Settings > Personalize > Menu Options > Add/Remove Apps. -or-

From the main menu: Press . Select Main Menu Setup > Add/Remove Apps.

#### Java® Applications

- 2 Scroll to view the list of Java applications. Any application that has a shortcut on the main menu has a checkmark next to it.
- **3** Scroll to the application you want to remove the shortcut for.
- 4 Press 🕾.
- 5 Press *C* under Done.

# Java Applications and GPS Enabled

Some Java applications can make use of your phone's GPS feature to determine the approximate geographical location of your phone. (See "GPS (Global Positioning System) Enabled" on page 164 for more information on the GPS feature.) However, for privacy reasons, you may not always want Java applications to access the location of your phone. Your phone protects your privacy by giving you the option to block all or some Java applications from accessing the location of your phone.

# Setting Privacy for All Java Applications

These options control the privacy of all Java applications on your phone:

- Restricted No Java or similar software applications may access the location of your phone. However, location information may still be available to the phone's owner, fleet manager, or account administrator.
- Unrestricted All Java applications may access the location of your phone, without notifying you.
- By Permission When a Java application attempts to access the location of your phone, you are prompted to give permission. However, location information may still be available to the phone's owner, fleet manager, or account administrator.

See "Setting Privacy Options" on page 170 for information on choosing these options.

#### **Granting or Denying Permission**

If you choose **By Permission**, you must grant or deny each Java application access to the location of your phone when the application requests access for the first time. You may be required to grant or deny subsequent requests from the same application, depending on the privacy setting you choose for the individual Java application (see "Setting Privacy for Each Java Application" on page 158). When a Java application requests access to the location of your phone, a screen appears informing you.

To deny this request:

- 1 Press ∠ under **Deny**. The application does not access the location of your phone.
- 2 Select the denying option you want:
  - Always If the application requests access to the location of your phone again, the request is denied without notifying you.
  - For this session If the application requests access to the location of your phone again before you power off your phone, the request is denied without notifying you.
  - Only Once If the application requests access to the location of your phone again, you are prompted to grant or deny permission.

To grant this request:

- 1 Press ∠ under **Grant**. The application accesses your phone's location.
- 2 Select the granting option you want:
  - Always If the application requests access to the location of your phone again, the request is granted without notifying you.

- For this session If the application requests access to the location of your phone again before you power off your phone, the request is granted without notifying you.
- Only Once If the application requests access to the location of your phone again, you are prompted to grant or deny permission.

# Setting Privacy for Each Java Application

After a given Java application requests access to the location of your phone for the first time, you have the opportunity to set the GPS privacy options for that Java application.

- 1 From the main menu, select Java Apps.
- 2 Scroll to the application or suite of applications you want to set the privacy options for.
- 3 Press 🗉.
- 4 Select Permissions.
- **5** Select the privacy options you want for this application:
  - Always The application always has permission to access the location of your phone, without notifying you.

#### Java® Applications

- Ask When the application requests access to the location of your phone, you are prompted to grant or deny permission (see "Granting or Denying Permission" on page 157).
- Never When the application requests access to the location of your phone, the request is denied without notifying you.

# Digital Rights Management

When you download multimedia content available online, such as audio, images, or Java applications, these items may be subject to DRM restrictions. DRM, or digital rights management, is a system that defines how copyrighted multimedia content can be distributed and used.

DRM sets items to time-based or count-based usage settings. Time-based settings let you use the given item for a specified interval. Examples of time-based settings include being able to use an item for a specified number of days from the date of purchase, a specified number of days from the date that the item is first used, or a specified number of minutes. Count-based settings let you use an item for a specified number of times after you download it or for unlimited use.

# Installing Applications

Except for DRM Java applications, DRM items will automatically install once they have finished downloading.

To install DRM Java applications:

1 From the main menu, select Java Apps.

**2** Select the application or suite of applications you want to install.

Installation messages appear as the application installs.

- 3 If you want to create a shortcut to the Java application on the main menu: Press ∅ under Next. Press ∅.
- 4 Press *I* under **Done**.

To send the DRM installation to the background, press  $\square$ .

# Understanding DRM Status Icons

Depending on how a given third-party vendor has set rights for an item, the item may include the following status icons:

- The item is a DRM item.
- The DRM item has expired.

As with other items in Media Center, you can lock DRM items. See "Locking Items" on page 132.

Note: All DRM items are forward locked. See "Forward Locked Items" on page 128.

# **Sharing Items**

You can gift a DRM item to a friend's phone. Gifting is when you purchase a copy of a DRM item and send it to someone. If you do not want to gift an item, you can send a message to a friend's phone that contains the link for purchasing the item. The friend can then purchase the item quickly and easily. Sending this type of message is called Tell-A-Friend.

## Gifting

To check if a DRM item is giftable:

- 1 Go to the location on your phone that contains the item you want.
- 2 Highlight the DRM item you want to gift.
- 3 Press . If Gift is an option, the item is giftable.

To gift a DRM item:

- 1 Go to the location on your phone that contains the item you want.
- 2 Highlight the DRM item you want to gift.
- 3 Press 🗉.
- 4 Select Gift.
- 5 Select the contact you want to send the item to. -or-

If the person you want to send the item to is not in Contacts, select **[New Number]**. Enter the number.

- 6 Press ⊕.
- 7 Follow the vendor's instructions for purchasing an additional license.

# Tell-A-Friend

- 1 Go to the location on your phone that contains the item you want.
- 2 Highlight the DRM item you want to tell your friend about.
- 3 Press 🗉.
- 4 Select Tell-A-Friend.

The Create Message screen opens.

5 Complete and send the message. See "Creating and Sending Messages" on page 86.

# Managing DRM Items

Note: Depending on how the third-party vendor has set rights for the given DRM item, you may be unable to perform some of the following tasks.

#### Viewing License Information

You can check a DRM item's license to view the following information:

- For time-based items, either the date and time the item is scheduled to expire, or the number of days left
- For count-based items, the number of credits (uses) left or an unlimited use notice
- · The name of the item's vendor

To view the license of a DRM item:

- 1 Go to the location on your phone that contains the item you want.
- 2 Highlight the DRM item you want to view license information for.
- 3 Press 🗉.
- 4 Select License Info.

#### **Renewing DRM Licenses**

- Note: You can only renew DRM licenses if the license contains a link to the page where you purchased the item.
- 1 Go to the location on your phone that contains the item you want.
- 2 Highlight the DRM item you want to renew.

- 3 Press ∠ under **Renew** or press . Select **Renew**.
- 4 Select the link to the page where you purchased the item.
- **5** Follow the vendor's instructions for purchasing an additional license.

#### **Deleting Items**

If you delete a DRM item that you purchased from Boost Mobile<sup>®</sup> from your phone, you will have to purchase it again to download it.

Under certain conditions, third-party vendors will let you download an item multiple times within a given time frame, even if you deleted the item. Please contact the third-party vendor of an item to learn more about the vendor's download regulations.

To delete an item:

- 1 Go to the location on your phone that contains the item you want.
- 2 Highlight the DRM item you want to delete.
- 3 Press 🗉.
- 4 Select Delete.
- 5 If prompted, press  $\square$  under Yes.

#### Digital Rights Management

#### **About Expired Items**

If you are using an item when it expires, once you finish your session with the item, you will be unable to use the item.

When ring tones and wallpapers expire, they are automatically removed from their respective lists. For expired items that continue to display in their respective lists, you can either choose to renew the license for the item or else manually delete the item.

Note: You cannot delete locked items.

# GPS (Global Positioning System) Enabled

Your phone's GPS Enabled feature uses information from Global Positioning System (GPS) satellites orbiting the Earth to determine the approximate geographical location of your phone. expressed as latitude and longitude. The availability and accuracy of this location information (and the amount of time that it takes to calculate it) will vary depending on the environment in which you are using the GPS feature. For example, GPS location fixes are often difficult to obtain indoors, in covered locations, between high buildings, or in other situations where you have not established a clear broad view of the sky. Also, nearby radio and electronic equipment may block or interfere with reception from these distant satellites. SEE: "IMPORTANT: Things to Keep in Mind".

When you make a 911 emergency call, the GPS feature of your phone can help emergency personnel locate you if your phone has adequate access to GPS satellite signals and your emergency response center is equipped to process such information.

You can also use the GPS feature to view your approximate location. Location information appears on the phone's display.

Java applications loaded on your phone can also request your location. If your phone is connected to a laptop computer or similar device, software running on that device can request your location. To protect your privacy, you can control whether these requests are granted.

# IMPORTANT: Things to Keep in Mind

If you are using the GPS feature of your phone while driving, please give full attention to driving and to the road.

Where adequate signals from multiple satellites are not available (usually because your GPS antenna cannot establish a view of a wide area of open sky), the GPS feature of your phone WILL NOT WORK. Such situations include but are not limited to:

- In underground locations
- Inside of buildings, trains, or other covered vehicles
- Under any other metal or concrete roof or structure

- Between tall buildings or under dense tree-cover
- Near a powerful radio or television tower
- Some radios, entertainment equipment and other electronic devices may generate signals that can block or interfere with the GPS receiver ability to receive the distant satellite signals, particularly when such devices are operating in close proximity to the GPS receiver. Therefore, in a 911 call, or when otherwise using the GPS location function, always move your phone away from any such devices.
- When your GPS antenna is covered (for example, by your hand or other object) or facing the ground
- In temperature extremes outside the operating limits of your phone

Walking or driving very slowly may also substantially reduce GPS performance.

Even where location information can be calculated in such situations, it may take much longer to do so, and your location estimate may not be as accurate. Therefore, in any 911 call, always report the location to the emergency response center if you can and if you cannot, remain on your phone for as long as the emergency response center instructs you. Even where adequate signals from multiple satellites are available, your GPS feature will only provide an approximate location, often within 150 feet (45 meters) but sometimes much further from your actual location. Advice on how to improve GPS performance is provided in "Enhancing GPS Performance" on page 168.

While the GPS feature of your phone can be a valuable navigational aid, it does not replace the need for careful navigating and good judgment. **Never rely solely on one device for navigation.** Remember that the accuracy of the location information and the time needed to obtain it will vary depending on circumstances, particularly the ability to receive signals from adequate numbers of satellites.

On emergency calls, your phone uses assistance information from the phone network to improve the speed and accuracy of your phone's location calculation: if such assistance information becomes unavailable, it may reduce the speed and accuracy of the location calculation. The satellites used by the GPS feature of your phone are controlled by the U.S. government and are subject to changes implemented in accordance with the Department of Defense GPS user policy and the Federal Radionavigation Plan. These changes may affect the performance of the GPS feature of your phone.

# Making an Emergency Call

Dial 911 to be connected to an emergency response center. If you are on an active call, you must end it before calling 911.

When you make an emergency 911 call, the GPS feature of your phone begins to seek information to calculate your approximate location. It will take the GPS feature of your phone some time to determine your approximate location. Even where your phone has good access to sufficient GPS satellite signals and network assist data, it may take 30 seconds or more to determine the approximate location. This time will increase where there is reduced access to satellite signals. When your approximate location is determined, it is made available to the appropriate emergency response center.

In some cases, your local 911 emergency response center may not be equipped to receive GPS location information. For this reason, and because the GPS location information reported is only approximate or may not be available in your location (see "IMPORTANT: Things to Keep in Mind" on page 164), **always report your location to the 911 operator** you speak to when making an emergency call, if able, just as you would when using a phone without GPS capabilities.

Note: If you are concerned about whether your local 911 emergency response center is equipped to receive GPS location information, contact your local authorities.

In general, if your phone has access to signals from more GPS satellites, your location will be determined faster and more accurately than if your phone has access to signals from fewer GPS satellites.

If your phone does not have adequate access to GPS satellites signals, the location of the nearest cell tower in contact with your phone is automatically made available to the emergency response center, if the center has the capability to receive such information.

#### GPS (Global Positioning System) Enabled

See **"Enhancing GPS Performance" on page 168** for information on how to help your phone determine your location.

# Viewing Your Approximate Location

1 From the main menu, select **GPS > Position**.

2 Scroll to view the entire screen.

This displays the following information about the last time your location was calculated:

- The time (as Greenwich Mean Time) and date that the location was last calculated
- The approximate location, expressed as latitude and longitude
- The estimated accuracy of the calculated location. This estimate of accuracy is only a very rough estimate and may vary substantially from the actual accuracy of the approximate location information reported.
- The number of satellites used to calculate the location. In general, more satellites make for better accuracy.

To calculate your location again:

Press Z under Refresh.

It may take your phone several minutes to complete the process of determining your location. During this time, a message usually appears on your phone's display saying your phone is scanning for satellites. For tips on getting the best location calculation, see "Enhancing GPS Performance" on page 168.

The **Position** screen displays the updated information.

To cancel a location calculation before it is completed:

Press  $\checkmark$  under **Cancel** to return to the **Position** screen. -or-

Press Der to return to the idle screen.

Each time approximate location of your phone is calculated, the latest location information is stored in your phone and remains there even when your phone is powered off. You will see this information the next time you view the **Position** screen.

If you received a phone call or alert while attempting to determine your location, the **Position** screen will disappear, but your phone will continue attempting to determine its location. If it is successful, the new location information will be displayed the next time you view the **Position** screen.

# **Enhancing GPS Performance**

Sometimes the GPS feature of your phone may be unable to complete a location calculation successfully. If this happens when you are making an emergency call, the location of the nearest cell tower in contact with your phone is made available to the appropriate emergency response center if the center has the capability to receive such information. If this happens when you are trying to view your location on the phone's display, you will see a message indicating that your phone cannot access satellites.

To improve accuracy and increase your chances of a successful calculation, do the following while your phone is determining your approximate location:

- Stay in the open. The GPS feature works best where there is nothing between your phone and a large amount of open sky. If possible, go outside, away from tall buildings and foliage. While performance in a building is improved by moving closer to windows, glass with certain sun shielding films may block satellite signals.
- Extend your phone antenna.

 Hold your phone to enhance reception. Signals from GPS satellites are transmitted to your GPS antenna, which is in your phone antenna. Hold your phone away from your body, giving the antenna clear access to satellite signals. Do not cover the antenna area with your fingers or anything else.

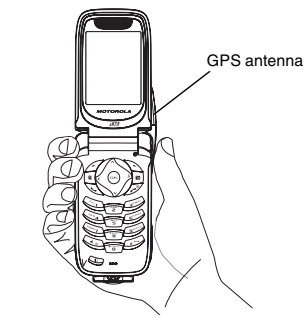

 Move away from electronic devices. Radios, entertainment devices, and other electronic devices may generate interfering signals that may prevent GPS receiver operation if they are in close proximity to the phone. Move your phone away from such devices when using the GPS-Enabled feature.

#### GPS (Global Positioning System) Enabled

- Stand still. If possible, stand still until your phone is finished determining your location. Moving your phone at a walking pace while your phone is calculating your approximate location may substantially decrease GPS performance.
- In a car. When using the GPS Enabled feature in a car, position your phone so that the GPS antenna has good access to GPS signals through the car's windows. Typically, the GPS antenna has best access to GPS signals in a car when placed near a window.
  - Note: Although moving your phone at a walking pace decreases GPS performance, moving it at the speed of a moving car does not.
- Stay in network coverage. Depending on your service provider, the network will provide your phone with information that helps determine your location more quickly and accurately.

## Updating Satellite Almanac Data

Note: This feature may not be offered by Boost Mobile®.

Another way to keep the GPS feature of your phone working well is to keep your satellite almanac data up to date.

The United States government maintains an almanac of data about where GPS satellites are as they orbit the Earth. This information is available to your phone. Keeping your satellite almanac up to date helps your phone determine your location more quickly.

The almanac contains information about the location of satellites, their operational status, and other satellite information. Keeping this information updated enhances the performance of your GPS feature. In most cases, your phone will be able to get a fix in strong satellite signal conditions with outdated almanac data, but it may take longer.

Note: When you make an emergency call, your phone does not rely upon the almanac to determine your location.
If your satellite almanac data is out of date, your phone may prompt you to update it. Follow the instructions that appear on the phone's display. You may be asked to go to a web site or call a customer care number.

# **Setting Privacy Options**

Your phone's GPS privacy options control whether Java applications on your phone or other software applications may view the location of your phone.You may set your phone to one of these GPS privacy options.

Note: Privacy options do not apply to the transmission of location information during emergency 911 calls.

To set your GPS privacy options:

- 1 From the main menu, select GPS > Privacy.
- 2 If your GPS PIN security feature is enabled, enter your GPS PIN. (See "Setting the GPS PIN Security Feature" for more information.)
- 3 Select the privacy option you want:
  - Restricted No Java or similar software applications may view the location of your phone. However, location information may still be available to the phone's owner, fleet manager, or account administrator.

- Unrestricted All applications may view the location of your phone, without notifying you.
- By Permission When an application attempts to view the location of your phone, you will be prompted to give permission. However, location information may still be available to the phone's owner, fleet manager, or account administrator.

### Setting the GPS PIN Security Feature

To prevent your GPS privacy settings from being altered without your knowledge, your GPS privacy option can be protected by a PIN.

When you receive your phone, the GPS security feature is turned off, so you do not have to enter a GPS PIN to access your GPS privacy options. If you turn this feature on, you will be required to enter a GPS PIN to access your GPS privacy options.

To turn the GPS Enabled security feature on or off:

- 1 From the main menu, select Settings > Security > GPS PIN.
- 2 Select On or Off.
- 3 Enter the current GPS PIN.
  - Note: When you receive your phone, your GPS PIN is 0000.
- 4 Press Z under Ok.

To change your GPS PIN:

- 1 From the main menu, select Settings > Security > Change Passwords > GPS PIN.
- 2 Enter the current GPS PIN.
  - Note: When you receive your phone, your GPS PIN is 0000.
- 3 Press Z under Ok.
- 4 Enter the new 4- to 8-digit GPS PIN.
- 5 Press Z under Ok.
- 6 Enter the new 4- to 8-digit GPS PIN to confirm.
- 7 Press Z under Ok.

### **Using GPS with Map Software**

You can use the GPS feature of your phone to provide approximate location data to a laptop computer or similar device that is running interactive map software such as that made by DeLorme or Microsoft. This way, if your phone has good access to GPS signals, your approximate position on a map can be made available as you travel in a vehicle.

To do this, connect your phone to your laptop (or other device) with a serial data cable, and set your phone to transmit data (see "Getting Started" on page 172). Your phone then provides your approximate location to the device running the map software, which displays your location on a map. Your phone provides an updated location every second and the map software displays your changing location on its map.

See "Enhancing GPS Performance" on page 168 for more details on obtaining good location information.

Note: Because your phone is continuously determining your location, using the GPS feature of your phone with map software uses the phone's battery power quickly.

### Software Compatibility

Your phone sends location information to your laptop or other device using the standard National Marine Electronics Association (NMEA) format. Your phone supports output messages in NMEA-0183 format and supports the following NMEA-0183 sentences: GGA, GLL, GSA, GSV, RMC, and VTG.

The map software running on your laptop or other device must support NMEA 3.0.

### **Getting Started**

To connect your phone to your laptop or other device:

1 Open the connector cover.

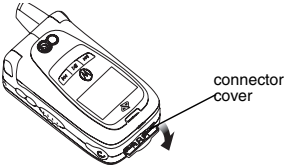

2 With the phone's display facing up, insert the serial data cable's connector into the accessory connector, until you hear a click.

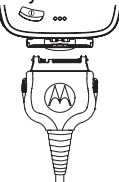

**3** Insert the data plug into the COM port of your laptop or other device.

Make sure no other application is using the COM port selected.

Make sure the COM port settings of your laptop or other device are set to the following:

- Bits per second: 4800
- Data bits: 8
- · Parity: None
- Stop bits: 1
- Flow control: Hardware

To set your phone to send location information to your laptop or other device:

1 From the main menu, select GPS > Interface.

2 Set NMEA OUT to On.

Your phone is now sending location data to your laptop or other device.

To stop your phone from sending location data to your laptop or other device:

### Set NMEA OUT to Off.

Each time you power your phone on, **NMEA OUT** is automatically set to **Off**.

# Datebook

Datebook stores up to 250 events. You can store events over a 13 month period — 12 months after and 1 month before the current date.

A Datebook event contains:

- A subject A name you assign to the event. You can also enter a phone number or Boost™ Walkie-Talkie number here. After the event is stored, you can call this number from Datebook or when you get a reminder of this event.
- A location The location of the event. You can also enter a phone number or Boost<sup>™</sup> Walkie-Talkie numberhere. After the event is stored, you can call this number from Datebook or when you get a reminder of this event.
- A start time The start time automatically assigned to an event is the beginning of the day. You can change the start time, or assign no start time, before storing the event.
- A duration The length of time the event lasts.
- A date The date automatically assigned to an event is the date that was highlighted or selected when you began creating the event. You can change this date before storing the event.

- A repeat lets you store the event as a recurring event.
- A reminder If an event has a start time, you can set Datebook to remind you that the event is going to start.
- a ring tone for the reminder
- a profile that your phone is switched to while the event is occurring
- a Java application that starts when the event starts

Only the subject and date are required.

### **Viewing Datebook**

To access Datebook:

From the main menu, select Datebook.

You can view Datebook by the day, by the week, or by the month. You can also view the details of any event.

In day view, brief information about each event for that day appears.

In week view, events appear as markers corresponding to their times.

In month view, days with events appear with a marker in the corner.

To view an event:

- 1 Select the day the event occurs.
- 2 Select the event.

To change the current view:

- 1 While viewing Datebook, press .
- 2 Select the view you want.

Note: Day view is the default setting.

### Navigating Datebook

To scroll through Datebook:

Scroll left and right using the navigation key. **-or-**In week view and month view, press  $\bigcirc$  or  $\bigcirc$ .

To see more in day view:

Scroll up and down using the navigation key.

To highlight a day in month view:

Enter the date using the keypad.

To go to today's date:

- 1 While viewing Datebook, press .
- 2 Select Go To Today.

To go to any date in Datebook:

- 1 While viewing Datebook, press .
- 2 Select Go To Date.

3 Select the date you want.

# **Creating Events**

Every Datebook event must have a subject and be stored to a date. Other information is optional.

You may enter the information in any order by scrolling through the event details.

After you have entered the information you want, you can press  $\square$  under **Done** to store the event to Datebook.

If you decide you do not want to store the event:

Press @ under Cancel.

To create a Datebook event:

1 While viewing datebook, press  $\checkmark$  under New. -or-

In day view, select [New Event].

**2** To assign a subject to the event:

Select Subject.

Enter the name (see "Entering Text" on page 55). **-or-**

Press  ${\mathscr A}$  under  ${\rm Browse}$  to choose from common event names. -or-

#### Datebook

Enter a phone number, Boost™ Walkie-Talkie number. After the event is stored, you can call this number.

When you are finished, press  $\textcircled{\Theta}$ .

**3** If you want to assign a location to the event:

Select Location.

Enter the location. -or-

Enter a phone number, Boost™ Walkie-Talkie number. After the event is stored, you can call this number.

When you are finished, press  $\odot$ .

4 The start time automatically assigned to an event is the beginning of the day. If you want to change the start time or assign no start time:

Select Start.

Enter the start time you want. -or-

Press *I* under **No Time** to assign no start time.

5 If you want to assign a duration to the event: Select **Duration**.

Select the duration you want. -or-

Select **Custom** to enter a duration.

6 The date automatically assigned to an event is the date that was highlighted or selected when

you began creating the event. To change the date of the event:

Select Date.

Enter the date you want.

7 If you want to make the event a recurring event:

### Select Repeat.

Select the repeat cycle you want.

If the event occurs more than once a week: Select **Multiple Day**. Select the days you want.

Press Z under Done.

In the **End** field, select the date you want this event to stop recurring.

8 If you want to create a reminder for this event:

Select Reminder.

Select the reminder time you want. -or-

Select Custom to enter a reminder time.

Note: If an event has no start time, you cannot create a reminder for it.

9 If you have entered all the information you want for this event, press ∠ under **Done.** -or-

If you want to assign a ringtone, a profile, or a Java application to the event, see "Assigning More Options".

### Assigning More Options

To assign more options before storing an event:

1 If you have created a reminder for the event and want to set the ring tone for that reminder:

#### Select Ringtone.

Select the ringtone you want from the ringtones stored in your phone.

2 If you want to assign a profile that your phone is switched to while the event is occurring:

#### Select Profile.

Select the profile you want from the profiles stored in your phone.

Your phone switches to this profile when the event starts and switches back to the previous profile when the event ends.

**3** If you want to assign a Java application to start when the event starts:

#### Select App.

Select the application you want from the Java applications stored in your phone.

If you created a reminder for this event, your phone prompts you to start the Java application when you get the reminder.

# **Editing Events**

To change the details of an event:

- 1 Select the day the event occurs.
- 2 Select the event.
- 3 Press Z under Edit.
- 4 Follow the applicable instructions in "Creating Events" on page 174 to edit the various fields.

To copy an event to another date:

- 1 Select the day the event occurs.
- 2 Select the event.
- 3 Press I.
- 4 Select Copy.
- 5 Press *C* under **Yes** to confirm.
- 6 Enter the date you want.
- 7 Press 🕾.
- 8 If you want to change more information, follow the applicable instructions in "Creating Events" on page 174 to edit the various fields.
- **9** Press  $\square$  under **Done** to store the event.

# **Deleting Events**

- 1 Select the day the event occurs.
- 2 Select the event.
- 3 Press I.

#### Datebook

#### 4 Select Delete.

5 If the event is not a recurring event, press ☺ or press ∅ under Yes to confirm. -or-

If the event is a recurring event:

Select **This Event Only** to delete only the event selected in step 2.

Select **Repeat Event** to delete all occurrences of the event.

### **Receiving Reminders**

If you created a reminder for a Datebook event, when the reminder time occurs, your phone notifies you with text on the display and a reminder tone.

To view more details about the event:

Press Z under View.

To dismiss the reminder:

Press B, press  $\swarrow$  under **Dismiss**.

### For Events with Java Applications

If you assigned a Java application to start when the event starts, you can start the application when you get the reminder.

1 Press I.

2 Select Launch.

# Making Calls From Datebook and Datebook Reminders

If you stored a phone number, Boost™ Walkie-Talkie number in the **Subject** or **Location** field of a Datebook event, you can call or send a call alert to that number from Datebook or from the reminder of that event.

If you store numbers in both the **Subject** and **Location** fields, you can call or send a call alert to the number stored in **Subject** and the number stored in **Location** as long as the number stored in **Subject** is a Boost<sup>TM</sup> Walkie-Talkie number and the number stored in **Location** is a phone number.

If both are the same type of number, the number in **Subject** is called or sent a call alert. To call or send a call alert to the number stored in **Location**, you must delete the number stored in **Subject**.

### Making Calls from Datebook

To make a call or send a call alert:

- 1 Highlight or select the event containing the number you want to call or send a call alert to.
- 2 To make a phone call:

Press 🔍. -or-

Press . Select Call # in Event.

To make a Boost™ Walkie-Talkie call:

Press the Boost™ Walkie-Talkie button. -or-

To send a call alert:

Press ⊡. Select **Alert # in Event**. Press the Boost™ Walkie-Talkie button.

# Making Calls from Datebook Reminders

To make a phone call:

Press 🔍. -or-

Press . Select Call # in Event.

To make a Boost™ Walkie-Talkie call:

Press the Boost™ Walkie-Talkie button. -or-

To send a call alert:

Press ⊡. Select **Alert # in Event**. Press the Boost™ Walkie-Talkie button.

# **Customizing Datebook Setup**

To access Datebook set up options:

- 1 From the main menu, select Datebook.
- 2 Press 🗉.
- 3 Select Setup.

You can view or change these options:

- Start View sets Datebook to start in day view, week view, or month view when you access Datebook.
- **Daily Begin** sets the beginning of your day. This is the earliest time of day displayed in week view, if you have a 12-hour day view.
- Delete After sets the amount of time Datebook waits to delete an event after it occurs.
- **Time Shift** lets you shift the times of all Datebook events. This is useful if you are traveling to a different time zone.
- Alert Timeout sets the amount of time a tone continues to sound when you receive a message notification, call alert, or Datebook reminder.
- Clock controls whether the time and date appear on the idle screen; sets time and date format; sets year.

# **Customizing Your Phone**

### Setting the Volume

### Of the Earpiece and Speaker

- 1 From the main menu, select Settings > Volume.
- 2 Scroll to Earpiece to set the earpiece volume. -or-

Scroll to **Speaker** to set the speaker volume.

3 To set the volume:

Scroll left or right. -or-

Press the volume controls.

### Of the Ringer

Press the volume controls.

# **Setting Your Phone to Vibrate**

To set your phone to vibrate instead of making a sound when you receive phone calls, Boost<sup>™</sup> Walkie-Talkie calls, call alerts, message notifications, and Datebook reminders, see "Setting Your Phone to Vibrate" on page 82.

To set your phone to vibrate instead of making a sound when you receive Boost<sup>™</sup> Walkie-Talkie calls, even if you want your phone to ring for other features:

- 1 From the main menu, select Settings > WT Options > Alert Type.
  - Tip: If Alert Type does not appear: From the main menu, select Ringtones. Make sure VibeAll is set to Off. Repeat step 1.
- 2 Select Vibrate to set your phone to vibrate.
  - **Tip:** Select **Silent** in step 2 to set your phone to neither vibrate nor make a sound.

# Changing the Look of Your Phone

### Wallpaper

A wallpaper is an image that appears on the idle screen.

Note: Some themes may prevent you from changing your wallpaper.

### **Choosing a Wallpaper**

- 1 From the main menu, select Settings > Display/Info > Wallpaper > Wallpaper.
- 2 Select the wallpaper you want.

**Tip:** If you want to see what the wallpaper looks like, scroll to the wallpaper you want to view and press *I* under **View**.

#### Setting Wallpaper to Change Automatically

- 1 From the main menu, select Settings > Display/Info > Wallpaper > Auto Cycle.
- 2 Select how often you want the wallpaper to change.
- 3 Select Select Pictures.
- 4 Select the pictures you want to appear as wallpaper.
- 5 Press *C* under Done.

### Setting Text Size

To set the size of the text on the internal display:

- 1 From the main menu, select Settings > Display/Info > Text Size.
- 2 Select the option you want:
  - Zoom 11 characters per line
  - Standard 14 characters per line
  - Compressed 18 characters per line

To set your phone to briefly display very large digits when you enter numbers at the idle screen:

1 From the main menu, select Settings > Display/Info > Large Dialing.

2 Set this option to Large Digits.

### Setting the Menu View

You can set the items on your main menu and Java applications menu to appear as large icons or a list:

1 From the main menu, select Settings > Display/Info > Menu View. -or-From the main menu: Press ①. Select Main

From the main menu: Press . Select Main Menu Setup > Menu View.

2 To choose a list, select List View. -or-

To choose large icons, select Icon View.

### Setting the Backlight

A backlight lights the display and keypad when you make or receive a call, open or close the flip, or press keys or buttons.

To control how long the backlight stays on:

- 1 From the main menu, select Settings > Display/Info > Backlight > Timer.
- 2 Select the number of seconds you want the backlight to stay on.

#### **Customizing Your Phone**

To control how long the backlight stays on for Java applications:

- 1 From the main menu, select Settings > Display/Info > Backlight > Java Timer.
- 2 Select the number of seconds you want the backlight to stay on for Java applications.

To set the keypad backlight to light up only in low light conditions:

- 1 From the main menu, select Settings > Display/Info > Backlight > Sensor.
- 2 Set this option to On.

### Temporarily Turning Off Transmissions

Sometimes you may want to have your phone on, but turn off its ability to make and receive calls and other transmissions.

To set your phone so that it cannot make or receive phone calls, Boost™ Walkie-Talkie calls, or transfer data:

- 1 From the main menu, select Settings > Advanced > Transmitters.
- 2 Set this option to Off.

This icon 🕏 appears.

Note: While powering on your phone, you can turn transmitters off by pressing () for more than 5 seconds.

To restore your phone's ability to do all these things:

Set this option to **On**.

Note: When Transmitters is set to Off, your phone's Bluetooth capability is disabled, and all active Bluetooth connections are dropped.

# **Using Settings**

Settings contains many submenus that let you customize your phone.

For information on applying groups of settings to your phone together, see "Profiles" on page 186.

Note: Because your phone's audio player is actually a Java application that you access from the main menu, the settings described here will not affect the audio player unless they affect Java applications.

### **Display/Info Features**

The Display/Info menu controls how the keypad and display appear:

- **Wallpaper** changes the wallpaper that appears on the idle screen.
- Text Size sets the size of text on the display.
- Theme changes the look of the display.
- **Home Icons** controls whether main menu icons appear on the idle screen.
- **Backlight** controls backlight illumination.
- **Clock** controls whether the time and date appear on the idle screen; sets time and date format; sets year.
- Menu View controls whether the items on your main menu and Java applications menu appear as large icons or a list.
- Large Dialing sets large digits to appear on the idle screen when you enter a number.
- Contrast Ext sets the contrast of the external display.
- Language sets the language that your phone displays.

### **Phone Calls Features**

The Phone Calls menu controls how your phone handles phone calls:

- Set Line sets phone line 1 as the active line for outgoing calls.
- Any Key Ans If this feature is on, you can answer calls by pressing any key on the keypad.
- Auto Redial sets your phone to automatically redial calls you make when the system is busy.
- Auto Ans sets your phone to automatically answer an incoming call after a specified number of rings. When this feature is on, the phone answers by connecting you to the caller; it does not send the call to voice mail, unless you are out of coverage or on the line.
- Flip Activation See "Setting Flip Actions" on page 71.
- Minute Beep causes a beep to sound every minute of an active call.
- **Call Duration** causes the duration of a call to appear on the display when the call ends.
- TTY See "Making TTY Calls" on page 74.

#### **Customizing Your Phone**

- Hearing Aid sets your phone for use with a hearing aid. Set to Microphone for most hearing aids; set to Telecoil for telecoil hearing aids. This setting effects only sounds from the phone's earpiece.
- Notifications See "Message Notifications" on page 99.
- **DTMF Dialing** sets whether you can hear keypad presses during a call.

### Walkie-Talkie Options Features

The Walkie-Talkie Options menu controls how your phone handles Boost™ Walkie-Talkie calls:

- One Touch WT See "One Touch BoostTM Walkie-Talkie (WT)" on page 71.
- Tkgrp Silent controls whether you hear group calls to your Talkgroup. See "Call Timers" on page 72.
- **Tkgrp Area** lets you define your Talkgroup area.
- Alert Type controls how your phone notifies you when you receive Boost<sup>™</sup> Walkie-Talkie calls and group calls.
- WT Send Picture sets your phone's ability to send and receive pictures in Boost<sup>™</sup> Walkie-Talkie calls. See "Using Walkie-Talkie Send" on page 138.

### **Personalize Features**

The Personalize menu makes main menu items easier to access.

- Menu Options Reorder Menu lets you change the order of the items on the main menu by grabbing and moving them; Add/Remove Apps lets you create a shortcut to a Java application on the main menu.
- **Up Key** sets the main menu item you access when you scroll up from the idle screen.
- **Down Key** sets the main menu item you access when you scroll down from the idle screen.
- Left Key sets the main menu item you access when you scroll left from the idle screen.
- Right Key sets the main menu item you access when you scroll right from the idle screen.
- Center Key sets the main menu item you access when you press ⊕ from the idle screen.
- Left Softkey sets the main menu item you access when you press the left option key from the idle screen.
- **Right Softkey** sets the main menu item you access when you press the right option key from the idle screen.

 Power Up — sets the main menu item you see when you power on your phone. To set the idle screen to be the first thing you see when you power on your phone, select Default Ready.

#### Volume Features

The Volume menu sets the volume of sounds your phone makes:

- Line 1 sets ringer volume for phone line 1.
- **Messages** sets the volume of message notifications and Datebook reminders.
- **Earpiece** sets the volume of sound coming out of the earpiece.
- **Speaker** sets the volume of sound coming out of the speaker.
- **Keypad** sets the volume of sound associated with pressing keys and buttons.
- Java Earpiece sets the volume of sound associated with Java applications coming out of the earpiece.
- Java Speaker —sets the volume of sound associated with Java applications coming out of the speaker.
- Data sets the volume of sounds that notify you that you are receiving a circuit data call.

### **Security Features**

The Security menu lets you turn security features on and off and change passwords:

- Phone Lock turns on a feature that locks your phone: Lock Now takes effect immediately; Auto Lock takes effect when your phone is powered off and then on. An unlock code is required to enable this feature, to unlock the phone, and to set a new unlock code. Contact Boost™ Customer Care for your default unlock code.
- **Keypad Lock** locks the phone's keypad, either immediately or automatically after a set period of inactivity.
- SIM PIN enables and disables your phone's SIM PIN security feature. See "Turning the PIN Requirement On and Off" on page 13.
- **GPS PIN** enables and disables your phone's GPS PIN security feature. See "Setting the GPS PIN Security Feature" on page 170.
- Change Passwords changes your phone unlock code, security code, SIM PIN, and GPS PIN.

### Advanced Features

The Advanced menu contains advanced Settings features.

- Alert Timeout sets the amount of time a tone continues to sound when you receive a message notification, call alert, or Datebook reminder.
- Headset/Spkr sets headset option. See "Using a Headset" on page 192.
- Memory Card Store Media controls whether pictures, videos, and audio files are saved to the phone's memory or to the memory card; Remove Card enables you to safely remove the memory card from the phone; Format Card formats the memory card so that data can be save to it.
  - Important: The Format Card option erases any data saved to the memory card. It should only be used if your phone prompts you to format the memory card.
- Connectivity Network ID sets the phone's network IDs and their roaming options under the direction of Boost™ Customer Care; Master Reset lets Boost™ Customer Care reset your service in the event of a security or provisioning problem.

- Reset Defaults Reset Settings returns all settings to their original defaults; Reset All returns all settings to their original defaults and erases all stored lists. Use only under the direction of Boost<sup>™</sup> Customer Care.
- **Return to Home** controls how long the recent calls list displays after calls.
- **Transmitters** prevents your phone from making or receiving phone calls, Boost™ Walkie-Talkie calls or transferring data.
- Baud Rate sets the baud rate at which your phone communicates with a laptop computer, PC, or similar device.

# Profiles

A profile is a group of settings saved together so that you can apply them to your phone easily.

A profile contains these settings:

- **Ringtones** sets all options described in "Ringtones" on page 82, except assigning ring tones to Contacts.
- Display/Info sets Wallpaper, Theme, Text Size, and Backlight options. See "Display/Info Features" on page 182.
- Phone Calls sets Set Line and Auto Answer options. See "Phone Calls Features" on page 182.
- Volume sets all options described in "Volume Features" on page 184.
- **Call Filter** controls which calls, call alerts, and message notifications your phone responds to. See "Setting Call Filtering" on page 189.
- Advanced sets headset option. See "Using a Headset" on page 192.

Your phone arrives with pre-set profiles. You can also create your own profiles.

# **Viewing Profiles**

To view the profiles stored in your phone:

- 1 From the main menu, select Profiles.
- 2 Scroll to the profile you want to view.

Tip: The profile that is currently in effect on your phone has a checkmark next to it.

- 3 Press Z under View.
- 4 Scroll to view settings.

# **Switching Profiles**

To apply a profile to your phone:

- 1 From the main menu, select Profiles.
- 2 Scroll to the profile you want to apply.
- 3 Press 🕾.

The profile you selected is now in effect.

### How Changing Settings Affects Profiles

Many of the settings contained in profiles can be set without switching or editing profiles — for example, by selecting **Settings** or **Ringtones** to set options, or by setting the volume of the phone's ring using the volume controls.

#### Profiles

When you do this, your phone either:

- Updates the profile in effect to reflect these changes, without notifying you -or-
- Creates a temporary profile that contains these changes

To set your phone to create a temporary profile that contains changes you make to settings:

- 1 From the main menu, select Profiles.
- 2 Press 🗉.
- 3 Select Setup > Temp Profile.
- 4 Set this option to On.

To set your phone to update the profile in effect to reflect any changes you make to settings:

Set Temp Profile to Off in step 4.

### **Temporary Profiles**

If your phone is set to create temporary profiles, a temporary profile is created when you make changes to settings without switching or editing profiles.

A temporary profile is based on the profile in effect when you made the changes, but reflects the changed settings. Making more changes further updates the temporary profile, for as long as it is in effect. A temporary profile stays in effect until you switch profiles, power off your phone, or delete it (or the profile it is based on) from the list of profiles.

If you do not store a temporary profile, it is deleted when you switch profiles or power off your phone.

A temporary profile is automatically given the same name as the profile it is based on, but with an asterisk (\*) in front of it.

When you view a temporary profile's settings, the options that differ from the profile it is based on have an asterisk in front of them.

### **Storing a Temporary Profile**

To store a temporary profile as a new profile:

- 1 From the main menu, select Profiles.
- 2 Scroll to the temporary profile.
- 3 Press I.
- 4 Select Store As New.
- 5 Enter the name you want to give the profile.

When you are finished, press .

To overwrite the profile the temporary profile is based on:

- 1 From the main menu, select Profiles.
- 2 Scroll to the temporary profile.
- 3 Press 🗉.

### 4 Select Store Changes.

The temporary profile is stored with the name of the profile it is based on. The profile it is based on, as it existed before you made changes to settings, is gone.

# **Creating Profiles**

- 1 From the main menu, select Profiles.
- 2 Select [New Profile]. -or-

Scroll to any profile. Press I. Select New.

3 Enter the name you want to give the profile.

When you are finished, press ⊕.

- 4 If you want to base this profile on an existing profile: Select **Copy From**. Select the profile you want to base this profile on. If you do not choose a profile to copy from, the new profile is based on a default profile.
- 5 Press 🖉 under Create.
- 6 Scroll through the list of options and set their values.
- 7 Press Z under Done.

# **Editing Profiles**

- 1 From the main menu, select Profiles.
- 2 Scroll to the profile you want to edit.

- 3 Press 🗉.
- 4 Select Edit.
- 5 Scroll through the list of options and set their values.

# **Deleting Profiles**

To delete a profile:

- 1 From the main menu, select Profiles.
- 2 Scroll to the profile you want to delete.
- 3 Press 🗉.
- 4 Select Delete.
- 5 Press  $\textcircled{\mbox{-}}$  or press  $\measuredangle$  under Yes to confirm.

To delete all profiles:

- 1 From the main menu, select Profiles.
- 2 Press 🗉.
- 3 Select Delete All.
- 4 Press  $\textcircled{\mbox{-}}$  or press  $\swarrow$  under Yes to confirm.

# Setting Call Filtering

The call filtering setting in each profile lets you control which calls, call alerts, and message notifications your phone notifies you of, and which it ignores.

To set call filtering:

- 1 While setting options for a profile, select Call Filter.
- 2 To set filtering options for phone calls, select **Phone**.
  - Off sets your phone to notify you of all phone calls.
  - All sets your phone to ignore all phone calls.
  - All Contacts sets your phone to notify you only of phone calls from numbers stored in Contacts.
  - Some Contacts sets your phone to notify you only of phone calls from numbers you select from Contacts.
- 3 If you set the **Phone** option to **Some Contacts**, select up to 5 Contacts entries that contain phone numbers you want to be notified of calls from.

When you are finished, press  $\ensuremath{ \square}$  under **Done**.

4 To set filtering options for Boost™ Walkie-Talkie calls, select Prvt/Grp.

- Off sets your phone to notify you of all Boost<sup>™</sup> Walkie-Talkie calls.
- On sets your phone to ignore all Boost™ Walkie-Talkie calls.
- 5 To set filtering options for call alerts, select **Alerts**.
  - Off sets your phone to notify you of all call alerts.
  - On sets your phone to ignore all call alerts.
- 6 To set filtering options for message notifications, select Notifications.
  - Off sets your phone to notify you of all messages.
  - Voice Messages sets your phone not to sound a tone or vibrate when you receive voice messages.
  - Text Messages sets your phone not to sound a tone or vibrate when you receive text messages.
  - All sets your phone not to sound a tone or vibrate when you receive any message.
  - Note: When you receive a message you have set not to sound a tone or vibrate, the message notification screen still appears.
- 7 Press *I* under **Done**.

# Shortcuts

Shortcuts lets you access most menu options by pressing a number on your keypad (1 through 9) or saying the voice name of the shortcut. You create the shortcut and then use it to take you to that screen any time.

### **Creating a Shortcut**

- Note: When you receive your phone, all number keys may already be assigned to shortcuts. If this is the case, you can create new shortcuts by deleting or replacing existing shortcuts.
- 1 Go to the menu item you want to create a shortcut for.

For example, if you want to create a shortcut to the screen for creating a new Contacts entry: From the main menu, select **Contacts**, then highlight **[New Contact]**.

- 2 Press and hold I until a confirmation screen appears.
- **3** Press  $\Theta$  or press  $\square$  under **Yes**.
- 4 Select Key.
- 5 Press the number key you want to assign to the shortcut.

- 6 Press ⊕.
- 7 If you want to record a voice name for the shortcut: Select Voice. As directed by the screen prompts, say and repeat the name you want to assign to the number. Speak clearly into the microphone.
- 8 Press Z under Done.
- **9** If the number key you chose is already assigned to a shortcut, a prompt appears asking if you want to replace the existing shortcut.

Press  ${\ensuremath{\varDelta}}$  under Yes to replace the existing shortcut. -or-

Press  $\square$  under **No** if you want to keep the existing shortcut and assign another number key to the shortcut.

# Using a Shortcut

If you know the shortcut number:

- 1 From the idle screen, press .
- 2 On your keypad, press the number assigned to the shortcut.

If you do not know the shortcut number:

- 1 From the main menu, select **Shortcuts**.
- 2 Scroll to the shortcut you want to use. -or-

#### Shortcuts

If you assigned a voice name to the shortcut: Press and hold . Say the voice name into your phone. The shortcut with that voice name is then highlighted.

3 Press 🕾.

# **Editing a Shortcut**

To change the number assigned to a shortcut:

- 1 From the main menu, select **Shortcuts**.
- 2 With any shortcut highlighted, press .
- 3 Select Reorder.
- 4 Scroll to the shortcut you want to move.
- 5 Press Z under Grab.
- 6 Scroll to the place where you want the shortcut to appear.
- 7 Press @ under Insert.
- 8 Repeat step 4 through step 7 for all the items you want to move.
- 9 Press Z under Done.

To change the number or voice name assigned to a shortcut:

- 1 From the main menu, select Shortcuts.
- **2** Highlight any shortcut.
- 3 Press Z under Edit.

4 With Key or Voice highlighted, press ⊕ to change assignments.

# **Deleting Shortcuts**

To delete a shortcut:

- 1 From the main menu, select Shortcuts.
- 2 Scroll to the shortcut you want to delete.
- 3 Press 🗉.
- 4 Select Delete.
- 5 Press  ${\ensuremath{\boxdot}}$  or press  ${\ensuremath{\varDelta}}$  under Yes to confirm.

To delete all shortcuts:

- 1 From the main menu, select Shortcuts.
- 2 With any shortcut highlighted, press I.
- 3 Select Delete All.
- 4 Press  $\ensuremath{\boxdot}$  or press  $\ensuremath{\measuredangle}$  under Yes to confirm.

# **Using a Headset**

If you use a headset or similar device with your phone, you can set your phone to send incoming sound to the headset only, or to the headset and the speaker at the same time:

- Note: The preferred connection to your phone is a wired audio device. If you insert a wired headset into the stereo headset jack on your phone, audio will be routed to the wired headset and you will lose your Bluetooth headset connection.
- 1 From the main menu, select Settings > Advanced > Headset/Spkr.
- 2 Select HdsetOnly to send incoming sound to the headset only. -or-

Select **Hdset&Spkr** to send incoming sound to the headset and ring tones to the speaker.

Note: If you are using your phone with a headset, and you have the Flip to End option set to On, closing your flip sends incoming sound to the headset and does not end the call. See "Setting Flip Actions" on page 71.

# Using a Bluetooth<sup>®</sup> Headset

You can use your *i*875 wirelessly with a Bluetooth headset. This type of wireless headset lets you connect quickly to devices that are within range.

For more information, refer to your Bluetooth headset's user guide.

### Attaching a Headset

The *i*875 phone is compatible with stereo headsets, stereo Boost<sup>™</sup> Walkie-Talkie Headsets, mono headsets, and mono Boost<sup>™</sup> Walkie-Talkie Headsets.

- 1 Lift the stereo headset jack cover.
- 2 Insert the headset connector firmly into the stereo headset jack. You may have to rotate the headset connector until it fits securely into the stereo headset jack.

### Using a Remote Boost™ Walkie-Talkie Button

If you are using a headset or other accessory with a remote Boost™ Walkie-Talkie button, you can use the remote Boost™ Walkie-Talkie button for phone calls and Boost™ Walkie-Talkie calls.

#### Using a Headset

For phone calls, use the remote Boost<sup>™</sup> Walkie-Talkie button to answer calls, switch between calls, and end calls. Hold the remote Boost<sup>™</sup> Walkie-Talkie button for less than 2 seconds to answer calls and switch between calls. Hold the remote Boost<sup>™</sup> Walkie-Talkie button for more than 2 seconds to end calls.

For Boost<sup>™</sup> Walkie-Talkie calls, use the remote Boost<sup>™</sup> Walkie-Talkie button as you would the Boost<sup>™</sup> Walkie-Talkie button on your phone.

Note: When using a headset, the Boost™ Walkie-Talkie button on your phone works the same way as when you are not using a headset. Boost™ Walkie-Talkie sounds will be heard through the headset.

# Boost<sup>™</sup> Customer Care

You can contact Boost<sup>™</sup> Customer Care 7 days a week simply by dialing 611 from your *1*875 phone, or by calling 1-888-BOOST-4U (1-888-266-7848). Our Boost<sup>™</sup> Customer Care team will assist you in answering all your questions. Or, visit www.boostmobile.com for a variety of Boost<sup>™</sup> Customer Care services online.

Before you contact Boost<sup>™</sup> Customer Care for service or to resolve an issue, be sure to have your Boost<sup>™</sup> Personal Telephone Number, your model number (located on your phone underneath the battery), and the ID number printed on your SIM card. You'll want to record these numbers, and keep them handy, so that you can replace the battery prior to contacting Boost<sup>™</sup> Customer Care.

Please have the following information available to give to the representative who answers your inquiry.

- Your Personal Telephone Number (PTN).
- Your phone's model number (located underneath the battery).
- The ID numbers printed on your SIM.

You'll want to keep this information handy so that you can replace the battery and power up your phone should the representative need you to access other information on it during your call.

# Understanding Status Messages

You may receive status messages under certain conditions. Before contacting Boost™Customer Care Customer Care, note the message, numeric code, and the conditions under which it appeared. The following table lists and describes the status messages.

Note: When your battery door is closed, the one-line display screen shows a shortened version the status messages displayed in the full-size screen. To see complete status messages, open the battery door.

| Status<br>Messages<br>(one-line<br>display) | Status<br>Messages<br>(full-screen<br>display) | Message Description                                                      |
|---------------------------------------------|------------------------------------------------|--------------------------------------------------------------------------|
| Number Not<br>in Service                    | Number Not in<br>Service                       | The number that you entered is not valid.                                |
| Failed                                      | Please Try<br>Later                            | This service is temporarily<br>not available. Please try<br>again later. |

| Status<br>Messages<br>(one-line<br>display) | Status<br>Messages<br>(full-screen<br>display) | Message Description                                                                                        |
|---------------------------------------------|------------------------------------------------|----------------------------------------------------------------------------------------------------|
| Not Avail.                                  | User Not<br>Authorized                         | The person that you called has not purchased this service.                                                 |
| Not Avail.                                  | User Not<br>Available                          | The phone that you called<br>is either busy, out of<br>coverage, or turned off.<br>Please try again later. |
| Busy in Prvt.                               | User Busy in<br>Boost<br>Walkie-Talkie<br>call | The phone that you called<br>is busy in a Boost™<br>Walkie-Talkie call.                                    |
| Busy in Data                                | User Busy in<br>Data                           | The phone that you called<br>is busy using Boost™<br>Wireless Web services.                                |
| Restricted                                  | Service<br>Restricted                          | This service was restricted<br>by Boost <sup>™</sup> , or this service<br>was not purchased.               |
| Not Avail.                                  | Service Not<br>Available                       | You are either out of<br>coverage or having<br>problems with<br>provisioning.                              |
| System<br>Busy                              | System Busy                                    | The system is<br>experiencing heavy traffic.<br>Please try again later.                                    |

| Status<br>Messages<br>(one-line<br>display) | Status<br>Messages<br>(full-screen<br>display) | Message Description                                                                                                    |   | Status<br>Messages<br>(one-line<br>display) | Status<br>Messages<br>(full-screen<br>display) | Message Description                                                                                                    |
|---------------------------------------------|------------------------------------------------|----------------------------------------------------------------------------------------------------|---|---------------------------------------------|------------------------------------------------|----------------------------------------------------------------------------------------------------|
| Failed                                      | No Dispatch<br>Number Stored                   | You have attempted to<br>reach a Boost™ customer<br>using One Touch Boost™<br>walkie-talkie, but there is<br>no Boost™ Walkie-Talkie<br>pumber stored in your | r | Self Check                                  | Self Check<br>Error + Number<br>Code           | A fault was detected with<br>your phone. If this error<br>recurs, note the error code<br>and contact Boost™<br>Customer Care.                                                                 |
|                                             |                                                | recent calls list.                                                                                                    |   | Self Check                                  | Self Check Fail<br>+ Number Code               | An operational fault was                                                                                                    |
|                                             | Service<br>Conflict                            | This service cannot be<br>enabled because an<br>incompatible service has<br>already been turned on.                                                           |   |                                             |                                                | Note the numeric code,<br>turn your phone off, and<br>contact Boost™ Customer<br>Care.                                                                                                    |
| Try Again                                   | Please Try<br>Again                            | An error occurred. Please try again.                                                                                                    |   | PIN Blocked                                 | PIN Blocked<br>Call Your<br>Provider           | The incorrect PIN was<br>entered three consecutive<br>times. You will be unable<br>to place or receive calls on<br>your phone. Contact<br>Boost™ Customer Care to<br>have them obtain the PIN |
| No message.                                 | SIM PIN<br>incorrect. Try<br>again.            | You have entered an<br>incorrect PIN number.                                                                                                    |   |                                             |                                                |                                                                                                    |
| No message.                                 | Please Enter                                   | You have inserted a SIM                                                                                                    |   | Insert SIM                                  | Insert SIM                                     | Unblocking Key (PUK)<br>code.                                                                                                    |
|                                             | Special Code                                   | Boost™ phone. Contact<br>Boost™ Customer Care if<br>you believe this is a valid<br>SIM.                                                                       |   |                                             |                                                | Your SIM card is not being<br>detected. Please check to<br>ensure that you have<br>inserted the SIM correctly                                                                                 |

### Understanding Status Messages

| Status<br>Messages<br>(one-line<br>display) | Status<br>Messages<br>(full-screen<br>display) | Message Description                                                                                      | Status<br>Messages<br>(one-line<br>display) | Status<br>Messages<br>(full-screen<br>display) | Message Description                                                   |
|---------------------------------------------|------------------------------------------------|----------------------------------------------------------------------------------------------------|---------------------------------------------|------------------------------------------------|-----------------------------------------------------------------------|
| Check SIM                                   | Check SIM<br>Card                              | Please check your SIM to make sure it has been inserted properly.                                        |                                             | Unable to<br>Locate Sats                       | Could not find GPS satellites.                                        |
| Enter PIN                                   | Enter SIM PIN                                  | Please enter your 4- to 8-<br>digit SIM PIN code.                                                        |                                             | For Update<br>Visit:                           | Directs you to update GPS satellite almanac data.                     |
| Unit Lock                                   | Enter Unlock<br>Code                           | Auto Phone Lock is<br>activated. Enter you<br>unlock code.                                               |                                             | Technical Error                                | A problem occurred in<br>your phone's GPS<br>circuitry. If this error |
|                                             | Hardware<br>Failure                            | A problem occurred in<br>your phone's camera. If<br>this error occurs, contact<br>your service provider. |                                             |                                                | Customer Care.                                                        |
|                                             | Resource Not<br>Available                      | Your phone's camera is<br>temporarily unavailable for<br>user. Please try again<br>later.                |                                             |                                                |                                                                       |
| Low Memory                                  | New Browser<br>Message<br>Memory Full!         | Warns of low memory for Web Alerts.                                                                      |                                             |                                                |                                                                       |
|                                             | Scanning for<br>Satellites                     | Searching for GPS satellites.                                                                            |                                             |                                                |                                                                       |

# Boost Mobile™ Terms and Conditions of Service

TERMS AND CONDITIONS OF PREPAID SERVICE: PLEASE READ THESE TERMS AND CONDITIONS CAREFULLY. THEY CONSTITUTE A BINDING AGREEMENT (the "Agreement") BETWEEN YOU AND BOOST MOBILE.

You ("Customer") accept the terms of this Agreement (a) by calling to activate BOOST MOBILE<sup>SM</sup> wireless communications services ("Service"), (b) by purchasing BOOST MOBILE wireless communications equipment (the "Equipment") or Service or replenishing your airtime through boostmobile.com, or (c) by signing this Agreement, whichever applies. By using the Equipment, you subscribe to the Service provided by Boost Mobile (sometimes "Company"). If you have not signed a printed copy of this Agreement and do not accept these terms, do not activate your phone; you may return your phone for a full refund, within 10 days of purchase, to the retail store where you purchased it. Should there be any conflict between the terms and conditions below. and the terms and conditions of any applicable Service/Subscriber Agreement between Customer and Company covering the Equipment

accompanying the Activation Guide, the terms and conditions of the then-current applicable Service/Subscriber Agreement will control. The Service is provided to you through the Company as agent for, and using the Digital Mobile Network (the "System") of, Nextel Communications, Inc. and its affiliates and subsidiaries (collectively, "Nextel"). All rights and protections afforded to the Company by this Agreement are also afforded to Nextel through Nextel's principal-agent relationship with the Company.

 SERVICE ACTIVATION - To activate the Service and the call credits in your BOOST MOBILE Activation Guide, you must call our free automated service number before the date shown. Remember that by calling this number to activate your service, you are agreeing to these Terms and Conditions of Prepaid Service. By activating the Service you also authorize Company to exchange with its related business entities, contractors or agents who may be involved in providing the Service, any customer information you may have provided to Company that is necessary for these related businesses, contractors, and entities to assist the Company in providing the Service. Company may suspend or cancel the Service at any time without notice if: (i) there are reasonable grounds to suspect the information provided by Customer to Boost Mobile or its agent for user registration or when you activated your Service.

#### Boost Mobile™ Terms and Conditions of Service

was incomplete or incorrect or if there has been fraud or misuse by you in relation to the Service; (ii) you breach any of the terms or conditions in this Agreement; or (iii) you do anything which in the Company's opinion, may cause damage to the System. In addition, Service may be suspended, changed or terminated without notice.

CALL CREDITS – Your call credits are valid for. the Call Credit Validity Period. *i.e.*, from the date of their activation, until the call credit expiration date. Refer to your rate plan table for details. You may purchase additional RE-BOOST™Cards at any time but you must activate them by calling the designated BOOST MOBILE Customer Care number before the expiration date of the RE-BOOST Card. If you don't use your call credits or replenish your service within the Call Credit Validity Period, your call credits will expire and your mobile number will be withdrawn at the end of a 60-day Grace Period. There is a limit of \$300 in call credits that may be aggregated on your service at any time. RE-BOOST Cards can be used once only. Call credits are not transferable or redeemable for cash.

3. SIM CARDS – The BOOST MOBILE pre-paid SIM card remains the property of Boost Mobile at all times. Should your BOOST MOBILE pre-paid SIM card or RE-BOOST Card(s) be lost or stolen, Boost Mobile will be under no obligation to replace them or compensate you. If Boost Mobile does choose to replace your SIM card, you may be charged a replacement fee.

4. USE OF SERVICE - Customer agrees to comply with all statutes, rules and regulations applicable to Customer, including all applicable rules of the Federal Communications Commission (the "FCC"). Customer will not use the Service for any unlawful purpose. Customer will not use the Service in aircraft or in motor vehicles in violation of law, regulation or ordinance. Customer acknowledges and agrees that all future purchases of Company Services and Equipment by customer shall be governed by the terms and conditions contained herein unless Customer and Company enter into a subsequent Service/Subscriber Agreement, Company may change this Agreement at any time. Any changes are effective when Company provides Customer with written notice stating the effective date of the change(s). If Customer elects to use the Services or make any payment to Company on or after the effective date of the changes. Customer is deemed to have accepted the change(s). If Customer does not accept the changes, Customer may terminate Services as of the effective date of the changes.

5. CUSTOMER MOBILE DIGITAL FOUIPMENT -Customer must have a Company approved handset or device and must be a BOOST MOBILE Service customer to access the Service. Company is not responsible for the installation, operation. quality of transmission, or maintenance of the Equipment. Any change in Service or Equipment may require additional programming or Equipment or changes to assigned codes or numbers that may require programming fees. Company reserves the right to change or remove assigned codes and/or numbers when such change is reasonably necessary in the conduct of its business. Customer does not have any proprietary interest in such codes or numbers. Although Federal and state laws may make it illegal for third parties to listen in on service, complete privacy cannot be guaranteed. Company shall not be liable to Customer or to any third party for any eavesdropping on or interception of communications from Company's System.

6. RATES, CHARGES, AND PAYMENT – You will be charged for your use of the Service in accordance with the terms of the BOOST MOBILE Rate Plan, as found in your BOOST MOBILE handset kit or online at www.boostmobile.com. You may request a copy of this document from Boost Mobile at any time. Customer agrees to pay Company, on a prepay basis, for charges by Company for the Service. Customer acknowledges that chargeable time for telephone calls and BOOST Walkie-Talkie call transmissions originated by a handset begins when a connection is established with Company facilities. A new BOOST Walkie-Talkie call is initiated by a call participant if that participant responds more than six (6) seconds after the other party finishes its BOOST MOBIL F™ CONNECT transmission. Customer accepts responsibility for Airtime charges from incoming telephone calls to the handset from the time that Customer responds to the call. Service charges may apply to some service options when Customer calls the BOOST MOBILE<sup>™</sup> Customer Service number 1-888-BOOST-4U (1-888-266-7848). If Customer disputes any Service charges, Customer must submit a written explanation within forty five (45) days from the date Company debits Customer's account for the disputed Service. If Company determines that an error was made with respect to any disputed Service charges, Company shall credit Customer's account in the amount of the error. If Customer does not pay the amount in dispute owed to Company, Company may exercise any remedies it may have under this Agreement for non-payment of Service charges. Company reserves the right to modify any and all elements of the Service charges at any time by giving notice of such changes to Customer. If Customer continues to use the Service after the Company has provided

such notice, Customer will be deemed to have accepted the changes, and such changes will be effective immediately upon Customer's use of the Service following notice of the changes, unless the Company's communication indicates a later effective date. If Customer does not accept the changes, Customer must immediately cease all use of the Service.

7. BOOST MOBILE WIRELESS WEB SERVICES - BOOST MOBILE Wireless Web Services, consisting of certain applications such as Internet, email, data and other wireless information services. (the "Applications") are part of the Services that can be obtained through Company. Certain Applications offered through Company or authorized third parties may be compatible with the Equipment and/or the Service offered by Company. Customer acknowledges and agrees that there is no guarantee or assurance that the Applications are compatible, or will continue to be compatible, with Company's System or any of its Equipment or Service offerings. Such compatibility shall not be construed as an endorsement of a particular Application or a commitment on the part of Company that Application(s) will continue to be compatible with the System, Equipment or Service for any period of time. Company reserves the right. in its sole discretion, to disable or discontinue any Application for any reason. Use of BOOST MOBILE Wireless Web Services requires a

wireless Internet compatible phone, and is subject to any storage, memory or other Equipment limitation. Only certain Internet sites may be accessed, and certain BOOST MOBILE Wireless Web Services may not be available in all Company Service areas.

8. APPLICATION CUSTOMER CARE AND SUPPORT – Customer acknowledges and agrees that in most cases, the developer of an Application is responsible for providing customer care and Application support to all Customers using the Application. In the event Customer contacts Company customer care with a problem concerning the use of an Application, Customer may be referred to the Application developer's customer care, and Company shall have no obligation to support such Application.

9. CONTENT; INTELLECTUAL PROPERTY RIGHTS – Company is not a publisher of the third party content that Customer may access from time to time through BOOST MOBILE Wireless Web Services; therefore, Company is not responsible for the content provided by such third parties, including but not limited to statements, opinions, graphics, photos, music, services and other information ("Content"), and accessed by Customer through Boost Mobile Wireless Web Services. Company gives no guarantee or assurance as to the currency, accuracy, completeness or utility of Content obtained through BOOST MOBILE Wireless Web Services. Company, Content providers and others have proprietary interests in certain Content. Customer shall not reproduce, broadcast, distribute, sell, publish, commercially exploit or otherwise disseminate such Content in any manner, or permit others to do so, without the prior written consent of Company, Content providers, or others with proprietary interests in such Content, as applicable.

10. RISK OF LOSS: INSURANCE – Upon Customer's acceptance of delivery of the Equipment, all risk of loss, damage, theft, or destruction to the Equipment shall be borne by the Customer. No such loss, damage, theft, or destruction of the Equipment, in whole or part, shall impair the obligations of Customer hereunder, including, without limitation, responsibility for the payment of Service Charges due hereunder.

11. TAXES, FEES, SURCHARGES & ASSESSMENTS – Customer is responsible for all federal, state, and local taxes, fees, surcharges, and other assessments (collectively, "Charges") that are imposed on telecommunications services, other services, and equipment or that are measured by gross receipts from the sale of telecommunications services and/or equipment. Such Charges shall include, but are not limited to: excise taxes; sales and transaction taxes; utility taxes; regulatory fees and assessments; universal service assessments, telephone relay service (TRS) assessments; recoveries or similar charges. Customer shall be responsible for such Charges regardless of whether the Charge is imposed upon the sale of equipment or services, upon Customer, or upon Company. If any such Charge is determined to be applicable and has not been paid by Customer before Customer accepts delivery of equipment, Customer shall pay Company the full amount of any such Charge no later than ten (10) days after receipt of the invoice therefor.

12. COVERAGE AREA – Local Dispatch (BOOST Walkie-Talkie), cellular calling, BOOST MOBILE Wireless Web Services, and respective coverage areas for these Services are subject to change at any time at the sole discretion of Company.

13. DEFAULT / TERMINATION - If you breach any representation to Company or fail to perform any of the promises you made in this Agreement, you will be in default and Company may, without notice to you, suspend Service and/or terminate this Agreement, in addition to all other remedies available to us. You agree to pay all costs including reasonable attorneys fees, collection fees, and court costs Company may incur in enforcing this Agreement through any appeals. 14. LIMITATION AND CONDITION OF LIABILITY: INDEMNITY - Company does not assume and shall have no liability for (i) failure to deliver the Equipment within a specified time period; (ii) unavailability or delays in delivery of the Equipment or the Services; (iii) damage due directly or indirectly to causes beyond the control of Company, including, but not limited to acts of God. acts of the public enemy, acts of the government, acts or failure to act of the Customer, its agents. employees or subcontractors, fires, floods, epidemics, guarantine restrictions, corrosive substances in the air or other hazardous environmental conditions, strikes, freight embargoes, inability to obtain materials or services, commotion, war, unusually severe weather conditions or default of Company's subcontractors whether or not due to any such causes: or (iv) the use of BOOST MOBILE Wireless Web Services, including but not limited to the accuracy or utility of any information acquired from the Internet through BOOST MOBILE Wireless Web Services: or Internet Services. Content or Applications whether or not supported by Company. Without limiting the foregoing, the Company's sole liability for Service disruption. whether caused by the negligence of the Company or otherwise, is limited to a credit allowance not exceeding an amount equal to the proportionate charge to the Customer for the period of Service

disruption. EXCEPT AS OTHERWISE SET FORTH IN THE PRECEDING SENTENCE. IN NO EVENT WILL THE COMPANY BE LIABLE FOR ACTUAL. CONSEQUENTIAL. INCIDENTAL. SPECIAL OR OTHER INDIRECT DAMAGES ARISING OUT OF THE SERVICES, WHETHER CAUSED BY ITS NEGLIGENCE OR OTHERWISE. NOR FOR ECONOMIC LOSS. PERSONAL INJURIES OR PROPERTY DAMAGES SUSTAINED BY THE CUSTOMER OB ANY THIRD PARTIES ARISING OUT OF THE SERVICES. UNDER NO CIRCUMSTANCES WILL NEXTEL. IN CONJUNCTION WITH WHICH THE COMPANY PROVIDES THE SERVICES. BE LIABLE TO CUSTOMER FOR ANY DAMAGES, OF ANY KIND WHATSOVER. REGARDLESS OF THE FORM OF ACTION OR CAUSE OF ACTION. ARISING OUT OF THE SERVICES. CUSTOMER IBBEVOCABLY WAIVES ANY CLAIM YOU MIGHT OTHERWISE HAVE AGAINST NEXTEL ARISING OUT OF THE SERVICES AND COVENANTS NOT TO MAKE OR BRING ANY CLAIM OF ANY KIND AGAINST NEXTEL ARISING OUT OF THE SERVICES. Customer agrees to indemnify, defend, and hold Company and Nextel harmless from any Customer violations of FCC rules and regulations or Customer violation

of any statutes, ordinances or laws of any local, state, or federal public authority. The terms of this Section 14 will survive any termination or expiration of this Agreement

15. RESOLUTION OF DISPUTES -. PLEASE READ THIS SECTION CAREFULLY. IT AFFECTS RIGHTS THAT YOU MAY OTHERWISE HAVE. IT PROVIDES FOR RESOLUTION OF MOST DISPUTES THROUGH ARBITRATION INSTEAD OF COURT TRIALS AND CLASS ACTIONS. ARBITRATION IS FINAL AND BINDING AND SUBJECT TO ONLY VERY LIMITED REVIEW BY A COURT. THIS ARBITRATION CLAUSE SHALL SURVIVE TERMINATION OR EXPIRATION OF THIS AGREEMENT.

A. ARBITRATION PROCEDURES. YOU MUST FIRST PRESENT ANY CLAIM OR DISPUTE TO US BY CONTACTING BOOST MOBILE CUSTOMER CARE, IN WRITING, TO ALLOW US THE OPPURTUNITY TO RESOLVE THE DISPUTE. You may invoke arbitration if your claim or dispute is not resolved within 60 days after we receive your detailed written description of the dispute or claim and the circumstances giving rise to it. The arbitration of any dispute or claim shall be conducted in accordance with the Wireless Industry Arbitration rules ("WIA Rules") of the American Arbitration Association ("AAA"), as modified by this Agreement. You and we agree that this Agreement evidences a transaction in interstate commerce and the arbitration will be interpreted and enforced in accordance with the WIA Rules and the laws of the Commonwealth of Virginia. The arbitration will be conducted at a location in Reston, Virginia, to be designated by the Company.

**B**. COST OF ARBITRATION. All administrative fees and expenses of an Arbitration will be divided equally between you and Company. In all arbitrations, each party will bear the expense of its own counsel, experts, witnesses and preparation and presentation of evidence at the arbitration.

C. WAIVER OF PUNITIVE DAMAGE CLAIMS AND CLASS ACTION. By this Agreement, both Customer and Company are waiving certain rights to litigate disputes in court. If for any reason the arbitration clause is deemed inapplicable or invalid, Customer and Company both waive, to the fullest extent allowed by law, any right we might otherwise have to recover punitive or exemplary damages and any right to pursue any claims on a class or consolidated basis or in a representative capacity.

#### 16. COMPLETE

AGREEMENT/SEVERABILITY/WAIVER - This Agreement sets forth all of the agreements between the parties concerning the Services and purchase of the Equipment, and there are no oral or written agreements between them other than as set forth in this Agreement. No amendment or addition to this Agreement shall be binding upon this Company unless it is in writing and signed by both parties (and, in the case of the Company, by an officer of the Company). Should any provision of this Agreement be found illegal or in contravention of the law, such provision shall be considered null and void but the remainder of this Agreement shall not be affected thereby. The failure of Company, at any time to require the performance by Customer of the provisions of this Agreement shall not affect in any way the right to require such performances at any later time, nor shall the waiver by Company of a breach of any provision hereof be taken or held to be a waiver of compliance with or breach of any other provision or a continuing waiver of such provision.

17. ASSIGNMENT/RESALE/GOVERNING LAW – This Agreement may be freely assigned by Company to any successor of it or any other firm or entity capable of performing its obligations hereunder, and upon any such assignment, Company shall be released from all obligations to Customer. Customer may not assign this Agreement, or resell the services that are subject to this Agreement without prior written consent of Company. Subject to the restrictions contained herein, this Agreement shall bind and inure to the benefit of the successors and permitted assigns of the parties hereto. The laws of the Commonwealth of Virginia, without application of its conflicts of laws principles, shall govern this Agreement.

18. NOTICE REGARDING USE OF SERVICE FOR 911 OR OTHER EMERGENCY CALLS - The Service provided hereunder does not interact with 911 and other emergency services in the same manner as landline telephone service. Depending on the circumstances of a particular call, the Service provided hereunder may not be able to identify your location to emergency services and you may not always be connected to the appropriate emergency services provider. Additionally, the provision of 911 or other emergency services may be conditioned on payment of amounts to the governmental authorities who implement or coordinate access to such services, and Customer agrees that Company may apportion and pass through such amounts to Customer, which shall be paid by Customer when due, in connection with Customer's access to such 911 or other emergency services, where available. CUSTOMER AGREES TO HOLD COMPANY AND NEXTEL HARMLESS AGAINST ANY AND ALL
CLAIMS, DEMANDS, ACTIONS, OR CAUSES OF ACTION (INCLUDING ALL ACTIONS BY THIRD PARTIES) ARISING OUT OF THE USE OR ATTEMPTED USE OF THE COMPANY'S SERVICE TO ACCESS 911 OR OTHER EMERGENCY SERVICES.

19. NO WARRANTY (SERVICE) - NEITHER COMPANY NOR NEXTEL MAKES ANY WARRANTIES. EXPRESS OR IMPLIED. INCLUDING WITHOUT LIMITATION, ANY IMPLIED WARBANTY OF MERCHANTABILITY OR FITNESS FOR A PARTICULAR PURPOSE TO CUSTOMER IN CONNECTION WITH ITS USE OF THE SERVICE. IN NO EVENT SHALL COMPANY OR NEXTEL BE LIABLE FOR INCIDENTAL, CONSEQUENTIAL OR OTHER INDIRECT DAMAGES TO THE FULL EXTENT THE SAME MAY BE DISCLAIMED BY LAW. CUSTOMER ACKNOWLEDGES THAT SERVICE INTERRUPTIONS WILL OCCUR FROM TIME TO TIME. AND AGREES TO HOLD COMPANY AND NEXTEL HARMLESS FOR ALL SUCH INTERRUPTIONS.

20. NO WARRANTY (EQUIPMENT) – NEITHER COMPANY NOR NEXTEL MAKES ANY WARRANTIES OR REPRESENTATIONS OF ANY KIND, STATUTORY, EXPRESS OR IMPLIED, TO CUSTOMER OR TO ANY OTHER PURCHASER OF THIS EQUIPMENT. WITHOUT LIMITING THE FOREGOING. NEITHER COMPANY NOR NEXTEL MAKES ANY EXPRESS OR IMPLIED WARRANTIES OF MERCHANTABILITY OR FITNESS FOR A PARTICULAR PURPOSE. CUSTOMER HEREBY WAIVES. AS AGAINST COMPANY AND NEXTEL ALL OTHER WARRANTIES, GUARANTEES, CONDITIONS, OR LIABILITIES. EXPRESS OR IMPLIED. ARISING BY LAW OR OTHERWISE. IN NO EVENT SHALL COMPANY. OR NEXTEL BE LIABLE FOR CONSEQUENTIAL. SPECIAL. OR INCIDENTAL DAMAGES, WHETHER OR NOT OCCASIONED BY THEIR NEGLIGENCE AND INCLUDING, WITHOUT LIMITATION, LIABILITY FOR ANY LOSS OR DAMAGE RESULTING FROM THE INTERBUPTION OR FAILURE IN THE OPERATION OF ANY EQUIPMENT SOLD OR OTHERWISE PROVIDED HEREUNDER. THERE ARE NO WARRANTIES THAT EXTEND BEYOND THE DESCRIPTION CONTAINED HEREIN. CUSTOMER ASSUMES THE ENTIRE RISK AS TO THE QUALITY AND PERFORMANCE OF THE EQUIPMENT. UNLESS OTHERWISE AGREED BY COMPANY. IF THE EQUIPMENT PROVES DEFECTIVE. THE COSTS OF ALL NECESSARY SERVICING AND REPAIR WILL BE BORNE BY CUSTOMER.

#### Boost Mobile™ Terms and Conditions of Service

21. DEFINITIONS – For purposes of this Agreement: 1) "Call Credit Validity Period" means the number of days, from the date of call credit activation until the date of call credit expiration, set out in the relevant rate plan; 2) "RE-BOOST Card" means the Boost Mobile card containing additional call credits which may be purchased from participating outlets or the voucher number and expiration date provided to customers when additional call credits are purchased without a card being provided, as applicable; 3) "Grace Period" means the 60 day period commencing on the date of Call Credit expiration, and ending on the date of account cancellation.

# Safety and General Information

IMPORTANT INFORMATION ON SAFE AND EFFICIENT OPERATION.

READ THIS INFORMATION BEFORE USING YOUR INTEGRATED MULTI-SERVICE PORTABLE RADIO.

# RF Operational Characteristics

Your radio product contains a radio frequency transmitter to convey the information you wish to send as well as occasional automatic signals used to sustain connection to the wireless network, and a receiver which enables you to receive communication and connection information from the network.

# Portable Radio Product Operation and EME Exposure

Your Motorola radio product is designed to comply with the following national and international standards and guidelines regarding exposure of human beings to radio frequency electromagnetic energy (EME):

- United States Federal Communications Commission, Code of Federal Regulations; 47 CFR part 2 sub-part J.
- American National Standards Institute (ANSI) / Institute of Electrical and Electronics Engineers (IEEE). C95. 1-1992.
- Institute of Electrical and Electronics Engineers (IEEE). C95. 1-1999 Edition.
- International Commission on Non-Ionizing Radiation Protection (ICNIRP) 1998.
- Ministry of Health (Canada). Safety Code 6. Limits of Human Exposure to Radiofrequency Electromagnetic Fields in the Frequency Range from 3 kHz to 300 GHz, 1999.
- Australian Communications Authority Radiocommunications (Electromagnetic Radiation - Human Exposure) Standard 2003.
- ANATEL, Brasil Regulatory Authority, Resolution 303 (July 2, 2002) "Regulation of the limitation of exposure to electrical, magnetic, and electromagnetic fields in the radio frequency range between 9 kHz and 300 GHz."
  "Attachment to Resolution 303 from July 2, 2002."

#### Safety and General Information

To assure optimal radio product performance and make sure human exposure to radio frequency electromagnetic energy is within the guidelines set forth in the above standards, always adhere to the following procedures:

## Phone Operation

When placing or receiving a phone call, hold your radio product as you would a wireline telephone. **Speak directly into the microphone**.

#### Two-way radio operation

Your radio product has been designed and tested to comply with national and international standards and guidelines regarding human exposure to RF electromagnetic energy, when operated in the two-way mode (at the face, or at the abdomen when using an audio accessory) at usage factors of up to 50% talk/50% listen.

Transmit no more than the rated duty factor of 50% of the time. To transmit (talk), push the Push-To-Talk (PTT) button. To receive calls, release the PTT button. Transmitting 50% of the time or less, is important because this radio generates measurable RF energy only when transmitting (in terms of measuring for standards compliance).

When using your radio product as a traditional two-way radio, hold the radio product in a vertical position with the microphone one to two inches (2.5 to 5 cm) away from the lips.

#### **Body-worn operation**

To maintain compliance with FCC RF exposure guidelines, if you wear a radio product on your body when transmitting, always place the radio product in a Motorola approved clip, holder, holster, case or body harness for this product. Use of non-Motorola-approved accessories may exceed FCC RF exposure guidelines. If you do not use a Motorola approved body-worn accessory and are not using the radio product in the intended use positions along side the head in the phone mode or in front of the face in the two-way radio mode, then ensure the antenna and the radio product are kept the following minimum distances from the body when transmitting

- Phone or Two-way radio mode: one inch (2.5 cm)
- Data operation using any data feature with or without an accessory cable: one inch (2.5 cm)

# ALL MODELS WITH FCC ID AZ489FT5846 MEET THE GOVERNMENT'S REQUIREMENTS FOR EXPOSURE TO RADIO WAVES.

Your wireless phone is a radio transmitter and receiver. It is designed and manufactured not to exceed the emission limits for exposure to radiofrequency (RF) energy set by the Federal Communications Commission of the U.S. Government. These limits are part of comprehensive guidelines and establish permitted levels of RF energy for the general population. The guidelines are based on standards that were developed by independent scientific organizations through periodic and thorough evaluation of scientific studies. The standards include a substantial safety margin designed to assure the safety of all persons, regardless of age and health.

The exposure standard for wireless mobile phones employs a unit of measurement known as the Specific Absorption Rate, or SAR. The SAR limit set by the FCC is 1.6W/kg.<sup>1</sup> Tests for SAR are conducted using standard operating positions reviewed by the FCC with the phone transmitting at its highest certified power level in all tested frequency bands. Although the SAR is determined at the highest certified power level, the actual SAR level of the phone while operating can be well below the maximum value. This is because the phone is designed to operate at multiple power levels so as to use only the power required to reach the network. In general, the closer you are to a wireless base station antenna, the lower the power output.

Before a phone model is available for sale to the public, it must be tested and certified to the FCC that is does not exceed the limit established by the government-adopted requirement for safe exposure. The tests are performed in positions and locations (e.g., at the ear and worn on the body) as required by the FCC for each model. The highest SAR value for this model phone when tested for use at the ear is 0.59 W/kg and when tested on the body, as described in this user guide, is 1.32 W/kg during packet data transmission. (Body-worn measurements differ among phone models, depending upon available accessories and FCC requirements.)<sup>2</sup>

While there may be differences between the SAR levels of various phones and at various positions, they all meet the government requirement for safe exposure.

The FCC has granted an Equipment Authorization for this model phone with all reported SAR levels evaluated as in compliance with the FCC RF exposure guidelines. SAR information on this model phone is on file with the FCC and can be found under the Display Grant section of http://www.fcc.gov/oet/fccid after searching on FCC ID AZ489FT5846.

Additional information on Specific Absorption Rates (SAR) can be found on the Cellular Telecommunications Industry Association (CTIA) web-site at http://www.wow-com.com.

- <sup>1</sup> In the United States and Canada, the SAR limit for mobile phones used by the public is 1.6 watts/kg (W/kg) averaged over one gram of tissue. The standard incorporates a substantial margin of safety to give additional protection for the public and to account for any variations in measurements.
- <sup>2</sup> The SAR information reported to the FCC includes the FCC-accepted Motorola testing protocol, assessment procedure, and measurement uncertainty range for this product.

## Antenna Care

Use only the supplied or an approved replacement antenna. Unauthorized antennas, modifications, or attachments could damage the radio product and may violate FCC regulations.

**DO NOT hold the antenna when the radio product is "IN USE".** Holding the antenna affects call quality and may cause the radio product to operate at a higher power level than needed.

# Approved Accessories

For a list of approved Motorola accessories call 1-800-453-0920, or visit our website at www.motorola.com/iden.

# Electro Magnetic Interference/Compatibility

Note: Nearly every electronic device is susceptible to electromagnetic interference (EMI) if inadequately shielded, designed or otherwise configured for electromagnetic compatibility.

# Facilities

To avoid electromagnetic interference and/or compatibility conflicts, turn off your radio product in any facility where posted notices instruct you to do so. Hospitals or health care facilities may be using equipment that is sensitive to external RF energy.

# Aircraft

When instructed to do so, turn off your radio product when on board an aircraft. Any use of a radio product must be in accordance with applicable regulations per airline crew instructions.

# **Medical Devices**

# Pacemakers

The Advanced Medical Technology Association (AdvaMed) recommends that a minimum separation of 6 inches (15 cm) be maintained between a handheld wireless radio product and a pacemaker. These recommendations are consistent with those of the U.S. Food and Drug Administration.

Persons with pacemakers should:

 ALWAYS keep the radio product more than 6 inches (15 cm) from their pacemaker when the radio product is turned ON.

- Not carry the radio product in a breast pocket.
- Use the ear opposite the pacemaker to minimize the potential for interference.
- Turn the radio product OFF immediately if you have any reason to suspect that interference is taking place.

# Hearing Aids

Some digital wireless radio products may interfere with some hearing aids. In the event of such interference, you may want to consult your hearing aid manufacturer to discuss alternatives. For more Hearing Aid Compatibility information, see "Hearing Aid Compatibility" on page 216.

## **Other Medical Devices**

If you use any other personal medical device, consult the manufacturer of your device to determine if it is adequately shielded from RF energy. Your physician may be able to assist you in obtaining this information.

# **Use While Driving**

Check the laws and regulations on the use of radio products in the area where you drive. Always obey them.

When using the radio product while driving, please:

- Give full attention to driving and to the road.
- Use hands-free operation, if available.
- Pull off the road and park before making or answering a call if driving conditions so require.

# **Operational Warnings**

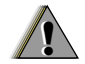

# For Vehicles with an Air Bag

Do not place a portable radio product in the area over the air bag or in the air bag deployment area. Air bags inflate with great force. If a portable radio is placed in the air bag deployment area and the air bag inflates, the radio product may be propelled with great force and cause serious injury to occupants of the vehicle.

# **Potentially Explosive Atmospheres**

Turn off your radio product prior to entering any area with a potentially explosive atmosphere, unless it is a radio product type especially qualified for use in such areas as "Intrinsically Safe" (for example, Factory Mutual, CSA, or UL approved). Do not remove, install, or charge batteries in such areas. Sparks in a potentially explosive atmosphere can cause an explosion or fire resulting in bodily injury or even death. Note: The areas with potentially explosive atmospheres referred to above include fueling areas such as below decks on boats, fuel or chemical transfer or storage facilities, areas where the air contains chemicals or particles, such as grain, dust or metal powders, and any other area where you would normally be advised to turn off your vehicle engine. Areas with potentially explosive atmospheres are often but not always posted.

# **Blasting Caps and Areas**

To avoid possible interference with blasting operations, turn off your radio product when you are near electrical blasting caps, in a blasting area, or in areas posted: "Turn off two-way radio". Obey all signs and instructions.

# For Phones With Music Players

Listening to music at high volumes over extended periods of time may be harmful to a user's hearing. User should take precautions to minimize this risk by moderating volume levels. If you experience ringing or other hearing-related discomfort, lower volume or discontinue use.

# **Operational Cautions**

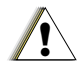

## **Batteries**

All batteries can cause property damage and/or bodily injury, such as burns if a conductive material such as jewelry, keys, or beaded chains touches exposed terminals. The conductive material may complete an electrical circuit (short circuit) and become quite hot. Exercise care in handling any charged battery, particularly when placing it inside a pocket, purse, or other container with metal objects. To reduce the risk of injury, batteries should not be exposed to fire, disassembled, or crushed.

# **Cleaning and Drying Considerations**

Using a leather carry case may help protect the surfaces and help prevent liquids (e.g., rain) from entering into the interior of the radio product. This product is not water proof, and exposing the unit to liquids may result in permanent damage to the unit.

If your radio product interior gets wet, then do not try to accelerate drying with the use of an oven or a dryer as this will damage the radio product and void the warranty. Instead, do the following:

1 Immediately power off the radio product.

#### Accessory Safety Information

- 2 Remove Battery and SIM card (if so equipped) from radio product.
- 3 Shake excess liquid from radio product.
- 4 Place the radio product and battery in an area that is at room temperature and has good air flow.
- 5 Let the radio product, battery, and SIM card dry for 72 hours before reconnecting the battery and/or powering on the radio product.

If the radio product does not work after following the steps listed above, contact your dealer for servicing information.

Clean the external surfaces of the radio product with a damp cloth, using a mild solution of dishwashing detergent and water. Some household cleaners may contain chemicals that could seriously damage the radio product. Avoid the use of any petroleum-based solvent cleaners. Also, avoid applying liquids directly on the radio product.

# **Accessory Safety Information**

Important: Save these accessory safety instructions.

- Before using any battery or battery charger, read all the instructions for and cautionary markings on (1) the battery, (2) the battery charger, which may include a separate wall-mounted power supply or transformer, and (3) the radio product using the battery.
- Do not expose any battery charger to water, rain, or snow as they are designed for indoor or in-vehicle use only.

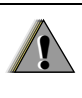

Warning: To reduce the risk of injury, charge only the rechargeable batteries described in "Charging the Battery" on page 4. Other types of batteries may burst, causing personal injury and damage.

- To reduce the risk of damage to the cord or plug, pull by the plug rather than the cord when you disconnect the battery charger from the power source outlet.
- Do not operate any battery charger with a damaged cord or plug — replace them immediately.
- Battery chargers may become warm during operation, but not hot. If it becomes hot to the touch, unplug it from the power outlet immediately and discontinue its use.

#### Safety and General Information

- Use of a non-recommended attachment to a battery charger may result in a risk of fire, electric shock, or injury to persons.
- Make sure the battery charger power cord is located so that it will not be stepped on, tripped over, or subjected to damage or stress.
- An extension cord should not be used with any battery charger unless absolutely necessary. Use of an improper extension cord could result in a risk of fire and electric shock. If an extension cord must be used, make sure that:
  - The pins on the plug of the extension cord are the same number, size, and shape as those on the plug of the charger.
  - The extension cord is properly wired and in good electrical condition.
  - The cord size is 18AWG for lengths up to 100 feet and 16AWG for lengths up to 150 feet.
- Do not operate any battery charger if it has received a sharp blow, has been dropped, or has been damaged in any way; take it to a qualified service technician.
- Do not disassemble a battery charger; take it to a qualified service technician when service or repair is required. Incorrect reassembly may result in a risk of electric shock or fire.

- Maximum ambient temperature around the power supply or transformer of any battery charger should not exceed 40°C (104°F).
- The output power from the power supply or transformer must not exceed the rating given on the Desktop Dual-Pocket Charger.
- The disconnection from the line voltage is made by unplugging the power supply from the AC receptacle.
- To reduce risk of electric shock, unplug any battery charger from the outlet before attempting any maintenance or cleaning.

For optimum charging performance, turn off the radio product while charging it in any battery charger.

# Hearing Aid Compatibility

When some mobile phones are used with certain hearing devices (including hearing aids andcochlear implants), users may detect a noise which can interfere with the effectiveness of the hearing device.

Some hearing devices are more "immune" than others to this interference noise, and mobile phones can also vary in the amount of interference noise they may generate at any given time. ANSI standard C63.19 was developed to provide a standardized means of measuring both mobile phone and hearing devices to determine usability rating categories for both.

Ratings have been developed for mobile phones to assist hearing device users find phones that may be compatible with their particular hearing device. Not all mobile phones are rated for compatibility with hearing devices, but mobile phones that are rated should have the rating available. This rating may depend on the position of a retractable antenna.

Results will vary depending on the user's hearing device and individual type and degree of hearing loss. If a hearing device is particularly vulnerable to interference noise, even a mobile phone with a higher rating may still cause unacceptable noise levels in the hearing device. Evaluate your personal needs by trying out the mobile phone with your hearing device. "M" Rating: Mobile phones rated M3 or M4 meet FCC requirements for hearing aid compatibility and are likely to generate less interference to hearing devices than phones that are not labeled. (M4 is the "better" or higher of the two ratings.)

"T" Rating: Mobile phones rated T3 or T4 meet FCC requirements for compatibility with telecoil-type ("T Switch" or "Telephone Switch") hearing devices and are likely to be more usable with such hearing devices than unrated phones. (T4 is the "better" or higher of the two ratings.)

Hearing devices may also be measured for immunity to interference noise from mobile phones. In some cases, hearing devices can be modified or "hardened" to improve operation with a mobile phone. Your hearing device manufacturer or hearing health professional may help you improve the interaction of your mobile phone and hearing device. Not all hearing devices are rated for compatibility with mobile phones, but hearing devices that are rated should have the rating available. Be sure to evaluate your personal needs by trying out this mobile phone with your specific hearing device, using both antenna positions if this mobile phone is equipped with a retractable antenna.

More information about hearing aid compatibility may be found at:

http://commerce.motorola.com/consumer/QWhtml/acc essibility/default.html (www.motorola.com), www.fcc.gov, www.fda.gov, and www.accesswireless.org. Hearing Aid Compatibility

#### Disposal of your Mobile Telephone and Accessories

Caring for the Environment by Recycling more details. If no suitable scheme exists, you may return unwanted mobile telephones and electrical accessories to any Motorola Approved Service Centre in your region.

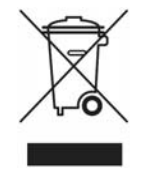

This symbol on a Motorola product means the product should not be disposed of with household waste.

# Disposal of your Mobile Telephone and Accessories

Please do not dispose of mobile telephones or electrical accessories, such as chargers or headsets, with your household waste. In some countries or regions, collection systems have been set up to handle waste electrical and electronic items. Please contact your regional authorities for

# MOTOROLA LIMITED WARRANTY

#### Note: FOR IDEN SUBSCRIBER PRODUCTS, ACCESSORIES AND SOFTWARE PURCHASED IN THE UNITED STATES OR CANADA

#### What Does this Warranty Cover?

Subject to the exclusions contained below, Motorola, Inc. warrants its Motorola iDEN Digital Mobile and Portable Handsets ("Products"). Motorola-branded or certified accessories sold for use with these Products ("Accessories") and Motorola software contained on CD-Roms or other tangible media and sold for use with these Products ("Software") to be free from defects in materials and workmanship under normal consumer usage for the period(s) outlined below. This limited warranty is a consumer's exclusive remedy, and applies as follows to new Products. Accessories and Software purchased by consumers in the United States or Canada, which are accompanied by this written warranty:

PRODUCTS COVERED

Products as defined above.

# Accessories as defined above.

Products or Accessories that are Repaired or Replaced.

#### **Software** as defined above. Applies only to physical defects in the media that embodies the copy of the software (e.g. CD-ROM, or floppy disk).

#### LENGTH OF COVERAGE

**One (1) year** from the date of purchase by the first consumer purchaser of the product.

**One (1) year** from the date of purchase by the first consumer purchaser of the product.

The balance of the original warranty or for ninety (90) days from the date returned to the consumer, whichever is longer.

Ninety (90) days from the date of purchase.

#### What is not covered? (Exclusions)

Normal Wear and Tear. Periodic maintenance, repair and replacement of parts due to normal wear and tear are excluded from coverage.

Ornamental Decorations. Ornamental decorations such as emblems, graphics, rhinestones, jewels, gemstones and their settings, and other decorative elements, are excluded from coverage.

**Batteries**. Only batteries whose fully charged capacity falls below 80% of their rated capacity and batteries that leak are covered by this limited warranty.

Abuse & Misuse. Defects or damage that result from: (a) improper operation, storage, misuse or abuse, accident or neglect, such as physical damage (cracks, scratches, etc.) to the surface of the product resulting from misuse; (b) contact with liquid, water, rain, extreme humidity or heavy perspiration, sand, dirt or the like, extreme heat, or food; (c) use of the Products or Accessories for commercial purposes or subjecting the Product or Accessory to abnormal usage or conditions; or (d) other acts which are not the fault of Motorola, are excluded from coverage.

#### Use of Non-Motorola Products and

Accessories. Defects or damage that result from the use of Non-Motorola branded or certified Products, Accessories, Software or other peripheral equipment are excluded from coverage.

Unauthorized Service or Modification. Defects or damages resulting from service, testing, adjustment, installation, maintenance, alteration, including without limitation, software changes, or modification in any way by someone other than Motorola, or its authorized service centers, are excluded from coverage.

Altered Products. Products or Accessories with (a) serial numbers or date tags that have been removed, altered or obliterated; (b) broken seals or that show evidence of tampering; (c) mismatched board serial numbers; or (d) nonconforming or non-Motorola housings, antennas, or parts, are excluded from coverage.

**Communication Services**. Defects, damages, or the failure of Products, Accessories or Software due to any communication service or signal you may subscribe to or use with the Products, Accessories or Software is excluded from coverage. Software Embodied in Physical Media. No

warranty is made that the software will meet your requirements or will work in combination with any hardware or software applications provided by third parties, that the operation of the software products will be uninterrupted or error free, or that all defects in the software products will be corrected.

#### Software NOT Embodied in Physical Media.

Software that is not embodied in physical media (e.g. software that is downloaded from the internet), is provided "as is" and without warranty.

Who is covered? This warranty extends only to the first consumer purchaser, and is not transferable.

What will Motorola Do? Motorola, at its option, will at no charge repair, replace or refund the purchase price of any Products, Accessories or Software that does not conform to this warranty. We may use functionally equivalent reconditioned/refurbished/pre-owned or new Products, Accessories or parts. No data, software or applications added to your Product, Accessory or Software, including but not limited to personal contacts, games and ringer tones, will be reinstalled. To avoid losing such data, software and applications please create a back up prior to requesting service. How to Obtain Warranty Service or Other Information? To obtain service or information, please call:

#### Motorola iDEN Customer Services 1-800-453-0920 or 954-723-4910

TTY-877-483-2840

#### Or visit us online at http://www.motorola.com/iden/support

You will receive instructions on how to ship the Products, Accessories or Software, at your expense, to a Motorola Authorized Repair Center. To obtain service, you must include: (a) a copy of your receipt, bill of sale or other comparable proof of purchase; (b) a written description of the problem; (c) the name of your service provider, if applicable; (d) the name and location of the installation facility (if applicable) and, most importantly; (e) your address and telephone number.

What Other Limitations Are There? ANY IMPLIED WARRANTIES, INCLUDING WITHOUT LIMITATION THE IMPLIED WARRANTIES OF MERCHANTABILITY AND FITNESS FOR A PARTICULAR PURPOSE, SHALL BE LIMITED TO THE DURATION OF THIS LIMITED WARRANTY, OTHERWISE THE REPAIR, REPLACEMENT, OR REFUND AS PROVIDED UNDER THIS EXPRESS LIMITED WARRANTY IS THE EXCLUSIVE REMEDY OF THE CONSUMER, AND IS PROVIDED IN LIFU OF ALL OTHER WARRANTIES, EXPRESS OF IMPLIED. IN NO EVENT SHALL MOTOROLA BE LIABLE, WHETHER IN CONTRACT OR TORT (INCLUDING NEGLIGENCE) FOR DAMAGES IN EXCESS OF THE PURCHASE PRICE OF THE PRODUCT. ACCESSORY OR SOFTWARE. OR FOR ANY INDIRECT, INCIDENTAL, SPECIAL OR CONSEQUENTIAL DAMAGES OF ANY KIND. OR LOSS OF REVENUE OR PROFITS, LOSS OF BUSINESS, LOSS OF INFORMATION OR DATA, SOFTWARE OR APPLICATIONS OR OTHER FINANCIAL LOSS ARISING OUT OF OR IN CONNECTION WITH THE ABILITY OR INABILITY TO USE THE PRODUCTS. ACCESSORIES OR SOFTWARE TO THE FULL EXTENT THESE DAMAGES MAY BE DISCLAIMED BY LAW.

Some states and jurisdictions do not allow the limitation or exclusion of incidental or consequential damages, or limitation on the length of an implied warranty, so the above limitations or exclusions may not apply to you. This warranty gives you specific legal rights, and you may also have other rights that vary from state to state or from one jurisdiction to another. Laws in the United States and other countries preserve for Motorola certain exclusive rights for copyrighted Motorola software such as the exclusive rights to reproduce and distribute copies of the Motorola software. Motorola software may only be copied into, used in, and redistributed with, the Products associated with such Motorola software. No other use, including without limitation disassembly of such Motorola software or exercise of the exclusive rights reserved for Motorola, is permitted.

# Patent and Trademark Information

© 2005 Boost Worldwide, Inc. All rights reserved. BOOST, BOOST and Logo, BOOST MOBILE, BOOST MOBILE and Logo, and the Logo are trademarks and/or service marks of Boost Worldwide, Inc.

©2005 Nextel Communications, Inc. NEXTEL®, the NEXTEL logo®, NEXTEL. Done.<sup>TM</sup>, PTT<sup>M</sup>, DIRECT CONNECT® and NEXTEL WORLDWIDE® are service marks, trademarks, and/or registered trademarks owned by Nextel Communications, Inc.

MOTOROLA, the Stylized M Logo and all other trademarks indicated as such herein are trademarks of Motorola, Inc. ® Reg. U.S. Pat. & Tm. Off. © 2005 Motorola, Inc. All rights reserved.

Microsoft and Microsoft Internet Explorer are registered trademarks of Microsoft Corporation.

Easy Media Creator™ is a trademark of Roxio, Inc.

T9 is a trademark owned by Tegic Communications.

T9® Text Input Patent and Trademark Information

This product is covered by U.S. Pat. 5,818,437, U.S. Pat. 5,953,541, U.S. Pat. 6,011,554 and other patents pending.

All other product names or services mentioned in this manual are the property of their respective trademark owners.

#### Software Copyright Notice

The Motorola products described in this manual may include copyrighted Motorola and third party software stored in semiconductor memories or other media. Laws in the United States and other countries preserve for Motorola and third party software providers certain exclusive rights for copyrighted software, such as the exclusive rights to distribute or reproduce the copyrighted software. Accordingly, any copyrighted software contained in the Motorola products may not be modified, reverse-engineered, distributed, or reproduced in any manner to the extent allowed by law. Furthermore, the purchase of the Motorola products shall not be deemed to grant either directly or by implication, estoppel, or otherwise, any license under the copyrights, patents, or patent applications of Motorola or any third party software provider, except for the normal, non-exclusive. royalty-free license to use that arises by operation of law in the sale of a product.

# Index

# A

Accessories 18 safetv 214 Airplane mode 6 Antenna 17 Attachments 99 see also MMS messages, attachments Audio player 9 deleting files 46 equalizer 47 folders and lists 41 playing 39 plavlists 43 searching for songs 42 visuals 47 Audio recordings 131 playing 131

## В

Backlight **181, 182** Battery care **5** 

charging 4 door 3 insertina 4 safetv 213 Baud rate 185 Bluetooth 143 access settings 143 access settings, editing **148** accessing 145 bonds 143. 146 connections, making 145 deleting received items 150 device details 148 device names, editing **148** devices, deleting 149 devices, disconnecting 148 devices, discovering 146, 148 discoverable mode 145 during an active call 147 headset 192 icons 10 PINs 146 reassigning a device name 144

receiving items 150 selecting a Find Me duration 145 sending Contacts 149 sending Datebook events 149 sending pictures 150 setting device details 148 setting voice dialing 144 setting your phone 144 status icons 11 storing received items 150 transfers, canceling 150 transmitters 181 turning on or off **144** viewing received items 150 Boost Mobile 411 76 Customer Care 194 voice mail 108 Wireless Web service plan 116 Boost Walkie-Talkie calls, making 20 number 7

#### Index

numbers, dialing options **183** status messages using One Touch

## С

Call alerts 48 deletina 49 queue 48 receiving 48 responding 48.49 sending 48 sorting 49 viewina 49 Call filtering 189 Call forwarding 68 all calls 68 missed calls 68 off 68 Call restrictions 75 Call Timers 72 Calls additional features 76 answering automatically 182 answering with any key 21,

#### 182

Boost Walkie-Talkie 20 emergency 24 endina 22 entering number 22 from memo 67 from MMS messages 101 from recent calls 53 from SMS messages 114 international 70 making 20 on hold **70** phone calls 20 receiving 21 redialing 23. 182 remote Boost Walkie-Talkie button 192 Speed Dial 23 TTY, see TTY calls Turbo Dial 23 voice name 23 Camera 118 see also pictures accessing 118

accessing from media center 134 creating MMS messages 91 picture options 119 setting up 124 storing pictures 118 taking pictures **118** video options 122 Circuit data 73 Clock 182 Contact information receiving 51, 141 sending 140 Contacts 58 accessing 59 addressing MMS messages 92 capacity 64 creating entries 59 creating MMS messages 91 deleting 63 editing entries 61 icons 58 international numbers 64 pictures 58, 59, 60, 62, 121,

#### 130

ringtones 58, 59, 60 searching 63 showing all entries 63 showing only Boost Walkie-Talkie Numbers 63 SIM card 58 storing from Memo 67 storing from MMS messages 102 storing from recent calls 52 type 58 voice name 61

# D

Datebook profiles **176** Dialing codes telecommunications relay service **75** Digital rights management, see DRM Display backlight **181, 182** contrast **182** options **8** 

screen 8 Drafts 86, 96 see also MMS messages. drafts icons 97 DRM count-based usage 160 default location 129 definition 160 deleting items 85, 133, 155, 162 expired items 163 gifting 161 managing items 161 media center 47. 129 renewing license 162 ringtones 84 sharing items 161 status icons 129. 160 Tell-A-Friend 161 time-based usage 160 viewing license information 162 DTMF dialing 145. 183

#### Ε

Easy Media Creator 33 installing 33 starting 35 support 38 Email 60, 73, 86, 102 receiving 81 sending 81 Emergency calls 24 End key 2

### F

Faxes receiving **73** sending **73** Flip action **20, 21, 71** 

#### G

GPS Enabled 164 almanac data 169 best results 168 emergency calls 25, 166 map software 171 privacy options 170 security 170

#### Index

viewing location **167** GPS PIN **184** GPS, see GPS Enabled

### Н

Handset, see phone Headset **192** Hearing Aid Compatibility **216** 

## I

Icons Bluetooth 10, 11 Contacts 58 drafts 97 DRM 160 Inbox 100 sent items 98 status 11 text entry 55 voice records 151 Idle screen 8 creating MMS messages 91 Inbox 86, 100 icons 100 International numbers 70 calling **70** storing **64** Internet security **116 J** Java applications deleting **155** memory **156 K** 

#### ĸ

Keypad 2 locking 17, 184

#### L

Language **182** Lists, see menus

#### М

Media center 126 audio recordings 131 creating MMS messages 92 deleting 133 DRM items 47, 129 forward locked 128 locking 132 memory 134

pictures 129 renaming 132 viewing 126 Memo 67 calling from 67 creating 67 editing 67 storing to Contacts 67 viewing 67 Memory Java applications 156 media center 134 MMS messages 106 ringtones 84 voice records 153 Memory card audio player 39 copving items 133 folders and files 27 inserting 28 moving items 133 removing 30. 185 setting storage preference 29, 123, 134, 185

storing pictures from camera 118 Menu kev 2.9 Menus 8 context-sensitive 2.9 main menu 9 Message center MMS messages 100 Message notifications 78 setting options 78 Messages 78 reading 81.114 receiving 78 text and numeric 79 Messages, text Text sending 79 Web 80 MMS messages 86 attachments 99, 103 calling from 101 creating 86 deleting 98, 100, 105, 107 drafts 96 embedded objects 99

forwarding 97, 101 going to website 102 Inbox 100 locking 101 memory 106 message center 100 auick notes 93. 104 receiving 98 replvina 100 sending 86, 96, 97 sent items 97 setting up 104 slide shows 99. 103. 104 storing to Contacts 102 MP3 files 9, 12, 26, 29, 39, 47 see also audio player creating from CDs 33, 35 Multi-Media messages, see MMS Mute 24 My Info 136 editina 136 receiving 50, 141 sending 137, 140

viewina 136 Ν Navigation key 2

#### Ρ

Packet data 73 Password voice mail 109 Passwords 184 Patent information 223 Pauses dialing 70 storing 64 Phone 1.8 flip action 20, 21, 71 locking 184 modem 73 off 6 on 6 setting up 3 Pictures 129 accessing the camera 118 Contacts 58, 59, 60, 62, 121, 130 deleting from messages 103

#### Index

inserting in messages 93. 120. 123. 129. 131 receiving 139 recent calls 52 saving from messages 102 sendina 138 taking 118 Profiles 186 call filtering 189 changing settings 186 creating 188 Datebook 176 deleting 188 editina 188 switching 186 temporary 187 viewing 186 PUK code 14

# Q

Quick notes **93, 104** see also MMS messages see also MMS messages, quick notes

#### R

Radio frequency 208 Becent calls 50 addressing MMS messages 92 call alerts 50 calling from 53 contact information 51 creating MMS messages 91 deleting 52 display time 185 Mv Info 50 pictures 52 storing to Contacts 52 viewina 51 Redialing 23, 182 Ringer 179 see also Ring tones off 179 Ringtones 82 deleting 85 downloading 84 DRM 84 in Contacts 58. 59. 60

memory 84 off 82 setting 82 setting in Contacts 83 vibrate 82 viewing assigned 83 Roxio, see Easy Media Creator

#### S

Safety 208 accessorv 214 batterv 213 electromagnetic interference 211 medical devices 211 radio frequency 208 Security 116, 184 Send key 2 Sent items 86. 97 see also MMS messages, sent items icons 98 Service, activating 6 Settinas 181 resetting 185

WT (Boost Walkie-Talkie) options 183 Shortcuts creating 190 deletina 191 editing 191 using 190 SIM card 13.15 Contacts 58 inserting 15 removina 16 SIM PIN 13. 184 changing 14 requirement 13 unblocking 14 Slide shows see MMS messages. slide shows SMS messages 114 calling from 114 Speakerphone 24 Speed Dial 23. 59. 61 Status messages 195

## Т

T9 Text Input, see text entry TDD/TTY devices 75 Telecommunications relay service 75 Text and numeric messages see SMS messages Text display area 8 Text entry 55 database 55.56 icons 55 mode 55 Word mode 55 Text messages 80 Trademark information 223 Transmitters 12, 181 power button 6 turning on and off 181 TTY calls 74 baud rate 75 making 74 mode **74** on 74 TTY devices 75

Turbo Dial 23

#### ۷

Video 122, 131 Videos deleting from messages 103 saving from messages 102 Voice Mail changing password 109 greetings 109 message forwarding 113 playing messages 108 Voice mail 79 receiving 79 sending calls to 21.79 setting up 7, 108 Voice name 23. 59 creating 61 Voice records 151 creating 151 deletina 153 icons 151 labelling 152 locking 152 memory 153

#### Index

playing **152** viewing **151** Volume, setting **179**, **184** 

#### W

Waits dialing 70 storing 64 Wallpaper 121, 131 Web Messaging 80 White Page listings 76 Word mode 55

## Υ

Yellow Page listings 77